# Projecteur ED-X22 Manuel d'utilisation (détaillé) Guide d'utilisation

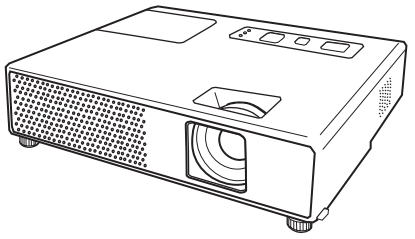

Merci d'avoir acheté ce projecteur.

▲**AVERTISSEMENT** ► Avant utilisation, lire l'intégralité des manuels se rapportant à ce produit. Lire le "Guide de sécurité" en premier. Après les avoir lus, rangez-les dans un endroit sûr pour pouvoir vous y reporter par la suite.

### À propos du présent manuel

Divers symboles sont utilisés dans le présent manuel. La signification de ces symboles respectifs est indiquée ci-dessous.

#### ▲AVERTISSEMENT Ce symbole indique une information dont l'ignorance risquerait d'entraîner une blessure, voire le décès, suite à une mauvaise manipulation.

#### ▲ATTENTION Ce symbole indique une information dont l'ignorance risquerait d'entraîner une blessure ou des dommages matériels suite à une mauvaise manipulation.

Consultez les pages indiquées après ce symbole.

**REMARQUE** • Les informations contenues dans ce manuel peuvent faire l'objet de changements sans avertissement préalable.

• Le fabricant ne prend aucune responsabilité pour les erreurs qui pourraient se trouver dans ce manuel.

• La reproduction, la transmission ou l'utilisation de ce document ou de son contenu est interdite sauf autorisation spéciale écrite.without express written consent.

#### **MARQUES DE COMMERCE**

- Mac est une marque déposée de Apple Computers, Inc.
- VESA et SVGA sont des marques déposées de Video Electronics Standard Association.
- Windows est une marque déposée de Microsoft Corporation.

Toutes les autres marques de commerce appartiennent à leurs propriétaires respectifs.

# Content

| À propos du présent manuel 1                  | MENU COURT 21                                                             |
|-----------------------------------------------|---------------------------------------------------------------------------|
| Content                                       | ASPECT, EXÉCUTIONKEYSTONE AUT (7), KEYSTONE (7),                          |
| Caractéristiques du projecteur                | Mode image, Lumin, Contraste, Couleur, Teinte,                            |
| Prénaratife 2                                 | NETTETE, SILENCIEUX, MIROIR, REIN., TEMPS FILTRE,                         |
| Contenu de l'emballage 3                      | LANGUE, Vers Menu Detaille                                                |
| Fixation du protège-objectif                  |                                                                           |
| Remplacer la couverture du filtre             | COLLEUD TEINTE NETTETE MA MEMOIDE                                         |
| pour une utilisation verticale3               | Menu AFFICHAGE                                                            |
| Identification des pièces composantes 4       | ASPECT, SUR-BAL., POSIT. V, POSIT. H,                                     |
| Projecteur                                    | Phase. H, TAIL. H, EXÉCUT. D'AJUST. AUTO                                  |
| Panneau de contrôle                           | Menu ENTR                                                                 |
| Télécommande                                  | PROGRESSIF, N.R.VIDÉO, ESP. COUL.,                                        |
| Mise en place 6                               | FORMAT VIDEO, BLOC IMAGE, COMPUTER IN,                                    |
| Disposition                                   | RESOLUTION                                                                |
| Connecter vos appareils                       | Menu INSTALLAT° 31                                                        |
| Litiliser le logement de sécurité 10          | EXECUTION KEYSTONE AUT (/), KEYSTONE (/)                                  |
| Télécommende                                  | SILENCIEUX, IVIROIR, VOLUME, AUDIO                                        |
| Mise en place des piles 11                    | Menu ECRAN                                                                |
| À propos du signal de la télécommande         | LANGUE, POS. MENU, SUPPR., DEMARRAGE,<br>Mon Écran, V. Mon Écran, MESSACE |
| Modification de la fréquence du               | Nom du source                                                             |
| signal de la télécommande 12                  | Menu OPT 37                                                               |
| Utilisation de la télécommande                | RECHER AUTO KEYSTONE AUT                                                  |
| en tant que souris et clavier d'ordinateur12  | Marche auto., Auto off, Temps Lampe,                                      |
| Mise sous/nors tension 13                     | TEMPS FILTRE, MA TOUCHE, SERVICE,                                         |
| Mise hors tension 13                          | Securite                                                                  |
| Onération 14                                  | Entretien 48                                                              |
| Réglage du volume 14                          | Lampe                                                                     |
| Coupure temporaire du son                     | Filtre à air                                                              |
| Sélection d'un signal d'entrée 14             | Autres procedures d'entretien51                                           |
| Recherche d'un signal d'entrée15              | Dépannage 52                                                              |
| Sélection d'un rapport de format15            | Messages lies                                                             |
| Réglage de l'élévateur du projecteur 16       | Mettre le projecteur hors tension 54                                      |
| Reglage du zoom et mise au point 16           | Réinitialiser tous les réglages54                                         |
| Réglage de la position                        | Les phénomènes qui peuvent facilement étre                                |
| Correction des distorsions trapézoîdales 18   | confondus avec des défauts de l'appareil55                                |
| Utilisation de la fonction de grossissement18 | Caractéristiques techniques 57                                            |
| Pour geler l'écran                            |                                                                           |
| Effacement temporaire de l'écran19            |                                                                           |
| Utilisation de la fonction de menu20          |                                                                           |

# 

| Mode image, Lumin, Contraste, Couleur, Teinte,<br>Nettete, Silencieux, Miroir, Rein., Temps filtre,<br>Langue, Vers Menu Détaillé                                                                                                    |
|----------------------------------------------------------------------------------------------------|
| LUMIN., CONTRASTE, GAMMA, TEMP COUL.,<br>COULEUR, TEINTE, NETTETE, MA MEMOIRE                                                                                                    |
| Aspect, Sur-bal., Posit. v, Posit. h,<br>Phase. h, Tail. h, Exécut. d'ajust. auto                                                                                                    |
| <b>Ienu ENTR</b>                                                                                                    |
| Ienu INSTALLAT°                                                                                                    |
| <b>Ienu ECRAN</b>                                                                                                    |
| <b>IERU OPT</b>                                                                                                    |
| Intretien         48           Lampe         .48           Filtre à air         .50           Autres procédures d'entretien         .51                                                                                                    |
| bépannage       52         Messages liés       .52         A propos du voyant lampes       .53         Mettre le projecteur hors tension       .54         Réinitialiser tous les réglages       .54         Les phénomènes qui peuvent facilement étre confondus avec des défauts de l'appareil       .55 |

## Caractéristiques du projecteur

Ce projecteur a la capacité d'utiliser un grand nombre de signaux d'entrée pour la projection sur écran. Son installation ne nécessite qu'un faible espace et il peut produire des images de grande taille même à partir d'une courte distance. Ce projecteur a été conçu pour sa compacité dans un style affirmé. Malgré la compacité du modèle, celui-ci est équipé d'un système optique de haute capacité qui permet d'obtenir une grande clarté à l'écran.

Préparatifs

# Contenu de l'emballage

Voir "Contenu de l'emballage" dans le manuel papier "Manuel d'utilisation (résumé). Le projecteur doit être accompagné des éléments indiqués. Contacter le revendeur si des éléments sont manquants.

**REMARQUE** • Conservez l'emballage d'origine pour une ré-expédition future. Pour déplacer le projecteur, s'assurez de bien utiliser l'emballage d'origine. Faites particulièrement attention à la partie de l'objectif.

# Fixation du protège-objectif

Fixer le protège objectif au projecteur avec la lanière fournie pour éviter de le perdre.

1 Attachez la lanière sur l'anneau à lanière du protège-objectif.

Passer une extrémité de la lanière dans l'orifice du protège objectif et faire une boucle dans laquelle l'autre extrémité est insérée. Faire un nœud à l'une des extrémités.

2. Fixer la lanière à l'orifice prévu dans le projecteur.

Trou de la lanière

Passer une extrémité de la lanière dans l'orifice de l'objectif et faire une boucle dans laquelle l'autre extrémité est insérée.

# Remplacer la couverture du filtre pour une utilisation verticale

Pour l'utilisation du projecteur en position verticale, remplacer la couverture de filtre par celle fournie pour une utilisation verticale afin de libérer suffisamment d'espace pour la ventilation.

Voir "Filtre à air" (**150**) pour la manipulation de la couverture de filtre.

▲**AVERTISSEMENT** ► Prenez conseil auprès de votre vendeur pour des installations particulières telles que l'accrochage à un plafond.

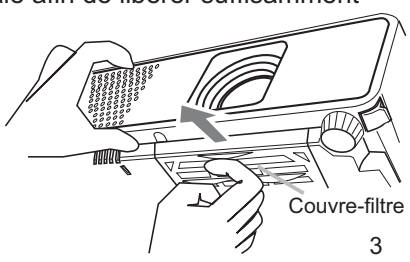

### Identification des pièces composantes

# **Projecteur**

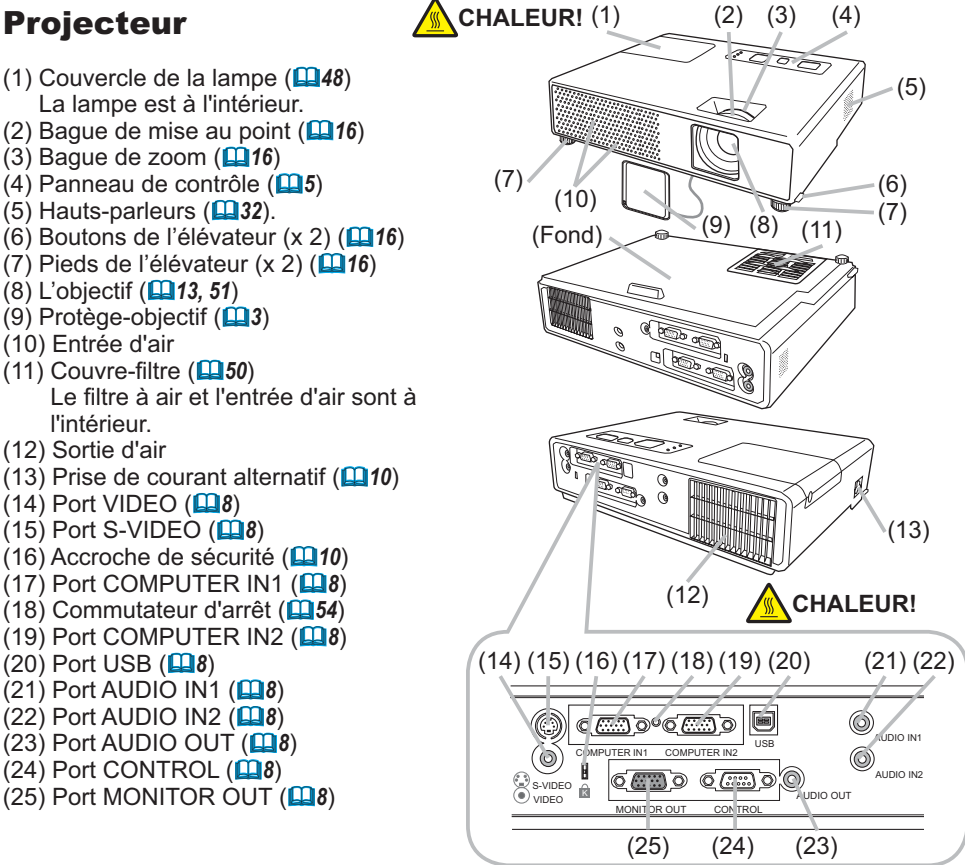

▲ AVERTISSEMENT ► CHALEUR! : Ne pas toucher les endroits proches de la couverture de la lampe et de la sortie d'air pendant ou juste après l'utilisation à cause de la chaleur. ▶ Ne pas regarder dans l'objectif ou dans les bouches d'air guand la lampe est allumée. La lumière très intense peut endommager votre vision.

▶ Ne pas tenir les ajusteurs de boutons sans tenir le projecteur, vous risquez de faire le tomber.

▲ **ATTENTION** ► Assurer une ventilation normale pour éviter la sur-chauffe du projecteur. Ne pas recouvrir, bloquer ou boucher les orifices de ventilation. Ne pas déposer quoique ce soit à proximité des orifices qui puisse y adhérer ou y être aspiré. Nettovez le filtre à air régulièrement.

▶ Ne pas utiliser le logement de sécurité pour empêcher le projecteur de tomber, il n'est pas concu pour cette utilisation.

► N'utiliser le commutateur d'arrêt que lorsque le projecteur n'est pas mis hors-tension en suivant les procédures normales car ce commutateur interrompt le fonctionnement du projecteur sans l'avoir refroidi.

# Panneau de contrôle

- (1) Touche STANDBY/ON (
- (2) Touche INPUT/ENTER (114, 20)
- (3) Touche MENU (**20**) Consiste en 4 curseurs.
- (4) Voyant POWER (**113, 53**)
- (5) Voyant TEMP (**153**)
- (6) Voyant LAMP (**153**)

# Télécommande

- (1) Touche VIDEO (115)
- (2) Touche COMPUTER/STORAGE (114)
- (3) Touche SEARCH (115)
- (4) Touche STANDBY/ON (1113)
- (5) Touche ASPECT (115)
- (6) Touche AUTO (117)
- (7) Touche BLANK (119)
- (8) MAGNIFY Touche ON (118)
- (9) MAGNIFY Touche OFF (112, 18)
- (10) Touche HOME (112)
- (11) Touche END (**11**)
- (12) Touche PAGE UP (12)
- (13) Touche PAGE DOWN (112)
- (14) Touche VOLUME (
- (15) Touche MUTE (112, 14)
- (16) Touche FREEZE (
- (17) MY BUTTON Touche 1 (139)
- (18) MY BUTTON Touche 2 (139)
- (19) Touche KEYSTONE (19)
- (20) Touche POSITION (117)
- (21) Touche MENU (20)
- (22) ▲/▼/◀/► touches de curseur (**□12, 20**)
- (23) Touche ENTER (112, 20)
- (24) Touche ESC (112, 20)
- (25) Touche RESET (112, 20)
- (26) Couvercle des piles (11)

**REMARQUE** • Ce projecteur a été conçu pour sa compacité dans un style affirmé. Malgré la compacité du modèle, celui-ci est équipé d'un système optique de haute capacité qui permet d'obtenir une grande clarté à l'écran.

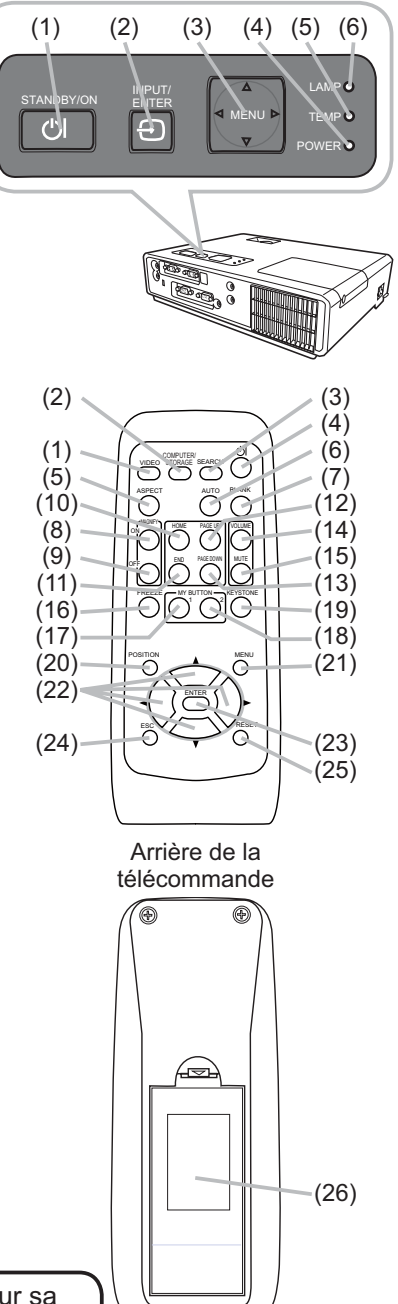

### Mise en place

Installer le projecteur en fonction de l'environnement et de l'usage envisagé.

# **Disposition**

Référez-vous aux illustrations et aux tables ci-dessous pour déterminer la taille de l'écran et la distance de projection.

Les valeurs montrées dans la table sont calculées pour un écran de taille complète: 1024×768. (a) Le forma d'écran (en diagonale)

- (b) Distance du projecteur à l'écran (± 10%)
- (c) Hauteur d'écran (± 10%)

### Sur une surface horizontale

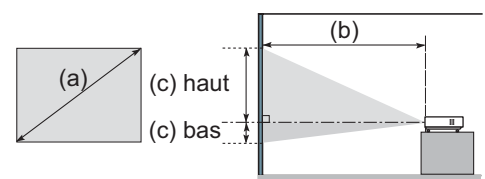

### Suspendu au plafond

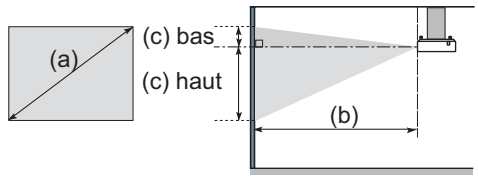

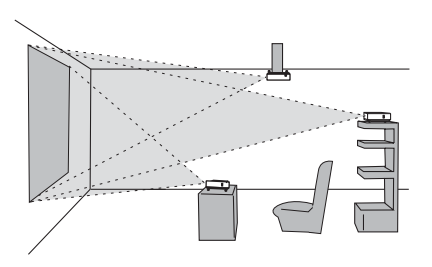

• Laissez un espace libre de 30 cm ou plus entre les côtés du projecteur et tout autre objet tel qu'un mur.

• Consultez votre revendeur avant une accroche au plafond ou autres installations particulières.

| (a) Ta | ille de |       |                                                   |      | Écra                                              | n 4:3 |    |     |     |     |     |      | Écrar | 16:9 n |    |     |     |
|--------|---------|-------|---------------------------------------------------|------|---------------------------------------------------|-------|----|-----|-----|-----|-----|------|-------|--------|----|-----|-----|
| l'éc   | ran     | (b) D | (b) Distance de projection (c) Hauteur de l'écran |      | (b) Distance de projection (c) Hauteur de l'écran |       |    |     | ran |     |     |      |       |        |    |     |     |
| (diago | onale)  | m     | in.                                               | ma   | ax.                                               | ba    | as | ha  | ut  | m   | in. | ma   | ax.   | ba     | as | ha  | ut  |
| ро     | m       | m     | ро                                                | m    | ро                                                | cm    | ро | cm  | ро  | m   | ро  | m    | ро    | cm     | ро | cm  | ро  |
| 30     | 0,8     | 0,9   | 35                                                | 1,1  | 42                                                | 7     | 3  | 39  | 15  | 1,0 | 38  | 1,2  | 46    | 1      | 0  | 36  | 14  |
| 40     | 1,0     | 1,2   | 47                                                | 1,4  | 57                                                | 9     | 3  | 52  | 21  | 1,3 | 51  | 1,6  | 62    | 1      | 0  | 49  | 19  |
| 50     | 1,3     | 1,5   | 59                                                | 1,8  | 71                                                | 11    | 4  | 65  | 26  | 1,6 | 64  | 2,0  | 77    | 1      | 1  | 61  | 24  |
| 60     | 1,5     | 1,8   | 71                                                | 2,2  | 85                                                | 13    | 5  | 78  | 31  | 2,0 | 77  | 2,4  | 93    | 2      | 1  | 73  | 29  |
| 70     | 1,8     | 2,1   | 83                                                | 2,5  | 100                                               | 15    | 6  | 91  | 36  | 2,3 | 90  | 2,8  | 109   | 2      | 1  | 85  | 34  |
| 80     | 2,0     | 2,4   | 95                                                | 2,9  | 114                                               | 17    | 7  | 105 | 41  | 2,6 | 103 | 3,2  | 124   | 2      | 1  | 97  | 38  |
| 90     | 2,3     | 2,7   | 107                                               | 3,3  | 128                                               | 20    | 8  | 118 | 46  | 3,0 | 116 | 3,6  | 140   | 3      | 1  | 109 | 43  |
| 100    | 2,5     | 3,0   | 119                                               | 3,6  | 143                                               | 22    | 9  | 131 | 51  | 3,3 | 129 | 4,0  | 156   | 3      | 1  | 122 | 48  |
| 120    | 3,0     | 3,6   | 143                                               | 4,4  | 171                                               | 26    | 10 | 157 | 62  | 4,0 | 156 | 4,7  | 187   | 4      | 1  | 146 | 57  |
| 150    | 3,8     | 4,5   | 179                                               | 5,4  | 215                                               | 33    | 13 | 196 | 77  | 4,9 | 195 | 5,9  | 234   | 4      | 2  | 182 | 72  |
| 200    | 5,1     | 6,1   | 238                                               | 7,3  | 286                                               | 44    | 17 | 261 | 103 | 6,6 | 260 | 7,9  | 321   | 6      | 2  | 243 | 96  |
| 250    | 6,4     | 7,6   | 298                                               | 9,1  | 358                                               | 54    | 21 | 327 | 129 | 8,3 | 325 | 9,9  | 390   | 7      | 3  | 304 | 120 |
| 300    | 7,6     | 9,1   | 358                                               | 10,9 | 430                                               | 65    | 26 | 392 | 154 | 9,9 | 390 | 11,9 | 469   | 9      | 4  | 365 | 144 |

▲AVERTISSEMENT ► Placez le projecteur en position stable, à

l'horizontale. Vous risqueriez de vous blesser et/ou d'endommager le projecteur s'il tombait ou se renversait. Il y a également risque d'incendie et/ou de choc électrique si vous utilisez un projecteur endommagé.

- Ne pas placer le projecteur sur une surface instable, en pente ou sujette à des vibrations, comme par exemple sur un support bancal ou incliné.
- Ne pas placer le projecteur sur le côté ou à la verticale.
- Consultez votre revendeur avant une accroche au plafond ou autres installations particulières.

▶ Placez le projecteur dans un endroit frais et assurez-vous que la ventilation y est suffisante. Il y a risque d'incendie, de brûlure et/ou de dysfonctionnement si le projecteur surchauffe.

- Évitez de boucher, bloquer ou recouvrir les orifices de ventilation du projecteur.
- Laissez un espace libre de 30 cm ou plus entre les côtés du projecteur et tout autre objet tel qu'un mur.
- Ne pas placer le projecteur sur un objet métallique ni sur une surface sensible à la chaleur.
- Ne pas placer le projecteur sur un tapis, sur un coussin ou sur de la literie.
- Ne pas placer le projecteur en un lieu directement exposé aux rayons du soleil, ni près d'un objet chaud tel qu'un appareil de chauffage.
- Ne rien placer près de l'objectif et des orifices de ventilation du projecteur. Ne rien placer sur le projecteur.
- Ne placer sous le projecteur aucun objet qui risquerait d'être aspiré ou d'adhérer à sa face inférieure. Quelques-unes des entrées d'air du projecteur se trouvent sur sa face inférieure.

► Ne pas placer le projecteur en un endroit où il risquerait d'être mouillé. Il y a risque d'incendie, de choc électrique et/ou de dysfonctionnement du projecteur s'il est humide ou si un liquide y est renversé.

- Ne pas placer le projecteur dans une salle de bain ou à l'extérieur.
- Ne placer aucun objet contenant du liquide près du projecteur.

▲ATTENTION ►Évitez les endroits à forte concentration de fumée,

d'humidité ou de poussière. Il y a risque d'incendie, de choc électrique et/ou de dysfonctionnement du projecteur s'il est placé dans un tel endroit.

• Ne pas placer le projecteur près d'un humidificateur, d'une zone de fumeurs ou d'une cuisine.

► Ajustez l'orientation du projecteur de sorte que son capteur de signaux de télécommande ne soit pas exposé directement aux rayons du soleil.

### **Connecter vos appareils**

Avant la connexion, lire les manuels de chacun des appareils à connecter ainsi que de ce projecteur. S'assurer que les appareils à connecter sont conçus pour cette utilisation et préparer les câbles nécessaires à la connexion.

Se référer au schéma suivant pour la connexion.

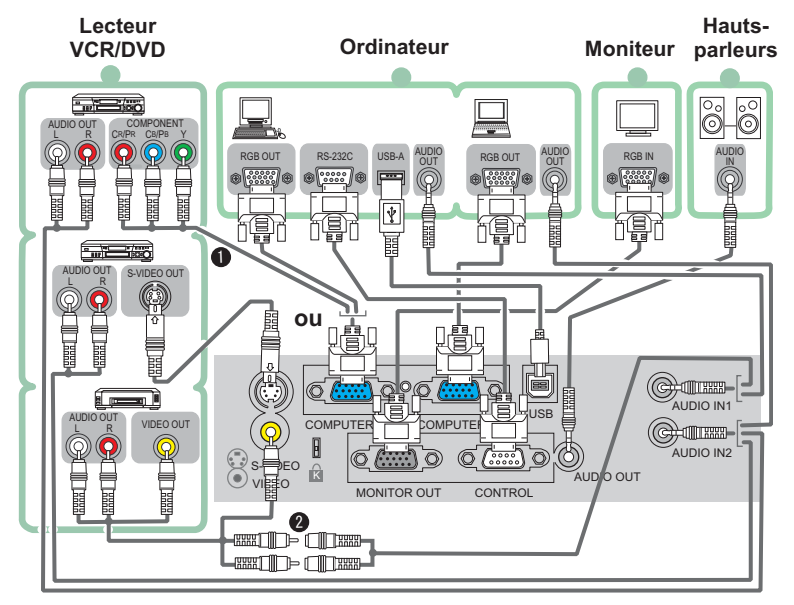

**REMARQUE •** Le port COMPUTER IN1 peut aussi accepter un signal composant. Pour plus d'informations consulter la description de la rubrique COMPUTER IN dans le menu ENTR. (**129**).

O Utiliser le câble Audio/Vidéo ainsi que l'adaptateur Audio fournis.

▲**AVERTISSEMENT** ► Ne pas démonter ou modifier le projecteur et les accessoires.

► Faire attention à ne pas endommager les câbles et à ne pas utiliser de câbles endommagés.

▲ATTENTION ► Mettre tous les appareils hors tension et les débrancher avant de les connecter au projecteur. La connexion au projecteur d'un appareil sous tension peut produire des bruits intenses ou autres anomalies qui peuvent causer un dysfonctionnement ou des dommages sur l'appareil et le projecteur.

► Utiliser des accessoires appropriés ou des câbles spécifiés pour la connexion. Se renseigner auprès du revendeur dans le cas de câbles non fournis. Il est possible que ces câbles doivent avoir une longueur spécifique ou qu'ils doivent être moulés. Dans le cas de câbles moulés à une extrémité seulement, connecter cette extrémité au projecteur.

► Assurez-vous que vous vous avez bien branché les appareils aux ports appropriées. Une connection incorrecte peut résulter en une dysfonction ou endommager l'appareil et le projecteur.

#### Connecter vos appareils (suite)

**REMARQUE** • Lire les manuels de chacun des appareils à connecter avant leur connexion. S'assurer que les appareils à connecter sont conçus pour être connectés à ce projecteur. S'assurer que les appareils à connecter sont conçus pour être connectés à ce projecteur. Avant la connexion à un ordinateur, vérifier le niveau de signal, la fréquence du signal et la résolution.

- Des adaptateurs peuvent être nécessaires pour l'entrée de certains signaux.
- Certains ordinateurs peuvent posséder de multiples modes pour l'écran d'affichage. Il se peut que l'utilisation de certains de ces modes ne soient pas compatibles avec le projecteur.
- Bien que ce projecteur puisse atteindre des résolutions de UXGA (1600x1200), le signal sera converti à la résolution du panneau avant l'affichage. Les meilleurs performances seront atteintes si la résolution du signal d'entrée et celle du panneau du projecteur sont identiques.

• Lors de la connexion s'assurer que la forme des connecteurs est adaptée aux ports et visser soigneusement les vis des connecteurs.

Si vous connectez un ordinateur portable sur le projecteur, assurez-vous d'activer la sortie RGB du portable (portable réglé sur l'affichage CRT ou sur LCD simultané et CRT). Pour de plus amples détails, consultez le mode d'emploi de votre ordinateur portable.
Lorsque la résolution de l'image est modifiée sur un ordinateur, en fonction d'une donnée, la fonction d'ajustement automatique peut prendre un certain pour et peut ne pas être achevée. Dans ce cas, il se peur que vous ne soyez pas en mesure de visualiser une case de contrôle destinée à sélectionner "Oui/Non" pour la nouvelle résolution sur Windows. Alors la résolution reviendra au format d'origine. Il est recommandé d'utiliser d'autres moniteurs CRT ou LCD pour modifier la résolution.
Dans certains cas, le projecteur affichera soit une image non correcte soit pas d'image du tout. Par exemple, l'ajustement automatique peut ne pas fonctionner avec certains signaux d'entrée. Un signal d'entrée sync composite ou sync G peut interférer avec le projecteur qui n'affichera pas l'image correctement.

#### A propos des capacités Plug-and-Play

Plug-and-Play fait référence à un système composé d'un ordinateur, de son système d'exploitation et de ses équipements périphériques (par exemple: systèmes d'affichage). Ce projecteur est compatible avec la norme VESA DDC 2B. La fonction Plug-and-Play est disponible lorsque ce projecteur est connecté à un ordinateur compatible avec la norme VESA DDC (canal de données d'affichage).

• Pour utiliser cette fonction à votre avantage, connecter un câble RGBau port COMPUTER IN1 (compatible DDC 2B). Plug-and-Play ne fonctionnera peut-être pas correctement si un autre type de connexion est pratiqué.

• Utilisez les pilotes standard de l'ordinateur, puisque ce projecteur est considéré comme un écran Plug-and-Play.

# **Connexion électrique**

- Insérer la prise du cordon d'alimentation dans la prise AC du projecteur.
- Brancher solidement le cordon
- 2. Brancher solucinon dans la prise. Quelques secondes après l'insertion le voyant

POWER s'allumera en orange et en continu. Ne pas oublier que lorsque la fonction MARCHE AUTO est active (137), la connexion à l'alimentation allumera le projecteur.

▲**AVERTISSEMENT** ► Faites très attention lorsque vous branchez le cordon électrique car toute erreur de connexion risque de provoquer un INCENDIE et/ou une ÉLECTROCUTION.

 Utiliser uniquement le cordon d'alimentation qui sont fournis avec le projecteur. Si votre appareil est endommagé, adressez-vous à votre revendeur pour qu'il le remplace par un appareil neuf et en bon état.

 Brancher le cordon d'alimentation uniquement dans les prises qui correspondent au voltage spécifié pour le cordon d'alimentation. La prise électrique doit se trouver à proximité du projecteur et être facilement accessible. Pour une déconnexion totale, retirez le cordon électrique.

• Ne modifiez jamais le cordon électrique.

# Utiliser le logement de sécurité

Ce produit est équipé d'un logement de sécurité pour le verrou Kensington. Consulter le manuel du logement de sécurité pour plus d'informations.

▲ **AVERTISSEMENT** ► Ne pas utiliser la barre ou le logement de sécurité pour empêcher le projecteur de tomber, ils ne sont pas conçus pour cette utilisation.

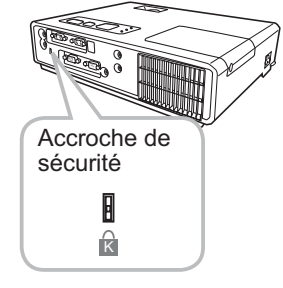

**REMARQUE** • Ce logement de sécurité n'est pas conçu pour parer toutes les tentatives de vol. Il n'est concu que comme mesure de prévention complémentaire.

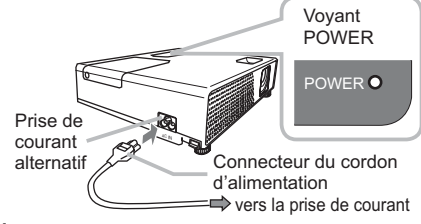

## Télécommande

# Mise en place des piles

Insérer les piles dans la télécommande avant d'utiliser cette dernière. Si la télécommande montre des signes de disfonctionnements remplacer ses piles. Retirer les piles de la télécommande et les ranger dans un lieu sûr si vous n'avez pas l'intension de l'utiliser pendant une période de temps prolongée.

- 1. Tenir le verrou du couvercle et retirer celui-ci.
- 2. Insérez les deux piles AA en alignant correctement leurs bornes positives et négatives par rapport aux indications inscrites sur la télécommande

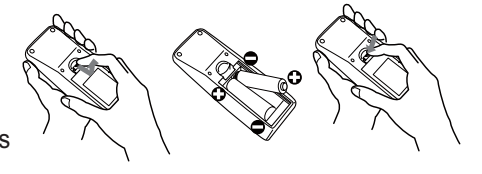

**3.** Replacer le couvercle des piles dans la direction de la flèche en le poussant jusqu'au déclic.

▲ AVERTISSEMENT ► Manipulez toujours les piles avec soin et utilisez-les uniquement de la manière indiquée. Une mauvaise utilisation des piles comporte un risque d'explosion, de fissuration ou de fuite, pouvant causer une blessure et/ou polluer l'environnement immédiat.

- Assurez-vous que vous utilisez bien les piles spécifiées. N'utilisez pas ensemble des piles de type différent. N'utilisez pas ensemble des piles usagées et des piles neuves.
- Lorsque vous insérez les piles, assurez-vous que leurs bornes négatives et positives sont alignées dans le bon sens.
- Rangez les piles dans un endroit hors de portée des enfants et des animaux domestiques.
- Ne pas recharger, court-circuiter, souder ou démonter les piles.
- Évitez le contact des piles avec le feu ou l'eau. Conservez les piles dans un endroit sombre, frais et sec.
- Si une pile coule, essuyez le liquide et remplacez la pile. En cas de contact du liquide écoulé avec le corps ou les vêtements, rincez immédiatement la partie atteinte avec de l'eau.
- Respecter les réglementations en vigueur concernant la prise en charge des piles.

# À propos du signal de la télécommande

La télécommande fonctionne avec le senseur à distance du projecteur. Le senseur à distance du projecteur est situé à l'avant de celui-ci.

Quand le senseur est actif, il peut détecter un signal dans les limites suivantes:

60 degrés (30 degrés de part et d'autre du capteur) dans une limite approximative de 3 mètres.

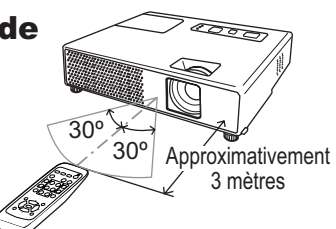

**REMARQUE** • Un signal à distance, reflété sur l'écran ou autre, peut aussi être accessible. S'il est difficile d'envoyer un signal directement au capteur, essayez de réfléchir le signal.

• Comme la télécommande utilise la lumière infrarouge pour envoyer les signaux au projecteur (DEL Classe 1) assurez vous qu'il n'y ait pas d'obstacles qui pourraient stopper le signal émit par la télécommande.

• La télécommande peut montrer de signes de dysfonctionnement si une lumière forte (la lumière du jour directe) ou une source de lumière très proche (une lampe fluorescente par exemple) atteint les capteurs du projecteur. Modifier la position du projecteur pour éviter ces sources de lumière.

# Modifier la fréquence du signal de la télécommande

La télécommande fournie offre un choix de deux modes de fréquence signal: Mode 1:NORMAL et Mode 2:HAUT. Si la télécommande semble ne pas fonctionner correctement, changer de fréquence signal.

Pour régler le mode, presser la combinaison de touches indiqueé ci-dessous pendant environ 3 secondes.

(1) Pour sélectionner le Mode 1:NORMAL... touches MUTE et RESET (2) Pour sélectionner le Mode 2:HAUT... touches MAGNIFY OFF et ESC Ne pas oublier que FRÉQ A DIST. de la rubrique SERVICE dans le menu OPT. (**141**) du projecteur à contrôler doit être réglé à la même valeur que la télécommande.

### Utilisation de la télécommande en tant que souris et clavier d'ordinateur

La télécommande fournie peut être utilisée comme une souris et un clavier simplifié pour l'ordinateur quand le port USB (type B) du projecteur est connecté au port souris de l'ordinateur avec un câble souris.

- (1) Touche Début: presser la touche HOME.
- (2) Touche fin: presser la touche END.
- (3) Touche page précédente: presser la touche PAGE UP.
- (4) Touche page suivante: presser la touche PAGE DOWN.
- (5) Bouton gauche de la souris: presser la touche ENTER.
- (6) Déplacement du pointeur: utiliser les touches curseur▲, ▼, ◄ et ►.
- (7) Touche d'échappement: presser la touche ESC.
- (8) Bouton droit de la souris: presser la touche RESET.

▲ ATTENTION ► Une utilisation non-appropriée des fonctions souris/clavier simple peut endommager votre équipement. Lorsque cette fonction est utilisée, ne connecter le projecteur qu'à un ordinateur. S'assurer que les manuels de l'ordinateur ont été consultés avant de connecter ce produit à l'ordinateur.

**REMARQUE** • Si les fonctions souris et clavier simplifiés de ce produit ne fonctionnent pas correctement effectuer les vérifications suivantes.

- Si projecteur est connecté à l'ordinateur par un câble souris et que ce dernier est équipé d'un dispositif de pointage (trackball par exemple) comme dans le cas des ordinateurs portables, accéder au menu réglage du BIOS, choisir la souris externe et désactiver le dispositif de pointage interne car ce dernier peut avoir la priorité sur cette fonction.

- Cette fonction demande une version de Windows supérieure à Windows 95 OSR 2.1. Elle peut ne pas fonctionner selon la configuration de l'ordinateur et les pilotes de souris.
- Il n'est pas possible de presser de touches simultanément (pur déplacer le pointeur de la souris en diagonale par exemple).
- Cette fonction est activée exclusivement quand le projecteur fonctionne correctement. Cette fonction n'est pas accessible lorsque la lampe est en période de chauffage (le voyant POWER clignote en vert) et pendant les manipulations suivantes: modification du volume sonore et de l'affichage, corrections trapézoïdales, zoom vers l'écran, utilisation de la fonction SUPPR., affichage du menu à l'écran.

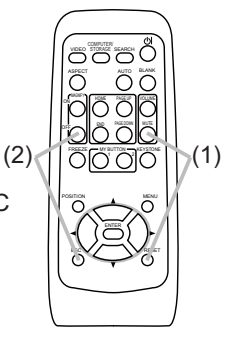

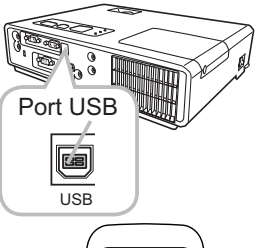

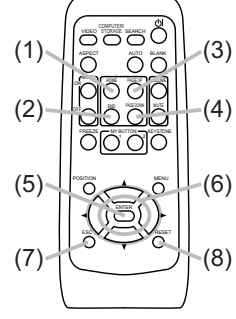

### Mise sous/hors tension

# **Mise sous tension**

- **1** S'assurer que le voyant d'alimentation
- POWER est allumé en orange et en continu.
- 2. Appuyez sur la touche STANDBY/ON du
  - projecteur ou de la télécommande. La lampe du projecteur s'allumera et l'indicateur de tension se mettra à clignoter en vert. Quand la mise sous tension est achevée, l'indicateur de tension cessera de clignoter et restera allumé à la couleur verte.

Pour afficher l'image, sélectionnez le signal d'entrée en suivant les instructions de la section "Sélection d'un signal d'entrée" (**11**5).

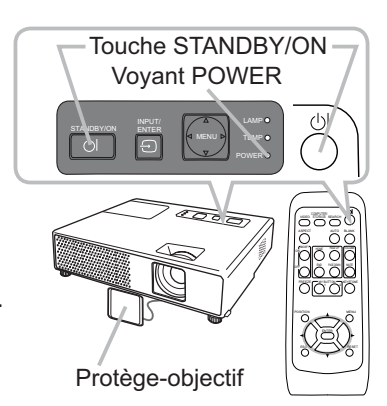

# **Mise hors tension**

- Appuyez sur la touche STANDBY/ON du projecteur ou de la télécommande. Le message "Mise hors tension de l'appareil?" va apparaître sur l'écran pendant environ 5 secondes.
- 2. Appuyez sur la touche STANDBY/ON une nouvelle fois quand les messages apparaîssent.

La lampe du projecteur s'éteint et le voyant POWER commence à clignoter en orange. Voyant POWER cesse alors de clignoter et lorsque le projecteur est froid elle s'éclaire fixement en orange.

**3.** Fixer la protection d'objectif après que le voyant POWER s'allume en orange et en continu.

Ne pas remettre le projecteur sous tension avant que 10 minutes ne se soient écoulées après l'avoir mis hors tension. Une remise sous tension du projecteur avant l'écoulement de ce délai peut réduire la période de vie de certains consomables du projecteur.

▲AVERTISSEMENT ► Un puissant faisceau de lumière est émis lorsque l'appareil est sous tension. Ne pas regarder dans l'objectif ou à l'intérieur du projecteur à travers un de ses orifices. ► Ne pas toucher les endroits proches de la couverture de la lampe et de la sortie d'air pendant ou juste après l'utilisation à cause de la chaleur.

Retirer le cordon d'alimentation pour s'assurer que la séparation est complète.

**REMARQUE** • Mettez le projecteur sous tension avant les autres appareils qui y sont branchés. Mettre le projecteur hors tension une fois que les accessoires ont été mis hors tension. • Ce projecteur est équipé d'une fonction qui lui permet d'être mis sous/hors tension automatiquement.

Voir les rubriques MARCHE AUTO. (**137**) et AUTO OFF (**138**) du menu OPT...

• N'utiliser le commutateur d'arrêt (154) que lorsque le projecteur n'est pas mis hors-tension en suivant les procédures normales.

Opération

# Réglage du volume

- Appuyez sur la touche VOLUME de la télécommande.
- Une boîte de dialogue apparaîtra à l'écran pour vous aider à ajuster le volume.
- 2. Utilisez les touches ▲/▼ du curseur pour régler le volume.

Appuyez à nouveau sur la touche VOLUME pour fermer la boîte de dialogue et terminer cette opération. Même si vous ne faites rien, la boîte de dialogue va disparaître automatiquement après quelques secondes.

 Quand ¾ est sélectionné pour la rubrique AUDIO du menu INSTALLAT° (□32), l'ajustement du volume est désactivé.

# Coupure temporaire du son

Appuyez sur la touche MUTE de la télécommande.

Une boîte de dialogue apparaîtra à l'écran pour indiquer que vous avez coupé le son.

Pour rétablir le son, appuyez sur la touche MUTE ou VOLUME. Même si vous ne faites rien, la boîte de dialogue va disparaître automatiquement après quelques secondes.

• Quand 🗶 est sélectionné pour la rubrique AUDIO du menu INSTALLAT° (132), le son est temporairement coupé.

# Sélection d'un signal d'entrée

1. Appuyez sur la touche INPUT/ENTER du projecteur. Chaque pression sur cette touche fait commuter le porte d'entrée du projecteur, comme suit.

> COMPUTER IN1 → COMPUTER IN2  $^$  VIDEO ← S-VIDEO ←

1. Appuyez sur la touche COMPUTER/STORAGE de la télécommande.

Chaque pression sur cette touche fait commuter le porte d'entrée RGB du projecteur, comme suit.

 $\mathsf{COMPUTER}\;\mathsf{IN1}\longleftrightarrow\mathsf{COMPUTER}\;\mathsf{IN2}$ 

• Pour basculer le signal d'entrée venant du port VIDEO ou S-VIDEO, presser la touche COMPUTER/STORAGE quand que la rubrique RECHER. AUTO. du menu OPT. est ACTIVE (1137), et le projecteur vérifiera automatiquement le port COMPUTER IN1 en premier. Si aucune entrée n'est détectée, le projecteur vérifiera les autres ports dans l'ordre indiqué ci-dessus.

#### VOLUME

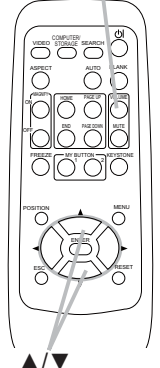

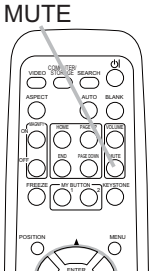

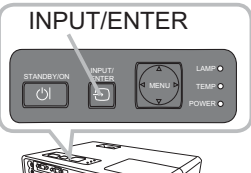

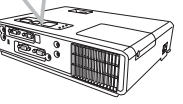

COMPUTER /STORAGE

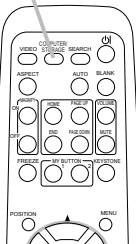

### Sélection d'un signal d'entrée (suite)

 Appuyez sur la touche VIDEO de la télécommande pour sélectionner un port d'entrée pour le signal vidéo. Chaque pression sur cette touche fait commuter le porte d'entrée vidéo du projecteur, comme suit.

 $S-VIDEO \leftrightarrow VIDEO$ 

• Pour basculer le signal d'entrée venant du port COMPUTER IN1 ou COMPUTER IN2, presser la touche VIDEO quand que la rubrique RECHER. AUTO. du menu OPT. est ACTIVE (137), et

le projecteur vérifiera automatiquement le port S-VIDEO en premier. Si aucune entrée n'est détectée, le projecteur vérifiera le port VIDEO.

# Recherche d'un signal d'entrée

- 1 Appuyez sur la touche SEARCH de la télécommande.
- Le projecteur vérifie ses ports d'entrée pour y trouver des signaux d'entrée.

Lorsqu'il détecte un signal d'entrée, le projecteur cesse de chercher et affiche l'image. S'il ne trouve aucun signal, le projecteur retourne à l'état sélectionné avant cette opération.

# Sélection d'un rapport de format

- 1. Appuyez sur la touche ASPECT de la télécommande. Chaque pression sur la touche fait commuter le mode de rapport de format du projecteur, dans l'ordre.
  - O Pour un signal ordinateur

NORMAL  $\rightarrow$  4:3  $\rightarrow$  16:9  $\rightarrow$  PETIT  $\uparrow$ 

O Pour un signal video, s-video ou composants video

 $4:3 \rightarrow 16:9 \rightarrow 14:9 \rightarrow \mathsf{PETIT}$ 

# O Pour aucun signal

4:3 (fixé)

- La touche ASPECT ne fonctionnera pas si le signa approprié n'est pas en entrée.
- Le mode NORMAL conserve le rapport de format initial du signal.
- L'exécution du réglage automatique initialise le paramètre de rapport d'aspect.

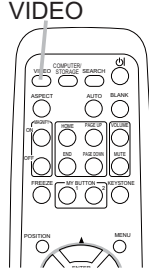

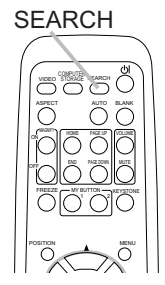

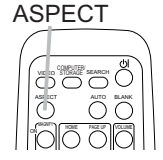

# Réglage de l'élévateur du projecteur

Si le projecteur est posé sur une surface inégale utiliser les pieds réglables pour mettre le projecteur à l'horizontale.

Les pieds permettent aussi d'améliorer l'angle de projection à l'écran, vous pouvez ainsi surélever la face avant avec une amplitude de 11 degrés.

Le projecteur a 2 pieds de l'élévateur et 2 boutons de l'élévateur. Il es possible de régler un pied après avoir soulevé le bouton de l'élévateur correspondant.

- Maintenir le projecteur, soulever les boutons de l'élévateur pour libérer les pieds de l'élévateur.
- Ajuster la hauteur de la face avant. 2
- Relâcher les boutons de l'élévateur pour verrouiller les pieds de l'élévateur. 3
- Reposer doucement le projecteur après s'être assuré du verrouillage des 4 pieds.
- Il est possible d'ajuster la hauteur des pieds avec précision par vissage 5. manuel. Maintenir le projecteur pendant le vissage.

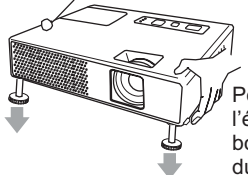

Pour libérer le pied de l'élévateur. soulever le bouton de l'élévateur situé du même coté que celui-ci.

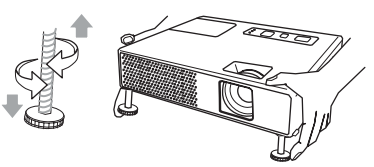

Pour un aiustement précis, visser le pied.

▲ATTENTION ► Ne pas manipuler les boutons de l'élévateur sans maintenir le proiecteur, celui-ci risquerait de tomber.

▶ Ne pas modifier l'angle du projecteur au delà de 11 degrés avec les pieds réglables. Une inclinaison supérieure à 11 degrés peut causer des dysfonctionnements ou réduire la durée de vie de certaines parties ou même du projecteur lui-même.

### Réglage du zoom et mise au point

- 1. Utilisez le bague de zoom pour ajuster la taille de l'image affichée sur l'écran.
- Utilisez la bague de mise au point pour faire 2. Utilisez la bague co la mise au point sur l'image.

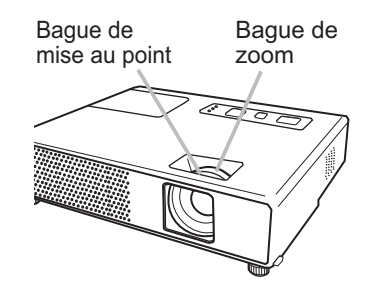

# Utiliser la fonction de reglage automatique

- Appuyez sur la touche AUTO de la télécommande.
- Presser cette touche aura le résultat suivant.
  - O Pour un signal ordinateur

La position verticale, la position horizontale, la phase horizontale et la taille horizontale seront ajustées automatiquement. Le rapport d'aspect sera ainsi remis à sa valeur par défaut. Assurez-vous que la fenêtre de l'application est paramétrée sur sa taille maximale avant d'utiliser cette fonction. Si l'image est sombre elle risque d'être mal ajustée. Utilisez une image claire pour faire le réglage.

#### O Pour un signal video, s-video ou composants video Le format vidéo optimal sera automatiquement sélectionné pour les signaux d'entrée respectifs.

Cette fonction est disponible uniquement lorsque AUTO est sélectionné pour l'option FORMAT VIDEO du menu ENTR. (**129**). Les positions verticales, horizontales ainsi que le rapport d'aspect seront remis à leurs valeurs par défaut. Pour un signal composants vidéo, la phase horizontale aussi sera remise à sa valeur par défaut.

• Le réglage automatique prend environ 10 secondes. Notez aussi qu'il risque de ne pas fonctionner correctement avec certaines entrées. Quand cette fonction est active sur un signal vidéo il est possible que des parasites apparaissent hors de l'image.

# Réglage de la position

- 1 Appuyez sur la touche POSITION de la télécommande.
- L'indication "POSITION" apparaît sur l'écran.
- 2. Utilisez les touches de curseur ▲/▼/◀/► pour ajuster la position de l'image.

Si vous désirez réinitialiser le paramètre, appuyez sur la touche RESET de la télécommande pendant cette opération.

Appuyez à nouveau sur la touche POSITION pour terminer cette opération. Même si vous ne faites rien, la boîte de dialogue disparaîtra d'elle-même au bout de quelques secondes.

- Quand cette fonction est appliquée à l'un des signaux suivants: signal vidéo, signal s-vidéo, signal composants, il se peut qu'un élément supplémentaire, tel qu'une ligne, apparaisse à l'extérieur de l'image.
- Quand cette fonction est exécutée sur un signal vidéo, s-vidéo ou composants vidéo, l'ampleur de l'ajustement dépendra de la valeur de SUR-BAL. dans le menu AFFICHAGE (126). L'ajustement n'est pas possible quand la valeur de SUR-BAL. est de 10.

POSITION

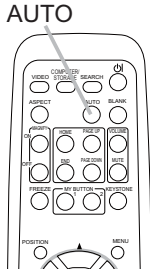

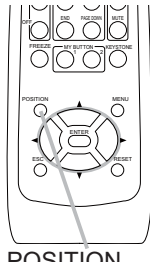

# **Correction des distorsions trapézoîdales**

- 1 Appuyer sur la touche KEYSTONE de la télécommande. Une boîte de dialogue apparaîtra à l'écran pour vous aider à corriger la distorsion.
- Utilisez les touches de curseur ▲/▼ pour sélectionner l'opération en mode AUTO ou MANUEL et appuyez sur la touche ► pour l' exécution suivante.
  - 1) AUTO exécute la correction automatique de la distorsion en trapèze verticale.
  - MANUEL affiche un dialogue pour la correction de la distorsion en trapèze verticale. Utiliser les touches ▲/▼ pour ajuster.

Appuyez à nouveau sur la touche KEYSTONE pour fermer la boîte de dialogue et terminer cette opération. Même si vous ne faites rien, la boîte de dialogue va disparaître automatiquement après quelques secondes.

- La plage de réglage de cette fonction varie en fonction des entrées. Il arrive que cette fonction ne fonctionne pas de manière satisfaisante pour certaines entrées.
- Lorsque INVERS.V ou INVERS.H&V est sélectionné dans la rubrique MIROIR du menu INSTALLAT. il arrive que cette fonction ne fonctionne pas de manière satisfaisante si l'écran du projecteur est incliné ou orienté vers le bas.
- Quand l'ajustement zoom est réglé à TELE (telephoto focus), la correction de distortion trapézoïdale peut être excessive. Cette fonction doit être utilisé autant que possible avec le zoom réglé sur LARGE (focale grand angle).
- Quand le projecteur est placé à l'horizontale (±0°), la correction de distortion trapézoïdale peut ne pas fonctionner.
- Il arrive que cette fonction ne fonctionne pas de manière satisfaisante lorsque le projecteur est incliné à plus de 30°.
- Cette fonction n'est pas accessible quand Détect. Transition est activé (446).

# Utilisation de la fonction de grossissement

- 1 Appuyez sur la bouton ON de MAGNIFY sur la télécommande.
- L'indication "MAGNIFIEZ" va apparaître sur l'écran (mais elle va disparaître au bout de quelques secondes sans opération) et le projecteur va entrer en mode de MAGNIFIEZ.
- 2. Utilisez les touches de curseur ▲/▼ pour ajuster le niveau du zoom. Pour déplacer la zone de zoom, appuyez sur la touche POSITION en mode MAGNIFIEZ, puis utilisez les touches de curseur ▲/▼/◀/► pour déplacer la zone. Pour confirmer la zone de zoom, appuyez à nouveau sur la touche POSITION.

Pour quitter le mode MAGNIFIEZ et revenir à l'écran normal, appuyez sur la touche OFF de MAGNIFY sur la télécommande.

- Le projecteur quitte automatiquement le mode MAGNIFIEZ lorsque le signal d'entrée change ou en cas de modification des conditions d'affichage (réglage automatique, etc.)
- Bien que l'état de distorsion trapézoïdale puisse varier en mode MAGNIFIEZ, il sera rétabli lorsque le projecteur quittera le mode MAGNIFIEZ.

**REMARQUE** • Le niveau de zoom peut être ajusté avec précision. Le niveau de précision peut être déterminé en regardant l'écran attentivement.

# KEYSTONE

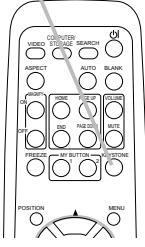

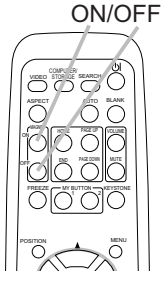

MAGNIFY

# Pour geler l'écran

- Appuyez sur la touche FREEZE de la télécommande.
- L'indication "REPOS" apparaît à l'écran et le projecteur passe en mode REPOS (l'indication n'apparaitra pas si la rubrique MESSAGE du menu ECRAN est à DESACTI. (**136**)).

Pour quitter le mode REPOS et revenir à l'écran normal, appuyez à nouveau sur la touche FREEZE.

- Le projecteur quitte automatiquement le mode REPOS quand l'une des touches suivantes du projecteur ou de la télécommande est pressée: STANDBY/ON, SEARCH, COMPUTER/STORAGE, VIDEO, BLANK, AUTO, VOLUME, MUTE, KEYSTONE, MENU, MAGNIFY ainsi que MY
- BLANK, AUTO, VOLUME, MUTE, KEYSTONE, MENU, MAGNIFY ainsi que MY BUTTON1/2 ( sauf si MA MEMOIRE ou MODE IMAGE y sont affectés) (**139**).
- L'image risque de demeurer en permanence sur le panneau LCD si le projecteur affiche trop longtemps une image fixe. Ne pas laisser le projecteur en mode REPOS trop longtemps.

# Effacement temporaire de l'écran

 Appuyez sur la touche BLANK de la télécommande. Un écran blanc s'affiche à la place de l'écran du signal d'entrée. Veuillez vous reporter à l'élément SUPPR. du menu ECRAN (133).

Pour retirer cet écran blanc et rétablir l'écran du signal d'entrée, appuyez à nouveau sur la touche BLANK.

• Le projecteur retourne automatiquement à l'écran du signal d'entrée quand l'une des touches du projecteur ou de la télécommande est pressée (sauf les touches ASPECT, POSITION ou FREEZE ainsi que MY BUTTON1/2 si KEYSTONE AUT, MA MEMOIRE ou MODE IMAGE y sont affectés) (**139**).

**REMARQUE** • Le son n'est pas connecté à l'effacement temporaire de l'écran, si nécessaire, modifiez le volume ou coupez le son.

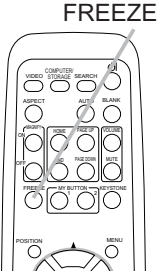

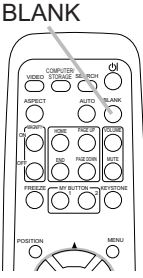

# Utilisation de la fonction de menu

Ce projecteur offre les menus suivants : IMAGE, AFFICHAGE, ENTR., INSTALLT<sup>o</sup>, ECRAN, OPT. et MENU COURT. MENU COURT est composé des fonctions souvent utilisées, et les autres menus sont classés selon les objectifs respectifs. La méthode d'utilisation est la même pour tous les menus. Les opérations de base de ces menus sont telles qu'indiquées ci-dessous.

Presser la touche MENU de la télécommande ou du projecteur. Le menu avancé (MENU) ou le menu simple (MENU COURT) qui a la priorité après la mise sous tension apparaîtra. Quand le proiecteur affiche un menu la touche

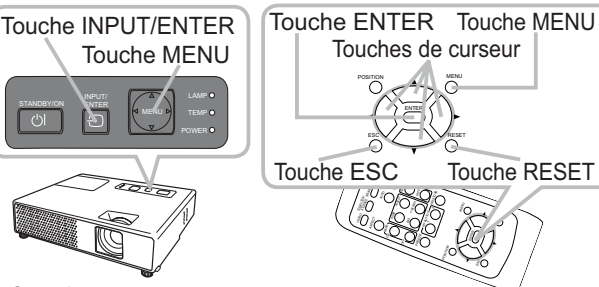

INPUT/ENTER du projecteur fonctionne comme touche ENTER et la touche MENU du projecteur fonctionne comme touche de déplacement du curseur.

### Si vous avez accédé à MENU COURT

- 2. Et désirez passer au MENU avancé,
- sélectionnez "Vers Menu Détaillé...".
- 3. Utilisez les touches de curseur ▲/▼ pour sélectionner l'option à paramétrer.
- 4. Utilisez les touches de curseur ◄/► pour paramétrer l'option.

### Dans le MENU avancé

2. Utilisez les touches de curseur ▲/▼ pour sélectionner un menu.

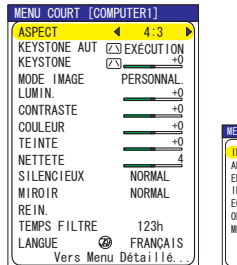

| MENU [COMPUTER1] (CHOISIR                                                |                                                                                          |                                                            |  |  |
|--------------------------------------------------------------------------|------------------------------------------------------------------------------------------|------------------------------------------------------------|--|--|
| IMAGE<br>AFFICHAGE<br>ENTR.<br>INSTALLAT°<br>ECRAN<br>OPT.<br>MENU COURT | LUMIN.<br>CONTRASTE<br>GAMNA<br>TEMP COUL.<br>COULEUR<br>TEINTE<br>NETTETE<br>MA MEMOIRE | +0<br>+0<br>DEFAUT-1<br>HAUTE-1<br>+0<br>+0<br>4<br>ENREG1 |  |  |

Touche RESET

MENU COURT

**MENU** Detaille

Pour passer à MENU COURT sélectionnez MENU COURT. Presser ensuite la touche curseur ▶ ou la touche ENTER pour sélectionner une rubrique. Le sous-menu de la rubrique sélectionnée va s'afficher.

- 3. Utilisez les touches de curseur ▲/▼ pour sélectionner l'option à paramétrer. Presser ensuite la touche curseur ▶ ou la touche ENTER pour avancer. L'affichage de paramétrage de l'option sélectionnée apparaîtra.
- 4 Utilisez les touches de curseur ▲/▼ pour paramétrer l'option.

Certaines fonctions ne peuvent être exécutées lorsqu'un certain port d'entrée est sélectionné ou lorsqu'un certain signal d'entrée est affiché.

Si vous désirez réinitialiser le paramètre, appuyez sur la touche RESET de la télécommande pendant l'opération. Certaines rubriques ne peuvent pas être réinitialisées (ex. LANGUE, PHASE.H, VOLUME).

Pour revenir à l'écran précédant dans le Menu Détaillé, presser la touche curseur ◄ ou la touche ESC de la télécommande.

5 Appuyez à nouveau sur la touche MENU de la télécommande pour fermer le menu et terminer cette opération.

Même si vous ne faites rien, la boîte de dialogue disparaîtra d'elle-même au bout d'environ 10 secondes.

21

#### MENU COURT

## MENU COURT

Flément

Avec le menu COURT, vous pouvez accéder aux éléments affichés sur le tableau ci-dessous.

Choisir la rubrique en utilisant les touches  $\blacktriangle/\nabla$ . Effectuez ensuite l'opération désirée en vous reportant au tableau suivant.

| ASPECT       L'utilisation des touches ◄/▶ permet de commuter le mode de rapport de format. Se rapporter à la description de ASPECT dans le menu AFFICHAGE. (■26).         EXÉCUTION KEYSTONE AUT       L'utilisation du touche ▶ exécute la fonction de distorsion trapézoïdale automatique.         ✓       Voir KEYSTONE AUT (> EXÉCUTION dans le menu INSTALLAT(●37).         KEYSTONE (✓)       L'utilisation des touches ◄/▶ permet de corriger la distorsion trapézoïdale verticale. Se rapporter à la description de KEYSTONE (> dans le menu INSTALLAT". (●37)         KEYSTONE (✓)       L'utilisation des touches ◄/▶ permet de commuter le mode de type d'image. Les modes de type d'image correspondent à des combinaisons de mode GAMMA et de mode TEMP COUL Choisissez le mode qui convient à la source projetée.         ✓       ✓ NORMAL ⇔ CINÉMA ⇔ DYNAMIQUE (         ✓       > NORMAL ⇔ CINÉMA ⇔ DYNAMIQUE (         ✓       > PANNE. BLANC ⇔ PANNE. (VER) ⇔ PAN. (NOIR) (⇒         I       TEMP COUL       GAMMA         NORMAL       MOYENNE DEFAUT       #1 DEFAUT         PAN. (NOIR)       HT INTENS-1 DEFAUT       #2 DEFAUT         PANNE. BLANC       MOYENNE DEFAUT       #4 DEFAUT         PANNE. (VER)       HT INTENS-2 DEFAUT       #4 DEFAUT         PANNE. BLANC       MOYENNE DEFAUT       #4 DEFAUT         PANNE. BLANC       MOYENNE DEFAUT       #4 DEFAUT         PANNE. (VER)       HT INTENS-1 DEFAUT       *4 DEFA                                                                                                    |                           |                                                                                                    |                                                                                                    |                                                                                                    |  |  |  |
|----------------------------------------------------------------------------------------------------|---------------------------|----------------------------------------------------------------------------------------------------|----------------------------------------------------------------------------------------------------|----------------------------------------------------------------------------------------------------|--|--|--|
| EXÉCUTION<br>KEYSTONE AUT       L'utilisation du touche ► exécute la fonction de distorsion<br>trapézoïdale automatique.<br>Voir KEYSTONE AUT ( EXÉCUTION dans le menu INSTALLAT( 131).         KEYSTONE ()       L'utilisation des touches ◄/► permet de corriger la distorsion trapézoïdale verticale.<br>Se rapporter à la description de KEYSTONE () dans le menu INSTALLAT°. (131)         L'utilisation des touches ◄/► permet de commuter le mode<br>de type d'image. Les modes de type d'image correspondent à<br>des combinaisons de mode GAMMA et de mode TEMP COUL<br>Choisissez le mode qui convient à la source projetée.         → NORMAL ⇔ CINÉMA ⇔ DYNAMIQUE →<br>DANNE. BLANC ⇔ PANNE. (VER) ⇔ PAN. (NOIR) →         TEMP COUL       GAMMA         NORMAL       MOYENNE DEFAUT         VINAMIQUE       HAUTE DEFAUT         PANNE. ILANC       MOYENNE DEFAUT         PANNE. (VER)       HT INTENS-1 DEFAUT         PANNE. (VER)       HT INTENS-1 DEFAUT         PANNE. BLANC       MOYENNE DEFAUT         PANNE. (VER)       HT INTENS-1 DEFAUT         PANNE. UREN MOYENNE DEFAUT       #3 DEFAUT         PANNE. BLANC       MOYENNE DEFAUT         PANNE. BLANC       MOYENNE DEFAUT         PANNE. (VER)       HT INTENS-1 DEFAUT         PANNE. BLANC       MOYENNE DEFAUT         PANNE. BLANC       MOYENNE DEFAUT         PANNE. BLANC       MOYENNE DEFAUT         PANNE. BLANC       MOYENNE DEFAUT                                                                                                    | ASPECT                    | L'utilisation des touches ◀/► permet de commuter le mode de rapport de format.<br>Se rapporter à la description de ASPECT dans le menu AFFICHAGE. ( <b>126</b> ).                                                                                                    |                                                                                                    |                                                                                                    |  |  |  |
| KEYSTONE I       L'utilisation des touches ◄/▶ permet de corriger la distorsion trapézoïdale verticale.<br>Se rapporter à la description de KEYSTONE I dans le menu INSTALLAT°. (ⓐ37)         L'utilisation des touches ◄/▶ permet de commuter le mode<br>de type d'image. Les modes de type d'image correspondent à<br>des combinaisons de mode GAMMA et de mode TEMP COUL<br>Choisissez le mode qui convient à la source projetée.         Image: Des NORMAL ⇔ CINÉMA ⇔ DYNAMIQUE ←<br>DENNE. BLANC ⇔ PANNE. (VER) ⇔ PAN. (NOIR) ←         Image: Image: Image: Des NORMAL ⇔ CINÉMA ⇔ DYNAMIQUE ←<br>DENNE. BLANC ⇔ PANNE. (VER) ⇔ PAN. (NOIR) ←         Image: Image: Image: Image: Des NORMAL ⊕ COUL<br>DENNE. BLANC ⇔ PANNE. (VER) ⇔ PAN. (NOIR) ←         Image: Image: Image: Image: Image: Des NORMAL ⊕ COUL<br>DENNE. BLANC ⊕ PANNE. (VER) ⊕ PAN. (NOIR) ←         Image: Image: Image: Image: Image: Des NORMAL ⊕ COUL<br>DENNE. DEFAUT #1 DEFAUT<br>DEFAUT         Image: Image: | EXÉCUTION<br>KEYSTONE AUT | L'utilisation du touc<br>trapézoïdale autom<br>Voir KEYSTONE AU                                                                                                    | L'utilisation du touche ► exécute la fonction de distorsion<br>trapézoïdale automatique.<br>Voir KEYSTONE AUT ( EXÉCUTION dans le menu INSTALLAT( 131).                                                                                                    |                                                                                                    |  |  |  |
| L'utilisation des touches ◄/> permet de commuter le mode<br>de type d'image. Les modes de type d'image correspondent à<br>des combinaisons de mode GAMMA et de mode TEMP COUL<br>Choisissez le mode qui convient à la source projetée.         → NORMAL ⇔ CINÉMA ⇔ DYNAMIQUE ←<br>→ PANNE. BLANC ⇔ PANNE. (VER) ⇔ PAN. (NOIR) ←         1       TEMP COUL       GAMMA         NORMAL       MOYENNE DEFAUT       #1 DEFAUT         1       DIFAUT       GAMMA         NORMAL       MOYENNE DEFAUT       #2 DEFAUT         1       DIFAUT       #3 DEFAUT         1       DYNAMIQUE       HAUTE DEFAUT       #3 DEFAUT         1       PANNE. (VER)       HT INTENS-1 DEFAUT       #4 DEFAUT         1       PANNE. ILANC       MOYENNE DEFAUT       #4 DEFAUT         1       PANNE. ILANC       MOYENNE DEFAUT       #5 DEFAUT         1       PANNE. BLANC       MOYENNE DEFAUT       #5 DEFAUT         1       PANNE. BLANC       MOYENNE DEFAUT       #5 DEFAUT         1       Lorsque la combinaison des modes GAMMA et TEMP COUL. est<br>différente des modes préréglés ci-dessus, l'affichage du MODE<br>IMAGE sur le menu est "PERSONNAL.". Veuillez vous reporter aux<br>éléments GAMMA (123) et TEMP COUL. (124) du menu IMAGE.       • Quand cette fonction est exécutée, il se peut qu'un élément<br>supplémentaire, tel qu'une ligne, apparaisse.                                                                                                    |                           | L'utilisation des touches ◀/► permet de corriger la distorsion trapézoïdale verticale.<br>Se rapporter à la description de KEYSTONE ( dans le menu INSTALLAT°. ( 131)                                                                                                    |                                                                                                    |                                                                                                    |  |  |  |
|                                                                                                    | MODE IMAGE                | L'utilisation des tou<br>de type d'image. Le<br>des combinaisons of<br>Choisissez le mode<br>PANNE. BLA<br>NORMAL<br>CINÉMA<br>DYNAMIQUE<br>PAN. (NOIR)<br>PANNE. (VER)<br>PANNE. BLANC<br>• Lorsque la combir<br>différente des mode<br>IMAGE sur le menu<br>éléments GAMMA (<br>• Quand cette fonct<br>supplémentaire, tel | ches ◀/▶ permet de con<br>es modes de type d'image<br>de mode GAMMA et de m<br>e qui convient à la source<br>AL ⇔ CINÉMA ⇔ DYNAM<br>ANC ⇔ PANNE. (VER) ⇔<br>TEMP COUL<br>MOYENNE DEFAUT<br>HAUTE DEFAUT<br>HAUTE DEFAUT<br>HT INTENS-1 DEFAUT<br>HT INTENS-2 DEFAUT<br>MOYENNE DEFAUT<br>MOYENNE DEFAUT<br>maison des modes GAMM<br>es préréglés ci-dessus, l'a<br>u est "PERSONNAL.". Veu<br>(123) et TEMP COUL. (1<br>ion est exécutée, il se per<br>qu'une ligne, apparaisse. | nmuter le mode<br>correspondent à<br>iode TEMP COUL<br>projetée.<br>IQUE<br>PAN. (NOIR)<br>GAMMA<br>#1 DEFAUT<br>#2 DEFAUT<br>#2 DEFAUT<br>#3 DEFAUT<br>#4 DEFAUT<br>#4 DEFAUT<br>#4 DEFAUT<br>#5 DEFAUT<br>A et TEMP COUL. est<br>iffichage du MODE<br>uillez vous reporter aux<br>24) du menu IMAGE.<br>ut qu'un élément |  |  |  |

Description

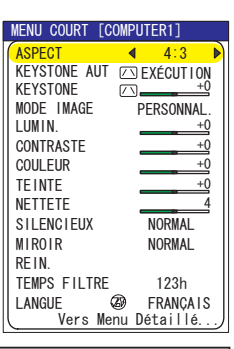

# MENU COURT (suite)

| Elément               | Description                                                                                                    |
|-----------------------|----------------------------------------------------------------------------------------------------|
| LUMIN.                | Ajustez la luminosité avec les touches ◀/▶ .<br>Se rapporter à la description de LUMIN. dans le menu IMAGE ( <sup>Q</sup> 23).                                                                                                    |
| CONTRASTE             | Ajustez le contraste avec les touches ◀/▶ .<br>Se rapporter à la description de CONTRASTE dans le menu<br>IMAGE ( <b>□23</b> ).                                                                                                    |
| COULEUR               | Ajustez la couleur d'ensemble avec les touches ◀/▶ .<br>Se rapporter à la description de COULEUR dans le menu IMAGE<br>( <b>124</b> ).                                                                                                    |
| TEINTE                | Ajustez la teinte avec les touches ◀/▶ .<br>Se rapporter à la description de TEINTE dans le menu IMAGE ( <b>Q24</b> ).                                                                                                    |
| NETTETE               | <ul> <li>Ajustez la nettetè avec les touches  <li>. Se rapporter à la description de NETTETE dans le menu IMAGE (<sup>□</sup>24).</li> <li>• Vous pourrez remarquer des bruits lorsque vous effectuez les réglages, mais ces bruits ne sont pas le signe d'un dysfonctionnement quelconque.</li> </li></ul> |
| SILENCIEUX            | L'utilisation des touches ◀/► permet d'activer/désactiver le fonction de silencieux.<br>Se rapporter à la description de SILENCIEUX dans le menu INSTALLAT° ( <b>132</b> ).                                                                                                    |
| MIROIR                | L'utilisation des touches ◀/► permet de commuter le mode pour le statut du miroir.<br>Se rapporter à la description de MIROIR dans le menu INSTALLAT° ( <b>□32</b> ).                                                                                                    |
| REIN.                 | Cette opération réinitialise tous les paramètres du MENU COURT,<br>sauf TEMPS FILTRE et LANGUE.<br>Une boîte de dialogue apparaît pour la confirmation. Pour<br>réinitialiser, sélectionnez REIN. avec la touche ▲.                                                                                         |
| TEMPS FILTRE          | Cette opération réinitialise la minuterie du filtre, qui compte le temps<br>d'utilisation du filtre à air.<br>Une boîte de dialogue apparaît pour la confirmation. Pour<br>réinitialiser, sélectionnez REIN. avec la touche ▲.<br>Se rapporter au TEMPS FILTRE dans le menu OPT. (🖽 38).                    |
| LANGUE                | L'utilisation des touches ◀/► modifie la langue d'affichage.<br>Voir la rubrique LANGUE dans le menu ECRAN ( <b>□</b> 33).                                                                                                    |
| Vers Menu<br>Détaillé | Sélectionner "Vers Menu Détaillé" dans le menu et pressez la touche ▶ ou ENTER pour utiliser les menus IMAGE, AFFICHAGE, ENTR., INSTALLAT, ECRAN ou OPT.                                                                                                    |

# Menu IMAGE

Avec le menu IMAGE, vous pouvez accéder aux articles affichés sur le tableau ci-dessous.

Choisir une rubrique avec les touches ▲/▼ et presser la touche ▶ ou la touche ENTER pour exécuter celle-ci. Effectuez ensuite l'opération désirée en vous reportant au tableau suivant.

| MENU [COMPUT                                                             | 🕒 : CHOISIR                                                                              |                                                            |
|--------------------------------------------------------------------------|------------------------------------------------------------------------------------------|------------------------------------------------------------|
| IMAGE<br>AFFICHAGE<br>ENTR.<br>INSTALLAT°<br>ECRAN<br>OPT.<br>MENU COURT | LUMIN.<br>CONTRASTE<br>GAMMA<br>TEMP COUL.<br>COULEUR<br>TEINTE<br>NETTETE<br>MA MEMOIRE | +0<br>+0<br>DEFAUT-1<br>HAUTE-1<br>+0<br>+0<br>4<br>ENREG1 |

| Elément   | Description                                                                                                    |
|-----------|----------------------------------------------------------------------------------------------------|
| LUMIN.    | Ajustez la luminosité avec les touches ▲/▼.<br>Clair ⇔ Foncé                                                                                                    |
| CONTRASTE | Ajustez le contraste avec les touches ▲/▼.<br>Fort ⇔ Faible                                                                                                    |
| GAMMA     | Sélectionner le mode gamma au moyen de la touche ▲/▼.<br>#1 DEFAUT ⇔ #1 PERSONNAL. ⇔ #2 DEFAUT ⇔ #2 PERSONNAL. ⇔ #3 DEFAUT<br>↓<br>#5 PERSONNAL. ⇔ #5 DEFAUT ⇔ #4 PERSONNAL. ⇔ #4 DEFAUT ⇔ #3 PERSONNAL.<br>Pour régler PERSONNAL.<br>Sur sélection d'un mode dont le nom inclut<br>PERSONNAL. et pression de la touche ►<br>ou ENTER, une boîte de dialogue s'affiche<br>pour vous aider à régler le mode.<br>Cette fonction est utile lorsque l'on désire<br>changer la luminosité de certaines tonalités.<br>Choisir un item en utilisant les touches ▲/►,<br>et régler le niveau au moyen des touches ▲/►.<br>Vous pouvez afficher une mire pour vérifier l'effet du réglage<br>effectué, en appuyant sur la touche ENTER.<br>Chaque fois que l'on appuie sur la touche ENTER.<br>Chaque fois que l'on appuie sur la touche ENTER.<br>Aucun modèle ⇔ Échelle de gris (9 étapes)<br>↓<br>Rampe ⇔ Échelle de gris (15 étapes)<br>Huit barres d'égalisation correspondent à huit tonalités du modèle de<br>test sauf la plus obscure à l'extrémité gauche. Si on désire régler la 2 <sup>ème</sup><br>tonalité à partir de l'extrémité gauche sur le modèle de test (Échelle de<br>gris (9 étapes)), utiliser la barre de réglage d'égalisation "1". La tonalité<br>plus obscure à l'extrémité gauche du modèle de test ne peut pas être<br>contrôlée avec n'importe quelle barre de réglage d'égalisation. |
|           | Quand cette fonction est exécutée, des lignes ou autres distorsions<br>peuvent apparaître.                                                                                                    |

## Menu IMAGE (suite)

| Elément    | Description                                                                                                    |
|------------|----------------------------------------------------------------------------------------------------|
|            | Choisir la température de couleur au moyen des touches ▲/▼.<br>HAUTE DEFAUT ⇔ HAUTE PERSONNAL. ⇔ MOYENN DEFAUT ⇔ MOYENN PERSONNAL. ⊕<br>BASSE DEFAUT ⇔ BASSE PERSONNAL. ⇔ HT INTENS-1 DEFAUT ⇔ HT INTENS-1 PERSONNAL. ⊕<br>HT INTENS-2 DEFAUT ⇔ HT INTENS-2 PERSONNAL. ⊕                                                                                                    |
| TEMP COUL. | Pour régler PERSONNAL<br>Sur sélection d'un mode dont le nom inclut<br>PERSONNAL. et pression de la touche ▶ ou<br>ENTER, une boîte de dialogue s'affiche pour<br>vous aider à régler les options OFFSET et GAIN<br>du mode sélectionné.<br>Les réglages OFFSET changent l'intensité de<br>couleur de toutes les tonalités du modèle de test.<br>Les réglages GAIN influencent principalement<br>l'intensité de couleur sur les tonalités plus<br>lumineuses du modèle de test.<br>Choisissez l'option à régler avec les touches ◄/▶ et réglez le<br>niveau avec les touches ▲/▼.<br>Vous pouvez afficher une mire pour vérifier l'effet du réglage<br>effectué, en appuyant sur la touche ENTER.<br>Chaque fois que l'on appuie sur la touche ENTER.<br>Chaque fois que l'on appuie sur la touche ENTER, le modèle<br>change comme ci-après.<br>Aucun modèle ⇔ Échelle de gris (9 étapes) → |
| COULEUR    | <ul> <li>Ajustez la couleur d'ensemble avec les touches ▲/▼.</li> <li>Fort ⇔ Faible</li> <li>Cet élément peut être sélectionné uniquement avec un signal vidéo, un signal s-vidéo ou un signal vidéo de composante.</li> </ul>                                                                                                    |
| TEINTE     | <ul> <li>Ajustez la teinte avec les touches ▲/▼.</li> <li>Verdâtre ⇔ Rougeâtre</li> <li>Cet élément peut être sélectionné uniquement avec un signal vidéo, un signal s-vidéo ou un signal vidéo de composante.</li> </ul>                                                                                                    |
| NETTETE    | <ul> <li>Ajustez la netteté avec les touches ▲/▼.</li> <li>Fort ⇔ Faible</li> <li>Vous pourrez remarquer des bruits et/ou un clignotement passager à l'écran lorsque vous effectuez les réglages, mais il ne s'agit pas d'un dysfonctionnement.</li> </ul>                                                                                                    |

# Menu IMAGE (suite)

| Elément    | Description                                                                                                    |
|------------|----------------------------------------------------------------------------------------------------|
|            | Ce projecteur a 4 mémoires pour le réglage des données (pour<br>chacune des rubriques du menu IMAGE). L'exécution d'une fonction<br>s'effectue en pressant les touches ▲/▼ puis la touche ► ou ENTER.<br>CHARGER1 ⇔ CHARGER2 ⇔ CHARGER3 ⇔ CHARGER4 |
|            | CHARGER1, CHARGER2, CHARGER3, CHARGER4                                                                                                    |
|            | L'exécution d'une fonction CHARGER charge les données de la mémoire dont le numéro correspond à celui de la commande, et ajuste automatiquement l'image en fonction des données.                                                                   |
|            | • Une fonction CHARGER dont la mémoire correspondante est vide est ignorée.                                                                                                    |
| MA MEMOIRE | <ul> <li>Ne pas oublier que les paramètres ajustés courants seront perdus<br/>lors du chargement de données. Si vous souhaitez conserver les<br/>paramètres courants, enregistrez-les avec une fonction CHARGER.</li> </ul>                        |
|            | <ul> <li>Vous pourrez remarquer des bruits et un clignotement passager à l'écran,<br/>lorsque les données sont mises en mémoire, mais il ne s'agit pas d'un<br/>dysfonctionnement.</li> </ul>                                                      |
|            | <ul> <li>Une fonction CHARGER peut être exécutée par la touche MY<br/>MEMORY qui peut être réglée avec la rubrique MA TOUCHE du<br/>menu OPT. (22).</li> </ul>                                                                                     |
|            | ENREG.1, ENREG.2, ENREG.3, ENREG.4                                                                                                    |
|            | L'exécution d'une fonction ENREG. enregistre les données courantes<br>dans la mémoire correspondante au numéro de la fonction.                                                                                                    |
|            | <ul> <li>Ne pas oublier que les données enregistrées dans une<br/>mémoire seront perdues lors de l'enregistrement de nouvelles<br/>donnée dans cette mémoire.</li> </ul>                                                                           |

# Menu AFFICHAGE

Avec le menu AFFICHAGE, vous pouvez accéder aux articles affichés sur le tableau ci-dessous.

Choisir une rubrique avec les touches ▲/▼ et presser la touche ▶ ou la touche ENTER pour exécuter celle-ci. Effectuez ensuite

l'opération désirée en vous reportant au tableau suivant.

| MENU [COMPUT | ER1] 🕻 🕽        | CHOISIR |
|--------------|-----------------|---------|
| IMAGE        | ASPECT          | 4:3     |
| AFFICHAGE    | SUR-BAL.        | 5       |
| ENTR.        | POSIT. V        | 25      |
| INSTALLAT°   | POSIT. H        | 142     |
| ECRAN        | PHASE. H        | 16      |
| OPT.         | TAIL. H         | 1344    |
| MENU COURT   | EXÉCUT. D'AJUST | . AUTO  |

| Elément  | Description                                                                                                    |
|----------|----------------------------------------------------------------------------------------------------|
|          | L'utilisation des touches ◀/▶ permet de commuter le mode de rapport de format.<br>Pour un signal ordinateur<br>NORMAL ⇔ 4:3 ⇔ 16:9 ⇔ PETIT<br>(                                                                                                    |
| ASPECT   | Pour les signaux Vidéo, S-vidéo ou composants vidéo<br>4:3 ⇔ 16:9 ⇔ 14:9 ⇔ PETIT<br>↑<br>Pour un signal nul<br>4:3 (fixé)                                                                                                    |
|          | <ul> <li>Cette rubrique peut seulement être sélectionnée pour un signal approprié.</li> <li>Le mode NORMAL conserve les paramètres de rapport d'aspect d'origine.</li> <li>Exécuter l'ajustement automatique initialisera le rapport d'aspect.</li> </ul>                                                                                                    |
| SUR-BAL. | <ul> <li>Ajustez le taux de surbalayage avec les touches ▲/▼.<br/>Grande (Il réduit la taille de l'image) ⇔ Petite (Il agrandit la taille de l'image)</li> <li>Cette rubrique ne peut être sélectionnée que pour un signal vidéo, signal s-vidéo ou un signal composant.</li> <li>Si ce réglage est trop grand, l'image risque d'être dégradée sur les bords du cadre de l'image. Dans ce cas, faites un réglage plus petit.</li> </ul>                                                                                                    |
| POSIT. V | <ul> <li>Ajustez la position verticale avec les touches ▲/▼.</li> <li>Vers le haut ⇔ Vers le bas.</li> <li>Un réglage excessif de la position verticale peut provoquer l'apparition de parasites à l'écran. Dans ce cas, remettre la position verticale à sa définition standard. Pour ce faire, appuyer sur la touche REIN. lorsque POSIT.V est sélectionné. Ainsi, la POSIT.V reviendra à la définition standard.</li> <li>Quand cette fonction est appliquée à un signal vidéo, s-vidéo ou composants vidéo, l'étendue de l'ajustement dépend du paramètre SUR-BAL. (<i>L ci-dessus</i>). Il n'est pas possible de procéder à des ajustement quand SUR-BAL. est à 10.</li> </ul>           |
| POSIT. H | <ul> <li>Ajustez la position horizontale avec les touches ▲/▼.<br/>Gauche ⇔ Droite</li> <li>Un réglage excessif de la position horizontale peut provoquer l'apparition<br/>de parasites à l'écran. Dans ce cas, remettre la position horizontale à sa<br/>définition standard. Pour ce faire, appuyer sur la touche REIN. lorsque<br/>POSIT.H est sélectionné. Ainsi, la POSIT.H reviendra à la définition standard.</li> <li>Quand cette fonction est exécutée sur un signal vidéo, s-vidéo ou composants vidéo,<br/>l'ampleur de l'ajustement dépendra de la valeur de SUR-BAL. (I <i>ci-dessus</i>).<br/>L'ajustement n'est pas possible quand la valeur de SUR-BAL. est de 10.</li> </ul> |

# Menu AFFICHAGE (suite)

| Elément                                                                                                    | Description                                                                                                    |  |  |
|----------------------------------------------------------------------------------------------------|----------------------------------------------------------------------------------------------------|--|--|
| <ul> <li>PHASE. H</li> <li>Ajustez la phase horizontale pour éliminer le scintillement avec les te<br/>Droite ⇔ Gauche</li> <li>Cette rubrique peut seulement être sélectionnée pour<br/>ordinateur ou un signal composant vidéo.</li> </ul> |                                                                                                    |  |  |
| TAIL. H                                                                                                    | <ul> <li>Ajustez la taille horizontale avec les touches ▲/▼.</li> <li>Grande ⇔ Petite</li> <li>Cette rubrique peut seulement être sélectionnée pour un signal ordinateur.</li> <li>Si ce réglage est excessif, l'image risque de ne pas s'afficher correctement. Dans ce cas, réinitialiser la valeur d'ajustement en pressant la touche RESET pendant l'opération.</li> </ul>                                                                                                    |  |  |
| EXÉCUT.<br>D'AJUST. AUTO                                                                                                    | <ul> <li>pressant la touche RESE I pendant l'opération.</li> <li>La sélection de cet élément active la fonction de réglage automatique.</li> <li><b>Pour un signal ordinateur</b></li> <li>La position versticale, la position horizontale, la phase horizontale et la taille horizontale (<b>14</b>0) seront ajustées automatiquement. Le rapport d'aspect sera ainsi remis à sa valeur par défaut.</li> <li>S'assurer que la fenêtre d'application est réglée à sa dimension maximum avant d'essayer d'utiliser cette particularité. Les images obscures risquent encore d'être mal réglées. Utiliser un écran lumineux lorsque l'on effectue le réglage.</li> <li><b>Pour un signal Vidéo, S-vidéo ou composants vidéo</b></li> <li>Le format vidéo optimal sera automatiquement sélectionné pour les signaux d'entrée respectifs.</li> <li>Cette fonction est disponible seulement lorsque AUTO est sélectionné à l'item"FORMAT VIDEO" du menu ENTR. (<b>12</b>9). Les positions verticales, horizontales ainsi que le rapport d'aspect seront remis à leurs valeurs par défaut. Pour un signal composants vidéo, la phase horizontale aussi sera remise à sa valeur par défaut.</li> <li>Le réglage automatique prend environ 10 secondes. Veuillez noter aussi qu'il risque de ne pas fonctionner correctement avec certaines</li> </ul> |  |  |

### Menu ENTR.

Avec le menu ENTR., vous pouvez accéder aux articles affichés sur le tableau ci-dessous.

Choisir une rubrique avec les touches ▲/▼ et presser la touche ▶ ou la touche ENTER pour exécuter celle-ci. Effectuez ensuite l'opération désirée en vous reportant au tableau suivant.

| MENU [COMPUT                              | ER1]                                                    | CHOISIR  |
|-------------------------------------------|---------------------------------------------------------|----------|
| IMAGE                                     | PROGRESSIF                                              | FILM     |
| AFFICHAGE                                 | N. R. VIDÉO                                             | MOYEN    |
| ENTR.                                     | ESP. COUL.                                              | AUTO     |
| INSTALLAT°<br>ECRAN<br>OPT.<br>MENU COURT | FORMAT VIDEO<br>BLOC IMAGE<br>COMPUTER IN<br>RESOLUTION | DESACTI. |

| Elément    | Description                                                                                                    |  |
|------------|----------------------------------------------------------------------------------------------------|--|
| PROGRESSIF | L'utilisation des touches ▲/▼ permet d'activer le mode progressif.<br>TÉLÉVISION ⇔ FILM ⇔ DESACTI.                                                                                                    |  |
|            | <ul> <li>Cette rubrique peut seulement être exécutée sur un signal<br/>entrelacé vidéo, s-vidéo ou sur un signal composants vidéo de 525i<br/>(480i) ou 625i (576i).</li> </ul>                                                                                                    |  |
|            | <ul> <li>Lorsque TÉLÉVISION ou FILM est sélectionné, l'image affichée sur<br/>l'écran est plus nette. Le mode FILM est adaptable au système de<br/>conversion 2-3 Pull-Down mais celui-ci peut être la cause de défauts<br/>sur l'image lorsqu'un objet se déplace rapidement (par exemple, des<br/>lignes irrégulières). Dans ce cas, veuillez sélectionner DESACTI.,<br/>même si l'image affichée à l'écran peut perdre de la netteté.</li> </ul> |  |
| N.R.VIDÉO  | <ul> <li>Utilisez les touches ▲/▼ pour activer le mode de réduction de bruit.<br/>HAUT ⇔ MOYEN ⇔ BAS</li> <li>Cette rubrique peut seulement être exécutée sur un signal vidéo, s-vidéo ou sur un signal composants vidéo de 525i (480i) ou 625i (576i).</li> <li>Si cette fonction est excessive il arrive que l'image soit légèrement</li> </ul>                                                                                                   |  |
| ESP. COUL. | L'utilisation des touches ▲/▼ permet d'activer le mode de espace couleur.<br>AUTO ⇔ RGB ⇔ SMPTE240 ⇔ REC709 ⇔ REC601                                                                                                    |  |
|            | <ul> <li>Cette rubrique peut seulement être sélectionnée pour un signal<br/>ordinateur ou un signal composant vidéo.</li> <li>En mode AUTO le mode optimal est automatiquement sélectionné.</li> <li>L'opération AUTO pourrait ne pas s'appliquer correctement à<br/>quelques signaux. Dans ce cas, il pourrait être correct de choisir un<br/>mode approprié excepté AUTO.</li> </ul>                                                              |  |

# Menu ENTR. (suite)

| Elément      | Description                                                                                                    |  |  |
|--------------|----------------------------------------------------------------------------------------------------|--|--|
|              | Paramétrez le format vidéo pour le port s-vidéo et le port vidéo.                                                                                                    |  |  |
|              | (1) Utilisez les touches ◀/► pour sélectionner le port d'entrée.                                                                                                    |  |  |
|              | (2) L'utilisation des touches ▲/▼ permet de commuter le mode pour le format vidéo.                                                                                                    |  |  |
|              | AUTO ⇔ NTSC ⇔ PAL ⇔ SECAM<br>ⓑ NLPAL ⇔ MLPAL ⇔ NTSC4 43 €Î                                                                                                    |  |  |
| FORMAT VIDEO | <ul> <li>Cette fonction fonctionne uniquement avec un signal vidéo provenant du port VIDEO ou du port S-VIDEO.</li> <li>En mode AUTO le mode optimal est automatiquement sélectionné.</li> <li>Il peut arriver cependant que l'opération en mode AUTO ne fonctionne pas de manière satisfaisante avec certains signaux. Si l'image devient instable (ex : une image irrégulière, un manque de couleur), sélectionnez le mode en fonction du signal d'entrée.</li> </ul> |  |  |
|              | L'utilisation des touches ▲/▼permet d'activer/désactiver la fonction de verrou de cadre.                                                                                                    |  |  |
|              | ACTIVE ⇔ DESACTI.                                                                                                    |  |  |
| BLOC IMAGE   | <ul> <li>Cette rubrique peut seulement être exécutée sur un ordinateur<br/>dont la fréquence verticale est de 50 à 60 Hz.</li> <li>Si vous sélectionnez ACTIVE, les images en mouvement sont<br/>meilleures.</li> <li>Avec cette fonction il arrive que l'image soit légèrement dégradée.</li> </ul>                                                                                                    |  |  |
|              | Dans ce cas, selectionnez DESACTI.                                                                                                    |  |  |
|              | <ul> <li>Réglage du signal d'entrée ordinateur pour le port COMPUTER.</li> <li>(1) Utiliser les touches ◄/► pour sélectionner le port COMPUTER<br/>à régler.</li> </ul>                                                                                                    |  |  |
|              | (2) El tiliser les touches ▲/▼ nour sélectionner le type de signal                                                                                                    |  |  |
|              | d'entrée.                                                                                                    |  |  |
|              | AUTO ⇔ SYNC ON G OFF                                                                                                    |  |  |
| COMPUTER IN  | Si AUTO est sélectionné, un signal Sync on Green peut être<br>accepté.                                                                                                    |  |  |
|              | <ul> <li>Quand AUTO est sélectionné, l'image peut être déformée avec<br/>certains signaux d'entrée. Dans ces cas, retirer le connecteur<br/>du signal puis sélectionner SYNC ON G OFF dans le menu et<br/>rebrancher le connecteur.</li> </ul>                                                                                                    |  |  |
|              | <ul> <li>Un signal composant peut être accepté à partir du port<br/>COMPUTER IN1 si AUTO est sélectionné pour le port COMPUTER<br/>IN1.</li> </ul>                                                                                                    |  |  |

# Menu ENTR. (suite)

| Elément    | Description                                                                                                    |  |  |
|------------|----------------------------------------------------------------------------------------------------|--|--|
|            | La résolution des signaux d'entrée pour COMPUTER IN1 et<br>COMPUTER IN2 peut être réglée sur ce projecteur.<br>(1) Dans le menu ENTR. choisissez RESOLUTION avec les touches ▲/▼<br>et pressez la touche ►.<br>Le menu RESOLUTION sera affiché.                                                                                                    |  |  |
|            | (2) Dans le menu RESOLUTION choisissez la résolution à laquelle vous souhaitez affichez en utilisant les touches ▲/▼.<br>AUTO réglera automatiquement la résolution en fonction du signal d'entré.                                                                                                    |  |  |
|            | (3) Presser la touche ► ou ENTER en<br>choisissant la résolution STANDARD ajustera<br>automatiquement les positions horizontales et<br>verticales, la phase d'horloge, la taille horizontale,<br>et choisira automatiquement un format de rapport.<br>La fenêtre de dialogue INFOS ( <b>141</b> ) s'affichera.                                                                                                    |  |  |
| RESOLUTION | (4) Pour régler la résolution à des valeurs non-<br>standard, utilisez les touches ▲/▼ pour choisir<br>PERSONNAL., la fenêtre de dialogue RESOLUTION<br>PERSONNAL. s'affichera. Réglez les résolutions<br>horizontales (HORIZONTAL) et verticales<br>(VERTICAL) avec les touches ▲/▼/◄/►.<br>Bien que toutes les résolutions ne soient pas<br>garanties.                                                                                                    |  |  |
|            | (5) Pour enregistrer les paramètres, placez le<br>curseur sur le chiffre le plus à droite et pressez la<br>touche ►.<br>Les positions horizontales et verticales, la phase<br>d'horloge et la taille horizontale seront ajustées<br>automatiquement et le rapport de format sera<br>sélectionné automatiquement.<br>Après que la fenêtre de dialogue INFOS ( <b>1141</b> )<br>ait été affichée pendant 10 secondes, l'écran va<br>revenir au menu RESOLUTION en affichant la<br>valeur modifiée. |  |  |
|            | <ul> <li>(6) Pour retourner à la résolution précédente sans enregistrer les modifications, placez le curseur sur le chiffre le plus à gauche et pressez la touche ◄.</li> <li>L'écran va revenir au menu RESOLUTION en affichant la valeur précédente.</li> <li>Cette fonction peut ne pas s'appliquer correctement à certaines images.</li> </ul>                                                                                                    |  |  |

# Menu INSTALLAT°

Avec le menu INSTALLAT° vous pouvez accéder aux articles affichés sur le tableau ci-dessous.

Choisir une rubrique avec les touches ▲/▼ et presser la touche ▶ ou la touche ENTER pour exécuter celle-ci. Effectuez ensuite l'opération désirée en vous reportant au tableau suivant.

| MENU [COMPUT                                                             | ER1]                                                                     | CHOISIR                                     |
|--------------------------------------------------------------------------|--------------------------------------------------------------------------|---------------------------------------------|
| IMAGE<br>AFFICHAGE<br>ENTR.<br>INSTALLAT°<br>ECRAN<br>OPT.<br>MENU COURT | KEYSTONE AUT<br>KEYSTONE (20)<br>SILENCIEUX<br>MIROIR<br>VOLUME<br>AUDIO | F EXÉCUTION<br>+0<br>NORMAL<br>NORMAL<br>16 |

| Elément                   | Description                                                                                                    |  |
|---------------------------|----------------------------------------------------------------------------------------------------|--|
| EXÉCUTION<br>KEYSTONE AUT | La sélection de cette rubrique active la correction automatique des distorsions trapézoïdales. Le projecteur corrige automatiquement la distorsion en trapèze verticale résultant de l'angle d'installation (avant/arrière).<br>Cette fonction ne sera exécutée qu'une fois après sélection dans le Menu.<br>Quand l'inclinaison du projecteur a été modifiée exécuter cette fonction une nouvelle fois.<br>• La plage de réglage de cette fonction varie en fonction des entrées. Il arrive que cette fonction ne fonctionne pas de manière satisfaisante pour certaines entrées.<br>• Lorsque INVERS.V ou INVERS.H&V est sélectionné dans la rubrique MIROIR du menu INSTALLAT. il arrive que cette fonction ne fonctionne pas de manière satisfaisante pour certa le bas.<br>• Cette fonction peut être excessive lorsque le réglage du zoom est configuré du côté TELE (focale téléphoto). Cette fonction doit être utilisé autant que possible avec le zoom réglé sur LARGE (focale grand angle).<br>• Il arrive que cette fonction ne fonctionne pas de manière satisfaisante lorsque le projecteur est à l'horizontale (approximativement ±0°).<br>• Il arrive que cette fonction ne fonctionne pas de manière satisfaisante lorsque le projecteur est à l'horizontale (approximativement ±0°). |  |
| KEYSTONE 🔼                | <ul> <li>L'utilisation des touches ▲/▼ permet de corriger la distorsion trapézoïdale.</li> <li>Raccourci le haut de l'image ⇔ Raccourci le bas de l'image</li> <li>Les limites d'ajustement de cette fonction dépendent du type de signal d'entrée. Il arrive que cette fonction ne fonctionne pas de manière satisfaisante pour certaines entrées.</li> <li>Cette fonction n'est pas accessible quand Détect. Transition est activé (<b>146</b>).</li> </ul>                                                                                                    |  |

# Menu INSTALLAT° (suite)

| Elément    | Description                                                                                                    |  |  |
|------------|----------------------------------------------------------------------------------------------------|--|--|
|            | L'utilisation des touches ▲/▼ permet désactiver/d'activer le mode silencieux.                                                                                                    |  |  |
| SILENCIEUX | LUMINEUX ⇔ NORMAL                                                                                                    |  |  |
|            | • Lorsque le mode NORMAL est sélectionné, le bruit acoustique et la luminosité de l'écran sont réduits.                                                                                                    |  |  |
|            | Sélectionnez le statut du miroir avec les touches ▲/▼.                                                                                                    |  |  |
|            |                                                                                                    |  |  |
| MIROIR     | NORMAL ⇔ INVERS. H ⇔ INVERS. V ⇔ INVERS. H&V<br>ĵĵ                                                                                                    |  |  |
|            | Si Détect. Transition est ACTIVE et le statut de MIROIR est modifié, l'alarme Détect. Transition ( <b>146</b> ) sera affichée quand le projecteur est redémarré après que la tension ait été coupée.                                                                                                    |  |  |
| VOLUME     | L'utilisation des touches ▲/▼ modifie le niveau de volume.<br>HAUT ⇔ BAS                                                                                                    |  |  |
| AUDIO      | <ul> <li>Attribue les ports audio.</li> <li>(1) Avec les touches ▲/▼ choisir le port<br/>d'entrée image.</li> <li>(2) Choisir le port audio à lier au port entrée<br/>avec les touches ◄/►.</li> <li>1 ⇔ 2 ⇔ ¾</li> <li>• Si ¾ est choisi pour un des ports d'entrée aucun port audio ne fonctionnera</li> </ul> |  |  |
|            | avec le port entrée et les rubriques du menu AUDIO IN ne seront pas accessibles.                                                                                                    |  |  |

33

# Menu ECRAN

Avec le menu ECRAN, vous pouvez accéder aux articles affichés sur le tableau ci-dessous.

Choisir une rubrique avec les touches ▲/▼ et presser la touche ▶ ou la touche ENTER pour exécuter celle-ci. Effectuez ensuite l'opération désirée en vous reportant au tableau suivant.

| Elément   | Description                                                                                                    |                                                                                                    |  |
|-----------|----------------------------------------------------------------------------------------------------|----------------------------------------------------------------------------------------------------|--|
|           | L'utilisation des touches ▲/▼ permet de changer la langue d'affichage sur écran.                                                                                                    |                                                                                                    |  |
|           | ENGLISH ⇔ FRANÇAIS ⇔ DEUTSCH ⇔ ESPAÑOL ⇔ ITALIANO                                                                                                    |                                                                                                    |  |
| LANGUE    | NOŘSK ⇐                                                                                                    | > NEDERLANDS ⇔ PORTUGUÊS ⇔ 日本語                                                                                                    |  |
|           | 简体中习                                                                                                    | \$<br>\$<br> |  |
|           |                                                                                                    | SUŎMI ⇔ POLSKI ⇔ TÜRKÇE                                                                                                    |  |
| POS. MENU | Ajustez la position du menu avec les touches ▲/▼/◀/►.<br>Pour annuler l'opération, appuyez sur la touche MENU de la<br>télécommande ou n'effectuez aucune opération pendant 10<br>secondes. |                                                                                                    |  |
|           | Sélectionnez un type<br>L'écran blanc est l'éc<br>( <b>119</b> ). Il est affiché e                                                                                                    | d'écran SUPPR avec les touches ▲/▼ .<br>ran de la fonction d'écran blanc temporaire<br>en pressant la touche BLANK.                                                                                                    |  |
|           | Mon Écran ⇔ ORI0<br>î                                                                                                    | GINAL ⇔ BLEU ⇔ BLANC ⇔ NOIR<br>î                                                                                                    |  |
|           |                                                                                                    | Fonction                                                                                                    |  |
| SUPPR.    | Mon Écran                                                                                                    | L'écran peut être enregistré avec la rubrique Mon<br>Écran ( <b>[]]35</b> ).                                                                                                    |  |
|           | ORIGINAL                                                                                                    | Écran réglé en tant que standard                                                                                                    |  |
|           | BLEU, BLANC, NOIR                                                                                                    | Écrans simples dans chaque couleur.                                                                                                    |  |
|           | <ul> <li>Pour éviter de laiss<br/>Mon Écran ou l'écran<br/>simple noir après qu</li> </ul>                                                                                                  | er une image résiduelle sur l'écran, l'écran<br>n ORIGINAL se transformeront en écran<br>elques minutes.                                                                                                    |  |

| MENU [COMPUT         | 🕃 : CHOISIR         |           |
|----------------------|---------------------|-----------|
| I MAGE<br>AFFI CHAGE | LANGUE<br>Pos. Menu | FRANÇAIS  |
| ENTR.                | SUPPR.              | NOIR      |
| INSTALLAT°           | DEMARRAGE           | ORIGINAL  |
| ECRAN                | Mon Écran           |           |
| OPT.                 | V. Mon Écran        | DESACT I. |
| MENU COURT           | MESSAGE             | ACTIVE    |
|                      | NOM DU SOURCI       | E         |
|                      |                     |           |

# Menu ECRAN (suite)

| Elément   | Description                                                                                                    |                                                                                                    |
|-----------|----------------------------------------------------------------------------------------------------|----------------------------------------------------------------------------------------------------|
|           | En utilisant les touc<br>démarrage.<br>L'écran DEMARRA<br>n'est détecté ou lor<br>Mon Écran ⇔ OF<br>ĵ                                                                               | hes ▲/▼ on active le mode de l'écran de<br>GE est l'écran qui est affiché lorsqu'aucun signal<br>squ'un signal inadéquat est détecté.<br>RIGINAL ⇔ DESACTI.                                                                                                    |
|           |                                                                                                    | Fonction                                                                                                    |
| DEMARRAGE | Mon Écran                                                                                                    | L'écran peut être enregistré avec la rubrique Mon<br>Écran ( <b>1135</b> ).                                                                                                    |
|           | ORIGINAL                                                                                                    | Écran réglé en tant que standard                                                                                                    |
|           | DESACTI.                                                                                                    | Écran simple noir.                                                                                                    |
|           | <ul> <li>Pour éviter de lais<br/>Écran ou l'écran Of<br/>après quelques mir<br/>ou ORGINAL, l'écra</li> <li>Si la rubrique MO<br/>SECURITE du men<br/>réglé à Mon Écran.</li> </ul> | ser une image résiduelle sur l'écran, l'écran Mon<br>RIGINAL se transformeront en écran SUPPR.<br>nutes ( <b>1133</b> ). Si l'écran SUPPR. est Mon Écran<br>an simple noir sera utilisé à la place.<br>T DE PASSE Mon Écran de la rubrique<br>nu OPT. ( <b>1143</b> ) est ACTIVE, le DEMARRAGE est |

# Menu ECRAN (suite)

| Elément      | Description                                                                                                    |  |
|--------------|----------------------------------------------------------------------------------------------------|--|
| Mon Écran    | Cette option sert à la capture d'une image pour l'utiliser come<br>image de Mon Écran pour l'écran SUPPR. et pour l'écran de<br>DEMARRAGE. Afficher l'image à capturer avant de suivre les<br>étapes suivantes.<br>1. Sur sélection de cette option la boîte de<br>dialogue intitulée "Mon Écran " s'affiche.<br>Elle vous demandera si vous désirez<br>commencer la capture de l'image à partir de l'écran actuel.<br>Attendre l'affichage de l'image choisie et presser la touche<br>ENTER quand celle-ci est affichée. L'image sera gelée et le<br>cadre de capture apparaîtra.<br>Pour interrompre cet effet, presser RESET ou ESC.<br>2. L'utilisation des touches ▲/▼/◀/►<br>permet d'ajuster la position du cadre.<br>Veuillez déplacer le cadre sur la position<br>de l'image que vous désirez utiliser.<br>Pour certains signaux d'entrée, le cadre<br>ne pourra pas être déplacé.<br>Pour commencer l'enregistrement<br>presser la touche ENTER.<br>Pour rétablir l'écran et retourner au<br>dialogue précédent, presser RESET ou<br>ESC.<br>L'enregistrement prendra quelques minutes.<br>Une fois 'enregistrement terminé, l'écran d'enregistrement et le message<br><b>"L'enregistrement de Mon Écran est terminé.</b> "<br>s'affichent pendant quelques secondes.<br>Si l'enregistrement échoue, le message<br><b>"Une erreur de capture s'est produite. Veuillez essayer à nouveau.</b> " s'affiche.<br>• Cette fonction n'est pas disponible quand V. Mon Écran est à<br>ACTIVE ( <b>Qui voir ci-dessous</b> ).<br>• Cette fonction ne peut pas être sélectionnée quand MOT DE PASSE Mon<br>Écran de la rubrique SECURITE du menu OPT. est à ACTIVE ( <b>Qui 43</b> ). |  |
| V. Mon Écran | <ul> <li>L'utilisation des touches ▲/▼ permet d'activer/désactiver la fonction V. Mon Écran.</li> <li>ACTIVE ⇔ DESACTI.</li> <li>Lorsque ACTIVE est sélectionné, l'exécution de l'option Mon Écran n'est pas possible. Utilisez cette fonction pour protéger le réglage actuel de Mon Écran.</li> <li>Cette fonction ne peut pas être sélectionnée quand MOT DE PASSE Mon Écran de la rubrique SECURITE du menu OPT. est à ACTIVE (□43).</li> </ul>                                                                                                    |  |

# Menu ECRAN (suite)

| Elément       | Description                                                                                                    |                                                                                                    |
|---------------|----------------------------------------------------------------------------------------------------|----------------------------------------------------------------------------------------------------|
| MESSAGE       | L'utilisation des touches ▲/▼ permet d'activer/désactiver la fonction de message.<br>ACTIVE ⇔ DESACTI.<br>Lorsque le mode ACTIVE est sélectionné, les fonctions des messages suivants sont activées.<br>"AUTO EN COURS" pendant le réglage automatique<br>"ENTREE NON DETEC."<br>"SYNC.HORS PLAGE"<br>"Recherche" en cas de recherche d'un signal d'entrée<br>"Détection" quand un signal d'entrée est détecté<br>L'indication du signal d'entrée par changement<br>L'indication du rapport de format par changement<br>L'indication de MODE IMAGE par changement<br>L'indications "REPOS" et " ]" quand on appuie sur la touche.<br>FREEZE pendant que l'écran est bloqué.<br>Il faut se rappeler qu'on a choisi DESACTI. lorsque l'image est bloquée.<br>Il ne faut pas considérer l'état de repos comme un défaut ( <b>119</b> ).                                                                                                    |                                                                                                    |
| NOM DU SOURCE | <ul> <li>On peut attribuer un nom à chacun des port d (1) Utilisez les touches ▲/▼ du menu ECRAN pour sélectionner NOM DU SOURCE et pressez la touche ►. Le menu NOM DU SOURCE sera affiché.</li> <li>(2) Utilisez les touches ▲/▼ du menu NOM DU SOURCE pour sélectionner port et pressez la touche ►. La partie droite du menu est vierge tant qu'un nom n'est pas spécifié. La fenêtre de dialogue NOM DU SOURCE sera affichée.</li> <li>(3) Le nom actuel sera affiché sur la première ligne. Utilisez les touches ◄/►/▲/▲/▼, ENTER ou INPUT pour choisir et entrer les caractères. La touche RESET peut être utilisée pour effacer un caractère à la fois. Le nom peut utiliser 16 caractè res au maximum.</li> <li>(4) Pour modifier un caractère déjà saisi, pressez la touche ▲ pendant que le curseur vers le nom affiché sur la première ligne. Utilisez les touches </li> <li>◄/► pour sélectionner les caractères à modifier. Dès qu'un caractère dans le nom est sélectionné, utilisez la touche ▼ pour déplacer le curseur vers la zone d'entrée des caractères, sélectionnez et entrez un caractère comme décrit ci-dessus.</li> <li>(5) Choisissez [] et pressez les touches ENTER ou INPUT quand vous avez fini d'entrer le texte. Pour retourner au nom précédent sans enregistrer les modifications, pressez simultanément les touches ESC ou ◀ et la touche INPUT.</li> </ul> | Image: Contract of the second second sec |
### Menu OPT.

Avec le menu OPT., vous pouvez accéder aux articles affichés sur le tableau ci-dessous.

Sélectionner une rubrique à l'aide des touches ▲/▼ et presser la touche ► ou ENTER pour l'exécuter, à l'exception des rubriques TEMPS LAMPE et TEMPS FILTRE. Effectuez ensuite l'opération désirée en vous reportant au tableau suivant.

| MENU [COMPUTER1] ():CHOISIR                                              |                                                                                                    | CHOISIR                                                |
|--------------------------------------------------------------------------|----------------------------------------------------------------------------------------------------|--------------------------------------------------------|
| IMAGE<br>AFFICHAGE<br>ENTR.<br>INSTALLAT°<br>ECRAN<br>OPT.<br>MENU COURT | RECHER. AUTO.<br>KEYSTONE AUTO.<br>MARCHE AUTO.<br>AUTO OFF<br>TEMPS LAMPE<br>TEMPS FILTRE<br>MA TOUCHE<br>SERVICE<br>SECURITE | ACTIVE<br>ACTIVE<br>ACTIVE<br>0 min<br>1234 h<br>123 h |

| Elément       | Description                                                                                                    |
|---------------|----------------------------------------------------------------------------------------------------|
| RECHER. AUTO. | Utilisez les touches ▲/▼ pour activer/désactiver la fonction automatique<br>de recherche de signal.<br>ACTIVE ⇔ DESACTI.<br>Lorsque ACTIVE est sélectionné, le projecteur fait automatiquement le<br>tour des ports d'entrée pour détecter un signal, dans l'ordre suivant. La<br>recherche démarre à partir du port courant. Puis, lorsqu'il détecte un signal<br>d'entrée, le projecteur cesse de chercher et il affiche l'image.<br>COMPUTER IN1 ⇔ COMPUTER IN2<br>↓ VIDEO ⇔ S-VIDEO ↓                                                                                                    |
| KEYSTONE AUT  | <ul> <li>Utilisez les touches ▲/▼ pour activer/désactiver la fonction de distorsion trapézoïdale automatique.</li> <li>ACTIVE ⇔ DESACTI.</li> <li>ACTIVE: le projecteur détecte et la correction de distorsion trapézoïdale automatique s'activera dès que l'inclinaison du projecteur est modifiée.</li> <li>DESACTI.: Cette fonction est désactivée. Exécutez la fonction EXÉCUTION KEYSTONE AUT ☑ du menu INSTALLAT° pour avoir une correction de distorsion trapézoïdale automatique.</li> <li>Si le projecteur est suspendu au plafond cette fonction n'opérera pas correctement. Réglez la sur DESACTI.</li> <li>Cette fonction n'est pas accessible quand Détect. Transition est activé. (<b>146</b>)</li> </ul>                                                       |
| MARCHE AUTO.  | <ul> <li>Utilisez les touches ▲/▼ pour activer/désactiver la fonction MARCHE AUTO.<br/>ACTIVE ⇔ DESACTI.</li> <li>Quand ACTIVE est activé, la lampe du projecteur s'allumera<br/>automatiquement sans passer par la procédure standard ( 13),<br/>seulement si le projecteur est connecté à l'alimentation et si il a été<br/>mis hors tension quand la lampe était allumée.</li> <li>Cette fonction n'est pas utilisable si le projecteur a été branché à<br/>l'alimentation quand la lampe était éteinte.</li> <li>Si aucune opération ni aucun signal n'est détecté pendant<br/>approximativement 30 minutes après le réglage de la lampe à<br/>MARCHE AUTO. le projecteur s'éteindra automatiquement, même<br/>si la fonction AUTO OFF n'est pas active ( 38).</li> </ul> |

| Elément      | Description                                                                                                    |
|--------------|----------------------------------------------------------------------------------------------------|
| AUTO OFF     | L'utilisation des touches ▲/▼ permet de spécifier le temps du décompte<br>pour la mise hors tension automatique du projecteur.<br>Long (max. 99 minutes) ⇔ Court (min. 0 minute = DISACTI.)                                                                                                    |
|              | La mise hors tension automatique n'a pas lieu si le temps spécifié est 0.<br>Quand le temps est spécifié entre 1 et 99 et si ce temps s'écoule sans<br>qu'il n'y ait eu de signal ou seulement un signal non conforme, la lampe du<br>projecteur s'éteindra.<br>Si une touche du projecteur ou de la télécommande est pressée, ou bien si une<br>commande (à l'exception des commandes get) est transmise par le port CONTROL<br>pendant la période correspondante, le projecteur ne sera pas mis hors tension.<br>Veuillez consulter la section "Mise hors tension" ( <b>111</b> ).                                                                                                    |
| TEMPS LAMPE  | Le temps de lampe correspond au temps écoulé depuis la dernière réinitialisation.<br>Il est indiqué dans le menu OPT. en tant que temps d'utilisation de la lampe.<br>Presser la touche RESET ou ▶ affichera un dialogue.<br>Pour réinitialiser le temps de lampe, sélectionnez REIN. avec la touche ▲.<br>REIN. ⇔ ANNULER<br>• Réinitialisez le temps lampe seulement lorsque vous avez remplacé la lampe.<br>Ceci permet d'avoir une indication précise sur le temps d'utilisation de la lampe.<br>• Concernant le remplacement de la lampe, veuillez consulter la section                                                                                                    |
| TEMPS FILTRE | <ul> <li>"Lampe" ( 148).</li> <li>Le temps de filtre correspond au temps écoulé depuis la dernière réinitialisation. Il est indiqué dans le menu OPT. en tant que temps d'utilisation du filtre à air.</li> <li>Presser la touche RESET ou  ▲ affichera un dialogue.</li> <li>Pour réinitialiser le temps de filtre, sélectionnez REIN. avec la touche ▲.</li> <li>REIN. ⇔ ANNULER</li> <li>Réinitialisez le temps filtre seulement lorsque vous avez nettoyé ou remplacé le filtre à air. Ceci permet d'avoir une indication précise sur le temps d'utilisation du filtre à air.</li> <li>Concernant l'entretien du filtre à air, veuillez consulter la section "Filtre à air" (150).</li> </ul> |

| Elément   | Description                                                                                                    |
|-----------|----------------------------------------------------------------------------------------------------|
|           | Cette rubrique attribue une des fonctions ci-dessous au touches MY<br>BUTTON 1 et 2 de la télécommande ( <b>1</b> 5).<br>Choisir 1 ou 2 sur le menu MA TOUCHE avec les touches <b>√</b> ►. Sélectionner une<br>des fonctions suivantes avec les touches <b>▲</b> /▼ pour attribution à la touche désirée.<br>• COMPUTER1: Assigne le port à COMPUTER IN1.<br>• COMPUTER2 : Assigne le port à COMPUTER IN2.<br>• S-VIDEO: Assigne le port à S-VIDEO.<br>• VIDEO: Assigne le port à VIDEO.<br>• INFOS: affiche le dialogue ENTRINFOS ( <b>141</b> ).<br>• KEYSTONE AUT ( EXÉCUTION:<br>effectue automatiquement la correction de distorsion trapézoïdale ( <b>131</b> ).<br>• MA MEMOIRE:<br>charge un ensemble de paramètres stockés ( <b>125</b> ). |
| MA TOUCHE | Si l'ensemble de paramètres<br>courant n'est pas enregistré<br>en mémoire, un dialogue<br>s'affichera.Quand les données<br>sont enregistrées en<br>mémoire un dialogue<br>s'affichera.Etat transitoirePAS DE DONNEES                                                                                                    |
|           | <ul> <li>MEMOIRE : Appeler les données enregistrées</li> <li>I QUITTE</li> <li>Si vous souhaiter conserver les paramètres courants, presser la touche ◄ annulera le dialogue. Sans annulation, les paramètres actuels seront perdus lors du chargement des nouveaux paramètres.</li> <li>MODE IMAGE: Modifie MODE IMAGE (<sup>1</sup>21).</li> <li>REG. FILTRE:<br/>Affiche le dialogue de confirmation de réinitialisation du temps filtre (<sup>1</sup>38).</li> <li>VOLUME +: Augmente le volume.</li> <li>VOLUME -: Réduit le volume.</li> </ul>                                                                                                    |
|           | Le menu SERVICE s'affiche lorsque cet élément est sélectionné.<br>Choisir une rubrique avec les touches ▲/▼ et presser la touche ▶ ou<br>la touche ENTER pour exécuter celle-ci.<br>VIT VENTIL ⇔ AJUSTMT AUTO ⇔ FANTÔME ⇔ AVERT.FILTR ⇔ VERR.TOUCHES                                                                                                    |
| SERVICE   | VIT VENTIL<br>L'utilisation des touches ▲/▼ permet de changer la<br>vitesse de rotation des ventilateurs de refroidissement.<br>L'option HAUT correspond au mode d'utilisation dans les<br>régions montagneuses, etc. Veuillez utiliser cette fonction<br>lorsque vous utilisez le projecteur dans des endroits<br>situés en altitude, etc.<br>HAUT ⇔ NORMAL                                                                                                    |

| Elément            | Description                                                                                                    |
|--------------------|----------------------------------------------------------------------------------------------------|
|                    | AJUSTMT AUTO<br>Utilisez les touches ▲/▼ pour activer / désactiver le<br>réglage automatique.<br>Si vous avez choisi DESACTI., les réglages automatiques<br>sont désactivés, mais un réglage approximatif intervient<br>quand même automatiquement à partir des réglages de<br>base.                                                                                                    |
|                    | <ul> <li>DETAIL ⇔ RAPIDE ⇔ DESACTI.</li> <li> DETAIL: réglage plus fin, inclut le réglage de TAIL.H. RAPIDE: réglage plus rapide, réglage de TAIL.H à une valeur prédéterminée pour le signal d'entrée </li> <li>Selon les conditions comme l'image d'entrée, le câble des signaux à l'appareil, les conditions environnantes de l'appareil etc., le réglage automatique peut ne pas fonctionner correctement. Dans ce cas, veuillez choisir DESACTI. pour désactiver le réglage</li></ul>                                                                                                    |
| SERVICE<br>(suite) | <ul> <li>FANTÔME</li> <li>1. Sélectionnez une couleur d'image fantôme avec les touches </li> <li>2. Réglez l'élément sélectionné avec les touches </li> <li>▲/▼ pour faire disparaître l'image fantôme.</li> </ul>                                                                                                    |
|                    | AVERT. FILTR<br>Utiliser la touche V/▲ pour régler l'horloge. Ainsi,<br>vous pourrez ajuster les intervalles d'apparition du<br>message de nettoyage du filtre à air:<br>50h ⇔ 100h ⇔ 200h ⇔ 300h ⇔ DÉSACTI.<br>Une fois que vous aurez sélectionné "50h", "100h",<br>"200h" ou "300h", le message "RAPPEL *** HEURES<br>ONT PASSÉ DEPUIS LA DERNIERE INSPECTION<br>DU FILTRE" s'affichera une fois que l'horloge atteint<br>l'intervalle défini dans le menu. ( <b>152</b> )<br>Quand "DÉSACTI." est choisi, le message de<br>nettoyage du filtre à air ne s'affichera pas.<br>• Veuillez verifier et nettoyer le filtre à air régulièrement, même si<br>aucun message ne se manifeste. Si le filtre est colmaté à cause de<br>poussières ou autres corps étrangers, la température interne du<br>projecteur va monter, ce qui peut causer des dysfonctionnements<br>de l'appareil, ou en réduire la durée de vie.<br>• En général, il est recommandé de choisir "100h". Il faut être vigilant au<br>niveau de l'environnement d'utilisation du projecteur et de l'état du filtre<br>à air, plus particulièrement lorsque vous aurez choisi "200h", "300h" ou<br>"DÉSACTI.". |

| Elément            | Description                                                                                                    |
|--------------------|----------------------------------------------------------------------------------------------------|
|                    | VERR. TOUCHES<br>Pour activer ou désactiver le verrouillage des touches, appuyer sur<br>les touches ▲/▼. Lorsque ACTIVE est sélectionné, les touches du<br>projecteur ne fonctionnent pas à l'exception de la touche STANDBY/ON.<br>ACTIVE ⇔ DESACTI.                                                                          |
|                    | Cette fonction n'a aucun effet sur la télécommande.                                                                                                    |
|                    | FREQ A DIST.<br>Utilisez les touches ▲/▼ pour changer les paramètres du capteur<br>télécommande du projecteur.                                                                                                    |
|                    | 1:NORMAL ⇔ 2: HAUTE                                                                                                    |
| SERVICE<br>(suite) | Les éléments cochés sont activés. Les valeurs d'usine ont<br>1:NORMAL et 2:HAUT activés. Si la télécommande ne<br>fonctione pas correctement régler cette valeur à seulement 1<br>ou seulement 2 ( <b>112</b> ).<br>Les deux ne peuvent pas être désactivés<br>simultanément.                                                  |
|                    | INFOS<br>Sur sélection de cet élément la boîte de dialogue intitulée "ENTRINFOS."<br>s'affiche.Elle indique des informations concernant l'entrée actuelle.                                                                                                    |
|                    | Image: Computeri 1024x788 @60       BLOC IMAGE ACTIVE                                                                                                    |
|                    | <ul> <li>Le message "BLOC IMAGE" signifie que la fonction de verrou de<br/>cadre est activée.</li> <li>Cette rubrique ne peut pas être sélectionnée s'il n'y a aucun signal<br/>ou en mode de sortie synchronisée.</li> </ul>                                                                                                  |
|                    | REGLAGE USINE<br>Pour exécuter cette fonction, sélectionnez REIN. avec la touche ▲.<br>L'exécution de cette fonction rétablit les réglages initiaux pour tous<br>les éléments de menu. Il faudrait prendre note que les items TEMPS<br>LAMPE, TEMPS FILTRE, LANGUE et SECURITE ne sont pas remis<br>à zéro.<br>REIN. ⇔ ANNULER |

| Elément  | Description                                                                                                    |                                                                                                    |
|----------|----------------------------------------------------------------------------------------------------|----------------------------------------------------------------------------------------------------|
|          | Ce projecteur est équipé de fonctions de SÉCURITÉ.<br>L'enregistrement de l'utilisateur est nécessaire av<br>fonctions de SÉCURITÉ. Contactez votre revend                                                                                                    | vant d'utiliser les<br>leur.                                                                                                    |
|          | 1. Utilisation des fonctions de SECURITE                                                                                                    | E                                                                                                    |
| SECUDITE | <ul> <li>1.1 Saisie du MOT DE PASSE</li> <li>1.1-1 Utilisez les touches ▲/♥ du menu OPT. pour sélectionner SECURITE et pressez la touche</li> <li>La fenêtre de dialogue ENTRER MOT DE PASSE s'affichera. La valeur d'usine du MOT DE PASSE est 2805. Ce MOT DE PASSE peut être changé (1.2 Modifier MOT DE PASSE).</li> <li>Il est fortement recommandé de modifier la valeur d'usine aussitôt que possible.</li> <li>1.1-2 Utilisez les touches ▲/♥ </li> <li>pour saisir le MOT DE PASSE enregistré. Déplacez le curseur jusqu'au chiffre le plus à droite de la boite de dialogue ENTRER MOT DE PASSE et pressez la touche ▶ pour afficher le menu SECURITE. Si un MOT DE PASSE incorrect est saisi, la boite de dialogue ENTRER MOT DE PASSE s'affichera de nouveau. Si un MOT DE PASSE incorrect est saisi 3 fois, le projecteur se mettra hors tension. Par la suite, la prejecteur se mettra hors tension. Par la suite, la prejecteur se mettra hors tension.</li> </ul> | SECURITE<br>ENTRER MOT DE PASSE<br>COUTTE SUIVANT<br>COUITTE SUIVANT<br>SECURITE<br>MODIF, MOT DE PASSE SÉCUR<br>NOT DE PASSE MON ÉCRAN DESACTI.<br>VERROUP PIN DESACTI.<br>DETECT, TRANSITION DESACTI. |
|          | MOT DE PASSE incorrect est saisi.                                                                                                    |                                                                                                    |
|          | <ul> <li>1.2 Modifier MOT DE PASSE</li> <li>1.2-1 Utilisez les touches ▲/▼du menu SECURITE<br/>pour sélectionner MODIF. MOT DE PASSE<br/>SÉCUR. et pressez la touche ▶ pour afficher la<br/>fenêtre de dialogue ENTRER LE MOT DE PASSE.</li> <li>1.2-2 Utilisez les touches ◄/▶/▲/▼pour saisir le<br/>MOT DE PASSE enregistré.</li> </ul>                                                                                                    | SECURITE<br>ENTRER LE MOT DE PASSE<br>do 0 0 0 ▷<br>OUITTE SUIVANT►                                                                                                    |
|          | <ol> <li>1.2-3 Déplacez le curseur vers le coté droit de la<br/>fenêtre de dialogue ENTRER LE MOT DE<br/>PASSE et pressez la touche ▶ pour afficher la<br/>fenêtre de dialogue NOUVEAU MOT DE PASSE,<br/>entrez le même MOT DE PASSE de nouveau.</li> </ol>                                                                                                    | SECURITE<br>NOUVEAU MOT DE PASSE<br><0000000000<br>▲ANNULER OK ►                                                                                                    |
|          | <ul> <li>1.2-4 Déplacez le curseur vers le coté droit de la fenêtre de dialogue NOUVEAU MOT DE PASSE et pressez la touche ▶ et le message NOTE NOUVEAU MOT DE PASSE sera affiché pendant 20 secondes, prenez note du MOT DE PASSE pendant cet intervalle. Presser la touche ENTER pour effacer le message NOTE NOUVEAU MOT DE PASSE.</li> <li>• N'oubliez pas votre MOT DE PASSE.</li> </ul>                                                                                                    | SECURITE<br>NOTE NOUVEAU MOT DE PASSE<br>0 0 0 0<br>(ENTER), 🔁 : ARRÊT                                                                                                    |

| Elément             | Description                                                                                                    |
|---------------------|----------------------------------------------------------------------------------------------------|
|                     | <b>1.3 Si vous avez oublié votre MOT DE PASSE</b><br>1.3-1 Suivez la procédure indiquée en 1.1-1 pour<br>afficher la fenêtre de dialogue ENTRER MOT<br>DE PASSE.                                                                                                    |
|                     | 1.3-2 Quand le dialogue ENTRER MOT DE PASSE<br>est affiché, presser et maintenir appuyée<br>la touche RESET pendant 3 secondes ou<br>presser et maintenir appuyée les touches<br>INPUT et ► du projecteur pendant 3<br>secondes.                                                                                     |
|                     | <ul> <li>Demande Code à 10 chiffres sera affiché.</li> <li>Si il n'y a pas de saisie pendant 55 seconde alors que Demande Code est affiché, le menu s'effacera. Si nécessaire, répétez la procédure à partir de 1.3-1.</li> </ul>                                                                                    |
|                     | 1.3-3 Contactez votre revendeur avec Demande Code à 10 chiffres.<br>Votre MOT DE PASSE vous sera envoyé dès que votre information<br>utilisateur enregistrée sera confirmée.                                                                                                    |
| SECURITE<br>(suite) | <ul> <li>2. Utiliser la fonction MOT DE PASSE Mon Écran</li> <li>La fonction de MOT DE PASSE Mon Écran peut être utilisée pour interdire<br/>l'accès à la fonction Mon Écran et pour empêcher l'image Mon Écran<br/>enregistrée d'être remplacée.</li> <li>2.1 Activer la fonction MOT DE PASSE Mon Écran</li> </ul> |
|                     | 2.1-1 Utilisez les touches ▲/▼ du menu SECURITE<br>pour choisir MOT DE PASSE Mon Écran et<br>pressez la touche ▶ pour afficher le menu<br>MOT DE PASSE Mon Écran active/desacti                                                                                                    |
|                     | <ul> <li>2.2 Régler MOT DE PASSE</li> <li>2.2-1 Affichez le menu Mon Écran en utilisant la procédure décrite en 2.1-1.</li> </ul>                                                                                                    |
|                     | <ul> <li>2.2-2 Utilisez la touche ▲/▼ dans le menu MOT DE<br/>PASSE Mon Écran active/desacti. pour choisir<br/>ACTIVE.</li> <li>La fenêtre de dialogue ENTRER MOT DE PASSE (petit)</li> <li>Mon Écran<br/>ENTRER MOT DE PASSE</li> <li>         Q</li></ul>                                                          |
|                     | 2.2-3 Utilisez les touches ▲/▼/◀/▶ pour saisir<br>MOT DE PASSE. Déplacez le curseur vers le<br>coté droit de la fenêtre de dialogue ENTRER<br>LE MOT DE PASSE (petit) et pressez la<br>touche ▶ pour afficher la fenêtre de dialogue<br>VERIFIER MOT DE PASSE, entrez le même<br>MOT DE PASSE de nouveau.            |

| Elément             | Description                                                                                                    |
|---------------------|----------------------------------------------------------------------------------------------------|
|                     | <ul> <li>2.2-4 Déplacez le curseur vers le coté droit de la fenêtre de dialogue VERIFIER MOT DE PASSE et pressez la touche ▶ pour afficher MOT DE PASSE pendant 20 secondes, prenez note du MOT DE PASSE pendant cet intervalle.</li> <li>Presser la touche ENTER pour retourner au menu MOT DE PASSE Mon Écran on/off.</li> <li>Si un MOT DE PASSE a été enregistré pour Mon Écran:</li> <li>La fonction ('enregistrement Mon Écran ainsi que le menu ne seront pas accessibles.</li> <li>La fonction (et le menu) V. Mon Écran ne sera pas disponible.</li> <li>Le paramètre DEMARRAGE sera verrouillée sur Mon Écran (et le menu ne sera pas disponible).</li> <li>Effacer MOT DE PASSE Mon Écran permettra d'utiliser normalement les deux fonctions.</li> <li>N'oubliez pas votre MOT DE PASSE Mon Écran.</li> </ul> |
| SECURITE<br>(suite) | <ul> <li>2.3 Désactiver MOT DE PASSE</li> <li>2.3-1 Suivez la procédure indiquée en 2.1-1 pour afficher le menu MOT DE PASSE Mon Écran active/desacti.</li> <li>2.3-2 Choisissez DESACTI. pour afficher la boite de dialogue ENTRER MOT DE PASSE (grand). Entrez le MOT DE PASSE enregistré et l'écran va revenir au menu Mon Écran active/desacti.</li> <li>Si un MOT DE PASSE incorrect est saisi, le menu se fermera. Si nécessaire, répétez la procédure à partir de 2.3-1.</li> </ul>                                                                                                    |
|                     | <ul> <li>2.4 Si vous avez oublié votre MOT DE PASSE</li> <li>2.4-1 Suivez la procédure indiquée en 2.1-1 pour afficher le menu MOT DE PASSE Mon Écran active/desacti.</li> </ul>                                                                                                    |
|                     | 2.4-2 Choisissez DESACTI. pour afficher la boite de dialogue ENTRER MOT DE PASSE (grand).<br>Demande Code à 10 chiffres sera affiché dans la fenêtre de dialogue.                                                                                                    |
|                     | 2.4-3 Contactez votre revendeur avec Demande<br>Code à 10 chiffres. Votre MOT DE PASSE<br>vous sera envoyé dès que votre information<br>utilisateur enregistrée sera confirmée.                                                                                                    |
|                     | <ul> <li>3. Utiliser la fonction VERROU PIN VERROU PIN est une fonction qui empêche l'utilisation du projecteur à moins qu'un Code enregistré ne soit saisi.</li> <li>3.1 Enregistrer le code PIN         <ul> <li>3.1-1 Utilisez les touches ▲/▼ du menu SECURITE pour choisir VERROU PIN et pressez les touches ▶ ou ENTER pour afficher le menu VERROU PIN active/desacti.</li> </ul> </li> </ul>                                                                                                    |

| Elément                        | Description                                                                                                    |
|--------------------------------|----------------------------------------------------------------------------------------------------|
| Elément<br>SECURITE<br>(suite) | Description         3.1-2 Utilisez les touches ▲/♥ du menu VERROU<br>PIN active/desacti pour choisir ACTIVE et la<br>fenêtre de BOITE PIN sera affichée.         3.1-3 Saisir un code de verrouillage en 4 parts en<br>utilisant les touches ▲, ♥, ◀, ►, COMPUTER/<br>STORAGE et INPUT.         Une fenêtre de confirmation va s'afficher. Saisir le<br>même code PIN. Ceci achèvera l'enregistrement du<br>code PIN.         • Si il n'y a pas de saisie pendant 55 seconde alors<br>que le fenêtre BOITE PIN ou de CONFIRMATION<br>est affichée, le menu s'effacera. Si nécessaire,<br>répétez la procédure à partir de 3.1-1.         Par la suite, à chaque fois que le projecteur est<br>remis sous tension après que l'alimentation sous<br>mise hors tension, la BOITE PIN sera affichée.         Entrer le Code PIN enregistré.<br>Le projecteur peut être utilisé après la saisie du Code PIN enregistré. Si un<br>Code PIN incorrect est saisi, la BOITE PIN s'affichera de nouveau.         Si un Code PIN enregistré.<br>Le projecteur peut être utilisé après la saisie du Code PIN enregistré. Si un<br>Code PIN incorrect est entré 3 fois, le projecteur se mettra hors<br>tension. Par la suite, le projecteur se mettra hors tension à chaque fois qu'un<br>Code PIN erroné sera entré. Le projecteur se mettra aussi hors tension si<br>aucune entrée n'est détectée pendant 5 minutes alors que la BOITE PIN est<br>affichée.         Cette fonction ne sera pas activée que quand le projecteur est mis sous<br>tension après que l'alimentation ait été coupée. |
|                                | <ul> <li>N'oubliez pas votre Code PIN.</li> <li>3.2 Désactiver la fonction VERROU PIN</li> <li>3.2-1 Suivez la procédure indiquée en 3.1-1 pour afficher le menu V. Mon<br/>Écran active/desacti. Utilisez les touches ▲/▼ pour choisir DESACTI.<br/>et la BOITE PIN sera affichée.</li> <li>Entrer le code PIN enregistré pour désactiver la fonction VERROU PIN.<br/>Si un MOT DE PASSE incorrect est saisi, le menu se fermera.</li> <li>3.3 Si vous avez oublié votre code PIN</li> <li>3.3-1 Pendant que la BOITE PIN est affichée,<br/>pressez et maintenez appuyée la touche<br/>RESET pendant 3 secondes ou bien pressez</li> </ul>                                                                                                    |
|                                | <ul> <li>et maintenez appuyées les touches INPUT et</li> <li>pendant 3 secondes. Demande Code à 10 chiffres sera affiché.</li> <li>Si il n'y a pas de saisie pendant 5 minutes alors que Demande Code est affiché, le projecteur se mettra hors tension.</li> <li>3.3-2 Contactez votre revendeur avec Demande Code à 10 chiffres. Votre MOT DE PASSE vous sera envoyé après que votre information utilisateur enregistrée soit confirmée.</li> </ul>                                                                                                    |

| Elément             | Description                                                                                                    |
|---------------------|----------------------------------------------------------------------------------------------------|
|                     | <ul> <li>4. Utiliser la fonction Détect. Transition</li> <li>Si la fonction Détect. Transition est ACTIVE, elle réagira éventuellement de<br/>la manière suivante quand le projecteur est mis sous tension.</li> <li>•L'alarme Détect. Transition indiquée si-dessous peut apparaître à l'écran si<br/>le projecteur a été déplacé ou ré-installé.</li> <li>•L'alarme Détect. Transition peut apparaître à l'écran si le paramètre MIROIR a été modifié.</li> <li>•Tant que la fonction Détect. Transition est activée, la fonction d'ajustement<br/>Keystone est inaccessible.</li> </ul>                                                                                                    |
|                     | 4.1 Activer la fonction Détect. Transition                                                                                                    |
|                     | 4.1-1 Utilisez les touches ▲/▼du menu SECURITE pour choisir Détect. Transition et pressez les touches ▶ ou ENTER pour afficher le menu Détect. Choisissez ACTIVE et les valeurs actuelles de l'angle dans lequel est incliné le projecteur ainsi que les parame tres miroir seront enregistrés.                                                                                                    |
|                     | <ul> <li>Cette fonction peut ne pas être efficace si le projecteur n'est pas</li> </ul>                                                                                                    |
|                     | dans une position stable lorsque ACTIVE est sélectionné.<br>4.1-2 Si cette fonction est ACTIVE et que les valeurs de<br>l'angle dans lequel est incliné le projecteur ainsi<br>que les paramètres miroir au moment de l'activation<br>sont différentes des valeurs préenregistrées,<br>l'Alarme Détect. Transition sera affichée et le                                                                                                    |
| SECURITE<br>(suite) | projecteur n'affichera pas le signal d'entrée.<br>Désactiver le paramètre Détect. Transition dans le menu SECURITE pour<br>avoir le signal d'entrée affiché.<br>Si l'alarme Détect. Transition est affichée pendant 5 minutes, la lampe<br>s'éteindra.<br>Cette fonction ne sera activée que quand le projecteur est mis sous tension                                                                                                    |
|                     | après que l'alimentation ait été coupée.                                                                                                    |
|                     | 4.2 égler MOT DE PASSE du Détect. Transition                                                                                                    |
|                     | <ul> <li>4.2-1 Utilisez les touches ▲/▼ du menu SECURITE pour choisir Détect. Transition et pressez les touches ▶ ou ENTER pour afficher le menu Détect. Transition active/desacti.</li> <li>4.2-2 Utilisez les touches ▲/▼ du menu Détect. Transition active/desacti pour choisir ACTIVE. La boîte de dialogue ENTRER MOT DE PASSE (petit) sera affichée.</li> <li>4.2-3 Utilisez les touches ▲/▼ </li> <li>4.2-3 Utilisez les touches ▲/▼ </li> <li>4.2-3 Utilisez les touches ▲/▼ </li> <li>4.2-3 Utilisez les touches ▲/▼ </li> <li>4.2-6 Utilisez les touches ▲/▼ </li> <li>4.2-7 Utilisez les touches ▲/▼ </li> <li>4.2-8 Utilisez les touches ▲/▼ </li> <li>4.2-9 Utilisez les touches ▲/▼ </li> <li>4.2-9 Ut</li></ul> |
|                     | <ul> <li>entrez le même MOT DE PASSE de nouveau.</li> <li>4.2-4 Déplacez le curseur vers le coté droit de la fenêtre de dialogue VERIFIER NOUVEAU MOT DE PASSE et pressez la touche ▶ pour afficher MOT DE PASSE et pendant 20 secondes, prenez note du MOT DE PASSE pendant cet intervalle.</li> <li>Presser la touche ENTER pour retourner au menu Détect.</li> <li>Transition on/off.</li> <li>N'oubliez pas votre MOT DE PASSE Détect. Transition.</li> </ul>                                                                                                    |
|                     |                                                                                                    |

| Elément             | Description                                                                                                    |
|---------------------|----------------------------------------------------------------------------------------------------|
|                     | <b>4.3 Rendre inactif le Détect. Transition</b><br>4.3-1 Suivez la procédure indiquée en 4.1-1 pour afficher le menu Détect.<br>Transition active/desacti.                                                                                                    |
|                     | <ul> <li>4.3-2 Choisissez DESACTI. pour afficher la boite de dialogue ENTRER<br/>MOT DE PASSE (grand). Entrez le MOT DE PASSE enregistré et<br/>l'écran va revenir au menu Détect Transition active/desacti.</li> <li>Si un MOT DE PASSE incorrect est saisi, le menu se fermera. Si nécessaire,<br/>répétez la procédure à partir de 4.3-1.</li> </ul> |
| SECURITE<br>(suite) | <ul> <li><b>4.4 Si vous avez oublié votre MOT DE PASSE</b></li> <li>4.4-1 Suivez la procédure indiquée en 4.1-1 pour afficher le menu Détect.<br/>Transition active/desacti.</li> </ul>                                                                                                    |
|                     | 4.4-2 Choisissez DESACTI. pour afficher la boite de dialogue ENTRER MOT DE PASSE (grand).<br>Demande Code à 10 chiffres sera affiché dans la fenêtre de dialogue.                                                                                                    |
|                     | 4.4-3 Contactez votre revendeur avec Demande<br>Code à 10 chiffres. Votre MOT DE PASSE<br>vous sera envoyé dès que votre information<br>utilisateur enregistrée sera confirmée.                                                                                                    |

Entretien

### Lampe

La lampe a une durée de vie limitée dans le temps. L'utilisation prolongée de la lampe peut rendre l'image plus sombre, ou appauvrir l'intensité des couleurs. Remarquez que chaque lampe a une durée de vie différente et qu'il arrive que certaines lampes explosent ou se grillent dès que vous les utilisez.

Il est recommandé de faire en sorte d'avoir une lampe de rechange sous la main et de ne pas tarder à remplacer la lampe si nécessaire. Pour vous munir d'une lampe de rechange, veuillez contacter votre revendeur et lui indiguer le numéro-type de la lampe.

#### Numéro-type de la lampe : DT00781

### Remplacement de la lampe

- Eteindre le projecteur et débrancher le cordon 1 d'alimentation. Laissez la lampe refroidir au moins 45 minutes.
- Prévoir une lampe de rechange.
- 2. Prevoir une la inpe de rechange. Si le projecteur est installé au plafond ou si la lampe a cassé, veuillez consulter votre revendeur pour le changement de la lampe.

### Si vous remplacez la lampe vous-même,

- 3. Desserrer la vis du couvercie de lampe sur le coté pour le retirer. flèche), et glisser le couvercle de lampe sur le coté pour le retirer.
- 4 Desserrer les 2 vis de la lampe (indiquées à l'aide d'une flèche) et prendre la lampe avec précaution, par les poignée. Ceci peut être rendu plus aisé en tirant légèrement la lampe vers le panneau de contrôle du projecteur.
- Introduire la lampe neuve et resserrer fermement 5. les 2 vis qui ont été desserrées à l'étape précédente pour verrouiller la lampe dans son emplacement. Serrer la vis 1) d'abord, puis la vis 2).
- Faire glisser le couvercle de la lampe en position 6. originale et resserrer fermement la vis du couvercle.
- Mettre le projecteur sous tension et réinitialiser le temps de lampe en utilisant la fonction TEMPS LAMPE du menu OPT..
- (1) Appuyer sur la touche MENU pour afficher un menu.
- (2) Mettez vous sur "Vers Menu Court..." dans le menu, à l'aide de la touche  $\nabla/A$ , puis appuyer sur la touche  $\triangleright$ .
- (3) Mettez vous sur "OPT." dans la colonne de gauche du menu à l'aide de la touche ▼/▲, puis appuyer sur la touche ►.
- (4) Mettez vous sur "TEMPS LAMPE" à l'aide de la touche ▼/▲, puis appuyer sur la touche ▶. Une boîte de dialogue apparaît.
- (5) Appuyer sur la touche ▲ pour sélectionner "REIN." dans la boîte de dialogue. Cela aura pour effet de réinitialiser le TEMPS LAMPE.

▲**ATTENTION** ► Ne toucher à aucune partie interne du projecteur lorsque la lampe est retirée.

**REMARQUE** • Ne réinitialisez le temps lampe que lorsque vous avez remplacé la lampe. De cette facon, vous aurez une information correcte sur cette lampe.

Couvercle de la lampe

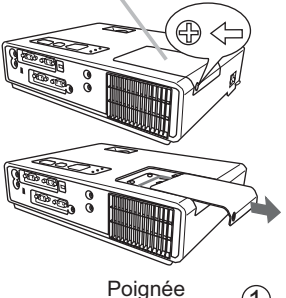

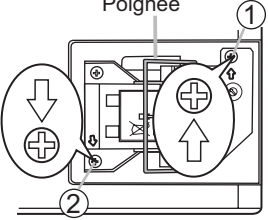

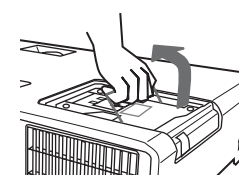

# Lampe (suite) Alerte de la lampe

### AUTE TEMPÉRATURE

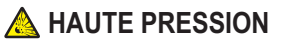

▲AVERTISSEMENT ► Le projecteur utilise une lampe en verre à vapeur de mercure à haute pression. Si vous secouez ou que vous éraflez la lampe ou que vous la touchez lorsqu'elle est chaude ou trop usée, elle risque de se briser en explosant bruyamment ou de se griller. Remarquez que chaque lampe a une durée de vie différente et qu'il arrive que certaines lampes explosent ou se grillent dès que vous les utilisez. En outre, si la lampe explose, il peut arriver que des éclats de verre pénètrent dans le logement de la lampe et que des vapeurs de mercure s'échappent à travers les trous d'aération du projecteur.

► Comment se débarrasser de la lampe: Ce produit contient une lampe au mercure ; Ne la jetez pas à la poubelle avec les déchets ordinaires. Il faut s'en débarrasser conformément à la réglementation s'appliquant à l'environnement.

- En ce qui concerne le recyclage de la lampe, consultez le site <u>www.lamprecycle.org</u>. (aux Etats-Unis).
- Pour vous débarrasser du produit, veuillez contacter l'administration compétente en la matière ou <u>www.eiae.org</u> (aux Etats-Unis) ou <u>www.epsc.ca</u> (au Canada).

Pour de plus amples informations, contactez votre revendeur.

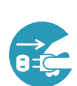

• Si la lampe se brise (elle explose bruyamment), débranchez le cordon électrique de la prise et demandez une lampe de rechange à votre revendeur. Les éclats de verre peuvent endommager les parties internes du projecteur ou causer des blessures lors de la manipulation de celui-ci. Ne pas essayer de nettoyer le projecteur ou de changer l'ampoule soi-même.

Débranchez • Si la lampe se brise (elle explose bruyamment), aérez soigneusement la prise la pièce et évitez de respirer les vapeurs qui sortent des trous d'aération d'alimentadu projecteur ou de les faire pénétrer dans vos yeux ou votre bouche. tion de Avant de remplacer la lampe, mettez le projecteur hors tension l'appareil de et débranchez le cordon d'alimentation, puis attendez au moins 45 la prise de courant minutes pour que la lampe soit assez refroidie. Si vous touchez une lampe chaude vous risquez de vous brûler et de l'endommager. Ne jamais dévisser d'autres vis que celles spécifiées (désignées par une flèche). • Ne pas ouvrir le couvercle de la lampe lorsque le projecteur est suspendu. Cela risque d'être dangereux car si la lampe est cassée, des éclats de verre pourraient tomber lorsque vous ouvrez le couvercle. Comme il est en outre dangereux de travailler en hauteur, demandez à votre revendeur de remplacez la lampe même si elle ne s'est pas cassée. N'utilisez pas le projecteur si le couvercle de la lampe est enlevé. Lors du remplacement de la lampe, s'assurer que les vis sont vissées avec fermeté. Les vis lâches peuvent provoquer des dégâts matériels ou des lésions personnelles. Utilisez uniquement une lampe du type spécifié. • Si la lampe se brise très vite après le premier usage, il peut y avoir un autre type de problème électrique. Dans ce cas, contactez votre revendeur local ou un service après-vente autorisé. Manipulez la lampe avec soin : Si vous endommagez la lampe en la secouant ou en l'éraflant, il existe un risque la lampe explose et éclate en morceaux durant son utilisation. • L'utilisation prolongée de la lampe peut provoquer un manque de clarté, une absence totale d'éclairement ou même casser la lampe. Quand vous constatez que l'image est sombre ou quand l'intensité des couleurs est trop faible, vous devrez remplacer la lampe le plus tôt possible. N'utilisez pas de vieilles lampes (ou usées) ; elles pourraient se briser.

### Filtre à air

Le filtre à air doit être vérifié et nettoyé régulièrement. Ceci peut causer le feu, des brûlures ou un mauvais fonctionnement de l'appareil.

Remplacer le filtre à air quand celui-ci est endommagé ou trop sale. Pour vous munir d'un filtre à air, veuillez contacter votre revendeur et lui indiquer le numéro-type du filtre.

#### Numéro-type du filter = MU03602

Remplacer le filtre à air quand la lampe est remplacée. Un filtre de remplacement du type requis est fournis avec les lampes de remplacement du projecteur.

#### Nettoyer le filtre à air

- 1 Eteindre le projecteur et débrancher le
- cordon d'alimentation. Laissez la lampe refroidir autant que nécessaire.
- 2. Appliquez un aspirateur sur et autour du couvre-filtre.
- 3. Maintenir le projecteur avec une main et utiliser la seconde main pour tirer le couvre-filtre en direction de la flèche.
- 4. Utiliser un aspirateur pour la ventilation du filtre du projecteur et nettoyer le filtre à air d'un coté de la couverture du filtre en utilisant un aspirateur à partir de l'autre coté de la couverture du filtre. Remplacer le filtre à air quand celui-ci est endommagé ou trop sale. Quand le filtre est mis en place, placer la partie en demi cercle sur la partie renflée de la couverture du filtre.
- 5 Replacez l'ensemble du filtre dans le projecteur.
- Couvre-filtre

Le filtre à air est mis en place du coté opposé.

Partie renflée

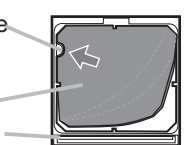

- 6. Allumer le projecteur et réinitialiser le temps filtre avec la fonction TEMPS
- FILTRE dans le menu MENU COURT.
- (1) Presser la touche MENU pour afficher le menu.
- (2) Avec les touches ▲/▼ sélectionner "TEMPS FILTRE", presser sur la touche ► pour afficher un dialogue.
- (3) Presser la touche ▲ pour sélectionner "REIN." dans le dialogue. Cette fonction réinitialisera le temps filtre.

▲**AVERTISSEMENT** ► Avant de manipuler le filtre air, s'assurer que le cordon d'alimentation n'est pas branché et que le projecteur a suffisement refroidi.

 Utiliser uniquement un filtre à air du type spécifié. Ne pas utiliser le projecteur sans le filtre à air et le couvre-filtre. Ceci peut causer le feu, ou un mauvais fonctionnement de l'appareil.
 Nettoyer le filtre à air régulièrement. Si le filtre à air commence à être bouché sous l'effet des poussières ou autres, la température interne de l'appareil va augmenter. Ceci peut causer le feu, des brûlures ou un mauvais fonctionnement de l'appareil.

**REMARQUE** • Réinitialiser le temps filtre seulement après avoir nettoyé ou remplacé le filtre à air, afin d'avoir une indication correcte du temps d'utilisation du filtre. • Le projecteur peut afficher un message du type "VÉR. DÉBIT AIR" ou se mettre hors tension pour empêcher la chaleur interne d'augmenter.

### Autres procédures d'entretien

#### Intérieur du projecteur

Pour vous assurer une utilisation sans danger de votre projecteur, veuillez le faire nettoyer et inspecté par votre concessionnaire local une fois par an.

### Entretien de l'objectif

Si l'objectif est défectueux, sale ou embué, la qualité d'affichage risque d'être affectée. Veuillez prendre bien soin de l'objectif en le manipulant avec précaution.

- 1. Éteindre le projecteur et débrancher le cordon d'alimentation. Laissez le projecteur refroidir suffisamment.
- 2. Après vous être assuré que le projecteur est bien refroidi, essuyez
- Légèrement l'objectif avec un chiffon à lentille disponible sur le marché. Ne touchez pas directement l'objectif avec les mains.

#### Entretien du coffret et de la télécommande

L'entretien incorrect de l'appareil peut avoir des effets négatifs tels que la décoloration de l'appareil, l'enlèvement de la peinture, etc.

- 1. Éteindre le projecteur et débrancher le cordon d'alimentation. Laissez le projecteur refroidir suffisamment.
- 2. Après s'être assuré que le projecteur est bien refroidi, essuyer légèrement avec une gaze de coton ou un chiffon doux.

Si le projecteur est extrêmement sale imbibez un chiffon d'eau ou de solution détergente neutre et passez-le légèrement après l'avoir bien essoré. Essuyez ensuite à l'aide d'un chiffon doux et sec.

▲AVERTISSEMENT ► Avant de procéder à une opération d'entretien, s'assurer que le cordon d'alimentation n'est pas branché et que le projecteur a suffisement refroidi. Il y a risque de brûlure et/ou de dysfonctionnement du projecteur si l'entretien est effectué alors que le projecteur est très chaud.
 ► Ne tentez jamais d'effectuer vous-même l'entretien des pièces internes du projecteur. Cela est dangereux.

► Évitez de mouiller le projecteur ou d'y verser du liquide. Il y a risque d'incendie, de choc électrique et/ou de dysfonctionnement du projecteur.

- Ne placer aucun objet contenant de l'eau, un nettoyant ou un produit chimique près du projecteur.
- Ne pas utiliser d'aérosols ni de vaporisateurs.

▲ATTENTION ► Veuillez prendre soin du projecteur en respectant les points suivants. Non seulement un entretien inadéquat comporte-t-il un risque de blessure, mais il peut également entraîner la décoloration, le décollement de la peinture, etc.

- ► N'utiliser aucun autre produit nettoyant ou chimique que ceux spécifiés dans ce manuel.
- ► Ne pas polir ou essuyer avec des objets durs.

### Dépannage

Cesser immédiatement d'utiliser le projecteur si des anomalies apparaîssent.

▲AVERTISSEMENT ► N'utilisez jamais le projecteur si des conditions anormales surviennent telles que de la fumée ou une odeur étrange produites par l'appareil, s'il est trop bruyant ou si le boîtier, ses éléments ou les câbles sont endommagés, ou encore si des liquides ou des corps étrangers ont pénétré à l'intérieur de l'appareil, etc.. Dans un tel cas, coupez immédiatement la source d'alimentation électrique de l'appareil et débranchez la prise de courant. Après s'être assuré que l'émission de fumée ou d'odeur a cessé, veuillez contacter votre revendeur ou l'entreprise chargée de l'entretien après-vente.

Avant de demander une réparation, veuillez vérifier les éléments en question indiqués ci-dessous. Si le problème ne trouve pas de solution, veuillez contacter votre revendeur ou l'entreprise chargée de l'entretien après-vente.

Vous serez informés des conditions d'application de la guarantie.

### **Messages liés**

Quand un message apparaît, vérifier la table suivante pour son traitement. Bien que ces messages disaprraissent au bout de quelques minutes, ils réapparraissent à chaque fois que le projecteur est remis sous tension.

| PAS D'ENTREE DETECTEE                                                                                                    | <b>Il n'y as pas de signal d'entrée.</b><br>Veuillez vérifier la connexion du signal d'entrée et le statut<br>de la source du signal.                                                                                                    |
|----------------------------------------------------------------------------------------------------|----------------------------------------------------------------------------------------------------|
| <u> </u>                                                                                                    | _                                                                                                    |
| SYNCHRO HORS PORTEE<br>***<br>ffl **kHz fv **Hz                                                                                                    | La fréquence verticale ou horizontale du signal d'entrée<br>n'est pas de l'ordre spécifié.<br>Veuillez vérifier les spécification de l'unité ou celles de la<br>source du signal.                                                                                                    |
| VÉR. DÉBIT AIR                                                                                                    | La température de la portion interne augmente.<br>Veuillez couper l'alimentation et permettre à l'unité de se<br>refroidir pendant environ 20 minutes. Une fois les éléments<br>suivants vérifiés, remettez sous tension.<br>• Est ce que quelque chose obstrue l'ouverture du conduit<br>de ventilation ?<br>• Est ce que le filtre à air est sale ?<br>• Est ce que la température externe dépasse les 35°C ?<br>Si la même indication s'affiche après le traitement, veuillez<br>spécifier HAUT pour VIT VENTIL (vitesse du ventilateur)<br>dans l'option SERVICE du menu OPT |
| RAPPEL<br>*** HEURES ONT PASSÉ DEPUIS<br>LA DERNIERE INSPECTION DU FILTRE<br>PROCÉDER A L'ENTRETIEN DU FILTRE<br>POUR FAIRE DISPARAÎTRE<br>L'AVERTISSEMENT<br>REMETTRE LE TEMPORISATEUR A<br>ZÉRO APRÈS NETTOYAGE DU FILTRE<br>VOIR MANUEL POUR PLUS D'INFORMATION | <b>Une note de précaution sur le nettoyage du filtre à air.</b><br>Coupez immédiatement le courant et nettoyez ou changez le<br>filtre à air après avoir consulté le chapitre "Filtre à air" de ce<br>manuel. Veillez à remettre à zéro la minuterie du filtre à air<br>après son nettoyage ou son remplacement (150).                                                                                                    |

### A propos du voyant lampes

Quand les indicateurs LAMP, TEMP et POWER ont un affichage qui diffère de la normal, vérifier la table suivante pour leur traitement.

| Voyant<br>POWER                                                                                                    | Voyant<br>LAMPE                       | Voyant<br>TEMP                                                                                                    | Description                                                                                                    |  |  |  |
|----------------------------------------------------------------------------------------------------|---------------------------------------|----------------------------------------------------------------------------------------------------|----------------------------------------------------------------------------------------------------|--|--|--|
| Eclairage<br>en <mark>Orange</mark>                                                                                                    | Éteint                                | Éteint                                                                                                    | Le projecteur est en état d'attente.<br>Consultez le chapitre "Mise sous/hors tension" ce Manuel.                                                                                                    |  |  |  |
| Clignotement<br>en Vert                                                                                                    | Éteint                                | Éteint                                                                                                    | Le projecteur est en train de chauffer.<br>Veuillez patienter.                                                                                                    |  |  |  |
| Eclairage<br>en <mark>Vert</mark>                                                                                                    | Éteint                                | Éteint                                                                                                    | L'unité est position de marche (ON).<br>Les opérations habituelles peuvent être effectuées.                                                                                                    |  |  |  |
| Clignotement<br>en <mark>Orange</mark>                                                                                                    | Éteint                                | Éteint                                                                                                    | <b>Le projecteur est en train de se refroidir.</b><br>Veuillez patienter.                                                                                                    |  |  |  |
| Clignotement<br>en Rouge discrétionnaire discrétionnaire                                                                                                    |                                       |                                                                                                    | Le projecteur est en train de se refroidir.<br>Une erreur spécifique a été détectée.<br>Veuillez patienter jusqu'à ce que la lampe du voyant<br>POWER ait fini de clignoter puis effectuer la mesure<br>de réponse appropriée en utilisant la description de<br>l'élément ci-dessous comme référence.                                                                                                    |  |  |  |
| Clignotement<br>en <mark>Rouge</mark><br>ou<br>Eclairage<br>en <mark>Rouge</mark>                                                                                                    | Eclairage<br>en <mark>Rouge</mark>    | Éteint                                                                                                    | La lampe ne s'allume pas et il existe la possibilité<br>que l'intérieur du projecteur est surchauffé.<br>Veuillez mettre l'appareil hors tension et permettre au<br>dispositif de se refroidir durant au moins 20 minutes. Après<br>que le projecteur est suffisamment refroidi, veuillez vérifier<br>les points suivant puis remettre le projecteur sous tension.<br>• Est-ce que les ouvertures pour le passage de l'air<br>sont obstruées ?<br>• Est-ce que le filtre à air est sale ?<br>• Est-ce que la température ambiante dépasse 35°C ?<br>Si le même message s'affiche après intervention,<br>changez la lampe après avoir consulté le chapitre<br>"Lampe" de ce manuel. |  |  |  |
| Clignotement<br>en Rouge<br>ou<br>Eclairage<br>en Rouge                                                                                                    | Clignotement<br>en <mark>Rouge</mark> | Éteint                                                                                                    | Le couvercle de la lampe n'a pas été fixé correctement.<br>Veuillez mettre l'appareil hors tension et attendre qu'il ait refroidi,<br>pendant au moins 45 minutes. Une fois le projecteur suffisamment<br>refroidi, vérifiez que le couvercle de la lampe est bien fixé.<br>Remettez l'appareil sous tension après avoir effectué<br>l'entretien nécessaire. Si la même indication s'affiche après<br>l'entretien, veuillez contacter votre revendeur ou un réparateur.                                                                                                    |  |  |  |
| Clignotement<br>en Rouge<br>ou<br>Eclairage<br>en RougeÉteintClignotement<br>clignotement<br>en RougeLe ventilateur de refroid<br>Veuillez mettre l'appareil hou<br>dispositif de se refroidir dura<br>que le projecteur est suffisar<br>qu'il s'il n'y a pas de particul<br>ventilateur, etc., puis remett<br>Si le même message s'affich<br>contacter votre revendeur ou<br>l'entretien après-vente. |                                       | Le ventilateur de refroidissement ne fonctionne pas.<br>Veuillez mettre l'appareil hors tension et permettre au<br>dispositif de se refroidir durant au moins 20 minutes. Après<br>que le projecteur est suffisamment refroidi, veuillez vérifier<br>qu'il s'il n'y a pas de particules étrangères obstruant le<br>ventilateur, etc., puis remettre le projecteur sous tension.<br>Si le même message s'affiche après être intervenu, veuillez<br>contacter votre revendeur ou l'entreprise chargée de<br>l'entretien après-vente. |                                                                                                    |  |  |  |

#### A Propos Du Voyant Lampes (suite)

| Voyant                                                  | Voyant                     | Voyant                                 | Description                                                                                                    |
|---------------------------------------------------------|----------------------------|----------------------------------------|----------------------------------------------------------------------------------------------------|
| POWER                                                   | LAMPE                      | TEMP                                   |                                                                                                    |
| Clignotement<br>en Rouge<br>ou<br>Eclairage<br>en Rouge | Éteint                     | Eclairage<br>en <mark>Rouge</mark>     | Il y a peut-être de la surchauffe à l'intérieur. Coupez<br>le courant et attendez au moins 20 minutes.<br>Veuillez mettre l'appareil hors tension et permettre au<br>dispositif de se refroidir durant au moins 20 minutes. Après<br>que le projecteur est suffisamment refroidi, veuillez vérifier<br>les points suivant puis remettre le projecteur sous tension.<br>• Est-ce que les ouvertures pour le passage de l'air<br>sont obstruées ?<br>• Est-ce que le filtre à air est sale ?<br>• Est-ce que la température ambiante dépasse 35°C ?<br>Si la même indication s'affiche après le traitement,<br>veuillez spécifier HAUT pour VIT VENTIL (vitesse du<br>ventilateur) dans l'option SERVICE du menu OPT |
| Eclairage<br>en <mark>Vert</mark>                       | Cligno<br>simultané        | tement<br><i>en <mark>Rouge</mark></i> | Il est temps de nettoyer le filtre à air.<br>Coupez immédiatement l'alimentation pour mettre<br>l'appareil hors tension, et nettoyez ou remplacez le<br>filtre à air en vous référant au chapitre "Filtre à air ".<br>Après avoir nettoyé ou changé le filtre à air, assurez-<br>vous d'avoir réinitialisé la minuterie du filtre. Après être<br>intervenu, remettez l'appareil sous tension.                                                                                                    |
| Eclairage                                               | Clignotement               |                                        | <b>Il est possible que l'intérieur soit trop froid.</b>                                                                                                    |
| en <mark>Vert</mark>                                    | alternatif en <b>Rouge</b> |                                        | Utilisez l'appareil dans les températures conseillées (de 5°C à 35°C). Après l'intervention, remettez l'appareil sous tension.                                                                                                    |

**REMARQUE** • Quand la partie interne est en surchauffe le projecteur se met automatiquement hors tension pour des raisons de sécurité et les lampes indicatrices peuvent aussi s'éteindre. Dans un tel cas, couper immédiatement la source d'alimentation électrique de l'appareil et attendre au moins 45 minutes. Après avoir constaté que le projecteur est suffisamment refroidi, veuillez vérifier que la lampe et le couvercle sont bien mis en place et remettez l'appareil sous tension.

### Mettre le projecteur hors tension

Quand le projecteur ne peut pas être mis hors tension par les procédures normales (113) et seulement dans ce cas, appuyer sur le commutateur d'arrêt à l'aide d'un trombone ou d'un objet similaire et couper immédiatement la source d'alimentation électrique de l'appareil. Avant la remise sous-tension attendre au moins 10 minutes pour laisser le projecteur refroidir suffisamment.

### Réinitialiser tous les réglages

COMPUTER INI COMPUTER INI Commutateur d'arrêt

Quand certains réglages erronés s'avèrent difficile à corriger la fonction REGLAGE USINE de la rubrique SERVICE dans le menu OPT. (**141**) peut réinitialiser tous les réglages à leurs valeurs d'usine (sauf LANGUE, TEMPS FILTRE, TEMPS LAMPE, AVERT. FILTR etc.)

### Les phénomènes qui peuvent facilement étre confondus avec des défauts de l'appareil

Certains phénomènes peuvent être confondus avec des dysfonctionnements de l'appareil. Consulter la table suivante pour vérification et traitement.

| Phénomène                         | Cas n'impliquant un défaut ou un dérangement de l'appareil                                                                                                    |        |  |  |  |
|-----------------------------------|----------------------------------------------------------------------------------------------------|--------|--|--|--|
|                                   | Le cordon d'alimentation n'est pas branché.<br>Brancher correctement le cordon d'alimentation.                                                                                                    |        |  |  |  |
| Le courant ne<br>passe pas        | La source d'alimentation principale a été interrompue pendant<br>l'opération, comme dans le cas d'une coupure de courant<br>(panne généralisée), etc.<br>Couper la source d'alimentation électrique de l'appareil et<br>débranchez la prise de courant. Attendre au moins 10 minutes<br>pour laisser le projecteur refroidir suffisamment et remettre le<br>projecteur sous tension.                                                                                                    | 10, 13 |  |  |  |
|                                   | Soit il n'y pas de lampe et/ou de couvercle de la lampe mis en<br>place, soit ils n'ont pas été fixés correctement.<br>Couper la source d'alimentation électrique de l'appareil et débranchez<br>la prise de courant, attendre au moins 45 minutes pour laisser<br>le projecteur refroidir suffisamment. Après que le projecteur est<br>suffisamment refroidi, veuillez vérifier que la lampe et le couvercle de la<br>lampe sont correctement fixés puis remettre le projecteur sous tension. | 48     |  |  |  |
|                                   | Les câbles des signaux ne sont pas correctement branchés.<br>Branchez correctement les câbles de connexion.                                                                                                    |        |  |  |  |
| II ne produit ni<br>son ni image. | La source des signaux ne fonctionne pas correctement.<br>Branchez correctement le dispositif d'émission des signaux en se<br>référant au manuel concernant le dispositif d'émission des signaux.                                                                                                    |        |  |  |  |
|                                   | Les paramètres d'entrée sont mélangés.<br>Sélectionner le signal d'entrée et corriger les paramètres.                                                                                                    | 14, 15 |  |  |  |
|                                   | Les câbles de signal ne sont pas branchés correctement.<br>Brancher les câbles audio correctement.                                                                                                    | 8      |  |  |  |
| ll n'y a pas de<br>son.           | La fonction MUTE ne marche pas.<br>Utiliser la télécommande pour remettre le son avec les<br>touches MUTE ou VOLUME.                                                                                                    | 14     |  |  |  |
|                                   | Le volume son est beaucoup trop faible.<br>Régler le volume à un niveau plus haut à l'aide de la fonction menu ou de la télécommande.                                                                                                    | 14     |  |  |  |
|                                   | Le paramètre AUDIO IN n'est pas correct.<br>Régler AUDIO correctement dans le menu INSTALLAT°.                                                                                                    | 32     |  |  |  |
| Aucune image                      | Le protège-objectif est en place.<br>Retirer le cache-objectif.                                                                                                    | 13     |  |  |  |
| ne s'affiche.                     | Les câbles des signaux ne sont pas correctement branchés.<br>Branchez correctement les câbles de connexion.                                                                                                    | 8      |  |  |  |

#### Les phénomènes qui peuvent facilement étre confondus avec des défauts de l'appareil (suite)

| Phénomène                                     | Cas n'impliquant un défaut ou un dérangemsent de l'apparei                                                                                                    | Pages de<br>référence |  |  |
|-----------------------------------------------|----------------------------------------------------------------------------------------------------|-----------------------|--|--|
|                                               | Le réglage de la luminosité a été paramétré à un niveau<br>extrêmement bas.<br>Réglez la LUMIN. sur un niveau plus élevé avec la fonction<br>de menu ou la télécommande.                                        |                       |  |  |
| Aucune image<br>ne s'affiche.<br>(suite)      | L'ordinateur ne peut pas détecter le projecteur en tant<br>que moniteur Plug and Play.<br>Vérifiez que l'ordinateur peut détecter les moniteurs Plug<br>and Play en connectant un autre moniteur Plug and Play. | 9                     |  |  |
|                                               | L'écran SUPPR. est affiché.<br>Pressez la touche BLANK sur la télécommande.                                                                                                    | 19                    |  |  |
| L'affichage sur<br>écran vidéo est<br>bloqué. | La fonction REPOS est activée.<br>Appuyer sur la touche FREEZE pour rendre l'écran normal.                                                                                                    |                       |  |  |
| Les couleurs<br>ont une<br>mauvaise           | Le réglage des couleurs est incorrect.<br>Effectuez les réglages de l'image en modifiant les<br>paramètres de TEMP COUL., COULEUR, TEINTE et/ou<br>ESP. COUL., au moyen des fonctions de menu.                  |                       |  |  |
| la teinte est<br>pauvre                       | Le réglage de ESP. COUL. est inadéquat.<br>Réglez ESP. COUL. sur AUTO, RGB, SMPTE240, REC709 ou<br>REC601.                                                                                                    | 28                    |  |  |
| Les images                                    | Le réglage de la luminosité et/ou du contraste a été<br>paramétré à un niveau extrêmement bas.<br>Réglez LUMIN. et/ou CONTRASTE à un niveau plus élevé<br>au moyen de la fonction menu.                         | 21, 23                |  |  |
| apparaissent<br>foncées                       | La fonction SILENCIEUX fonctionne.<br>Sélectionnez LUMINEUX pour l'option SILENCIEUX du menu INSTALLAT°.                                                                                                    | 22, 32                |  |  |
|                                               | La lampe approche de la fin de sa durée de vie.<br>Remplacez la lampe.                                                                                                    | 48                    |  |  |
| Les images<br>sont floues                     | Les réglages de la focale et/ou de la phase horizontale<br>n'ont pas été effectués correctement.<br>Faites la mise au point avec la bague de mise au point,<br>et/ou ajustez PHASE.H avec la fonction de menu.  | 16, 27                |  |  |
|                                               | L'objectif est sale ou embué.<br>Nettoyez l'objectif en consultant le chapitre " Entretien de<br>l'objectif ".                                                                                                  | 51                    |  |  |

**REMARQUE** • Bien que des points lumineux ou foncés puissent apparaître sur l'écran, c'est une caractéristique particulière des affichages à cristaux liquides et en temps que tel ne constitue ni n'implique un défaut de l'appareil.

## Caractéristiques techniques

|                      | Poste                          | Caractéristiques techniques                                                                                                    |  |  |  |  |  |
|----------------------|--------------------------------|----------------------------------------------------------------------------------------------------|--|--|--|--|--|
| Nom de               | Projecteur à cristaux liquides |                                                                                                    |  |  |  |  |  |
| Panneau              | Dimension du panneau           | 1,6 cm (0,63 type)                                                                                                    |  |  |  |  |  |
| à                    | Système d'excitation           | Matrice active TFT                                                                                                    |  |  |  |  |  |
| cristaux<br>liquides | Pixels                         | 786.432 pixels (1024 horizontale x 768 verticale)                                                                                                    |  |  |  |  |  |
| Objectif             |                                | Zoom F=1,7~1,9 f = 19~23 mm                                                                                                    |  |  |  |  |  |
| Lampe                |                                | 160W UHB                                                                                                    |  |  |  |  |  |
| Haut-pa              | rleur                          | 1 W x1                                                                                                    |  |  |  |  |  |
| Alimenta             | ation                          | AC100-120V/2,8A, AC220-240V/1,4A                                                                                                    |  |  |  |  |  |
| Consom               | mation                         | 250 W                                                                                                    |  |  |  |  |  |
| Tempéra              | ature ambiante                 | 5 ~ 35°C (fonctionnement)                                                                                                    |  |  |  |  |  |
| Dimensions           |                                | 274 (W) x 59 (H) x 205 (D) mm<br>* Sans compter les parties saillantes. Veuillez consultez la figure suivante.                                                                                                    |  |  |  |  |  |
| Poids (n             | nasse)                         | Approximativement 1,8 kg                                                                                                    |  |  |  |  |  |
| Ports                |                                | Port d'entrée ordinateur         COMPUTER IN1       Mini-prise D-sub 15 broches x1         COMPUTER IN2       Mini-prise D-sub 15 broches x1         Port de sortie moniteur       Mini-prise D-sub 15 broches x1         Port entrée vidéo       S-VIDEO         S-VIDEO       Mini DIN 4 broches x1         VIDEO       RCA x1         Port entrée/sortie audio       Mini-prise stéréo x1         AUDIO IN1       Mini-prise stéréo x1         AUDIO OUT       Mini-prise stéréo x1         Port de communication       D-sub 9 broches x1         USB       USB-B x1 |  |  |  |  |  |
| Articles<br>séparén  | vendus<br>nent                 | Lampe: DT00781Filtre à air: MU03602Autres: Veuillez consulter votre revendeur.                                                                                                    |  |  |  |  |  |

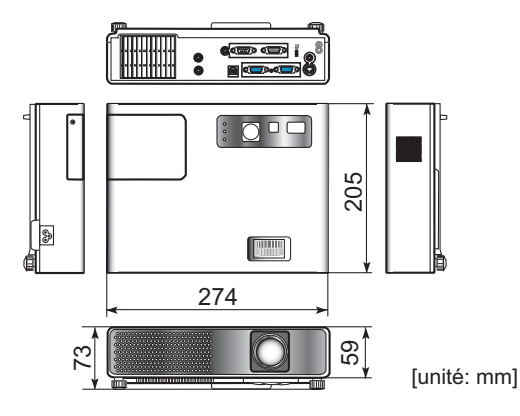

## Projector ED-X22 User's Manual (detailed)

### Technical

Example of PC signal

| Resolution (H x V) | H. frequency (kHz) | V. frequency (Hz) | Rating | Signal mode       |
|--------------------|--------------------|-------------------|--------|-------------------|
| 720 x 400          | 37.9               | 85.0              | VESA   | TEXT              |
| 640 x 480          | 31.5               | 59.9              | VESA   | VGA (60Hz)        |
| 640 x 480          | 37.9               | 72.8              | VESA   | VGA (72Hz)        |
| 640 x 480          | 37.5               | 75.0              | VESA   | VGA (75Hz)        |
| 640 x 480          | 43.3               | 85.0              | VESA   | VGA (85Hz)        |
| 800 x 600          | 35.2               | 56.3              | VESA   | SVGA (56Hz)       |
| 800 x 600          | 37.9               | 60.3              | VESA   | SVGA (60Hz)       |
| 800 x 600          | 48.1               | 72.2              | VESA   | SVGA (72Hz)       |
| 800 x 600          | 46.9               | 75.0              | VESA   | SVGA (75Hz)       |
| 800 x 600          | 53.7               | 85.1              | VESA   | SVGA (85Hz)       |
| 832 x 624          | 49.7               | 74.5              |        | Mac 16" mode      |
| 1024 x 768         | 48.4               | 60.0              | VESA   | XGA (60Hz)        |
| 1024 x 768         | 56.5               | 70.1              | VESA   | XGA (70Hz)        |
| 1024 x 768         | 60.0               | 75.0              | VESA   | XGA (75Hz)        |
| 1024 x 768         | 68.7               | 85.0              | VESA   | XGA (85Hz)        |
| 1152 x 864         | 67.5               | 75.0              | VESA   | 1152 x 864 (75Hz) |
| 1280 x 960         | 60.0               | 60.0              | VESA   | 1280 x 960 (60Hz) |
| 1280 x 1024        | 64.0               | 60.0              | VESA   | SXGA (60Hz)       |
| 1280 x 1024        | 80.0               | 75.0              | VESA   | SXGA (75Hz)       |
| 1280 x 1024        | 91.1               | 85.0              | VESA   | SXGA (85Hz)       |
| 1600 x 1200        | 75.0               | 60.0              | VESA   | UXGA (60Hz)       |
| 1280 x 768         | 47.7               | 60.0              | VESA   | W-XGA (60Hz)      |
| 1400 x 1050        | 65.2               | 60.0              | VESA   | SXGA+ (60Hz)      |

**NOTE** • Be sure to check jack type, signal level, timing and resolution before connecting this projector to a PC.

• Some PCs may have multiple display screen modes. Use of some of these modes will not be possible with this projector.

• Depending on the input signal, full-size display may not be possible in some cases. Refer to the number of display pixels above.

• Although the projector can display signals with resolution up to UXGA (1600x1200), the signal will be converted to the projector's panel resolution before being displayed. The best display performance will be achieved if the resolutions of the input signal and projector panel are identical.

• Automatically adjustment may not function correctly with some input signals.

• The image may not be displayed correctly when the input sync signal is a composite sync or a sync on G.

### Initial set signals

The following signals are used for the initial settings. The signal timing of some PC models may be different. In such case, adjust the items V POSITION and H POSITION in the IMAGE menu.

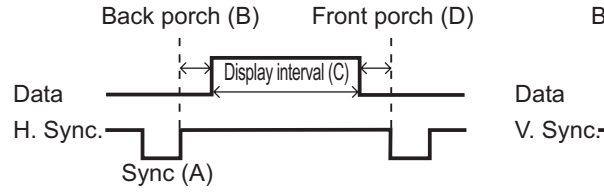

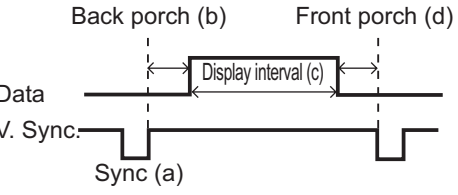

| DC/Signal            | Horizontal signal timing (µs) |     |      |     | DC/Signal            | Vertical signal timing (lines) |     |      |     |
|----------------------|-------------------------------|-----|------|-----|----------------------|--------------------------------|-----|------|-----|
| PC/Signal            | (A)                           | (B) | (C)  | (D) | FC/Signal            | (a)                            | (b) | (c)  | (d) |
| TEXT                 | 2.0                           | 3.0 | 20.3 | 1.0 | TEXT                 | 3                              | 42  | 400  | 1   |
| VGA (60Hz)           | 3.8                           | 1.9 | 25.4 | 0.6 | VGA (60Hz)           | 2                              | 33  | 480  | 10  |
| VGA (72Hz)           | 1.3                           | 4.1 | 20.3 | 0.8 | VGA (72Hz)           | 3                              | 28  | 480  | 9   |
| VGA (75Hz)           | 2.0                           | 3.8 | 20.3 | 0.5 | VGA (75Hz)           | 3                              | 16  | 480  | 1   |
| VGA (85Hz)           | 1.6                           | 2.2 | 17.8 | 1.6 | VGA (85Hz)           | 3                              | 25  | 480  | 1   |
| SVGA (56Hz)          | 2.0                           | 3.6 | 22.2 | 0.7 | SVGA (56Hz)          | 2                              | 22  | 600  | 1   |
| SVGA (60Hz)          | 3.2                           | 2.2 | 20.0 | 1.0 | SVGA (60Hz)          | 4                              | 23  | 600  | 1   |
| SVGA (72Hz)          | 2.4                           | 1.3 | 16.0 | 1.1 | SVGA (72Hz)          | 6                              | 23  | 600  | 37  |
| SVGA (75Hz)          | 1.6                           | 3.2 | 16.2 | 0.3 | SVGA (75Hz)          | 3                              | 21  | 600  | 1   |
| SVGA (85Hz)          | 1.1                           | 2.7 | 14.2 | 0.6 | SVGA (85Hz)          | 3                              | 27  | 600  | 1   |
| Mac 16" mode         | 1.1                           | 3.9 | 14.5 | 0.6 | Mac 16" mode         | 3                              | 39  | 624  | 1   |
| XGA (60Hz)           | 2.1                           | 2.5 | 15.8 | 0.4 | XGA (60Hz)           | 6                              | 29  | 768  | 3   |
| XGA (70Hz)           | 1.8                           | 1.9 | 13.7 | 0.3 | XGA (70Hz)           | 6                              | 29  | 768  | 3   |
| XGA (75Hz)           | 1.2                           | 2.2 | 13.0 | 0.2 | XGA (75Hz)           | 3                              | 28  | 768  | 1   |
| XGA (85Hz)           | 1.0                           | 2.2 | 10.8 | 0.5 | XGA (85Hz)           | 3                              | 36  | 768  | 1   |
| 1152 x 864<br>(75Hz) | 1.2                           | 2.4 | 10.7 | 0.6 | 1152 x 864<br>(75Hz) | 3                              | 32  | 864  | 1   |
| 1280 x 960<br>(60Hz) | 1.0                           | 2.9 | 11.9 | 0.9 | 1280 x 960<br>(60Hz) | 3                              | 36  | 960  | 1   |
| SXGA (60Hz)          | 1.0                           | 2.3 | 11.9 | 0.4 | SXGA(60Hz)           | 3                              | 38  | 1024 | 1   |
| SXGA (75Hz)          | 1.1                           | 1.8 | 9.5  | 0.1 | SXGA (75Hz)          | 3                              | 38  | 1024 | 1   |
| SXGA (85Hz)          | 1.0                           | 1.4 | 8.1  | 0.4 | SXGA (85Hz)          | 3                              | 44  | 1024 | 1   |
| UXGA (60Hz)          | 1.2                           | 1.9 | 9.9  | 0.4 | UXGA (60Hz)          | 3                              | 46  | 1200 | 1   |
| W-XGA (60Hz)         | 1.7                           | 2.5 | 16.0 | 0.8 | W-XGA (60Hz)         | 3                              | 23  | 768  | 1   |
| SXGA+ (60Hz)         | 1.2                           | 2.0 | 11.4 | 0.7 | SXGA+ (60Hz)         | 3                              | 33  | 1050 | 1   |

### Connection to the ports

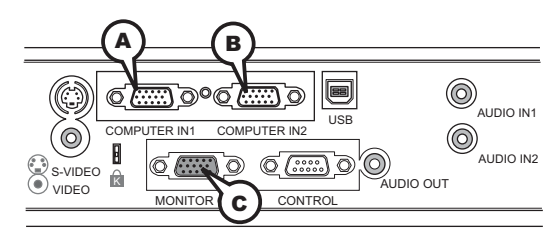

### **(ACOMPUTER IN1, BCOMPUTER IN2, CMONITOR OUT**

D-sub 15pin mini shrink jack

#### (1) for PC signal

- Video signal: RGB separate, Analog, 0.7Vp-p,  $75\Omega$  terminated (positive)
- H/V. sync. Signal: TTL level (positive/negative)
- Composite sync. Signal: TTL level

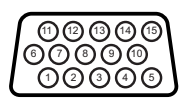

| Pin | Signal          | Pin | Signal                    |
|-----|-----------------|-----|---------------------------|
| 1   | Video Red       | 10  | Ground                    |
| 2   | Video Green     | 11  | (No connection)           |
| 3   | Video Blue      | 10  | A: SDA (DDC data)         |
| 4   | (No connection) | 12  | B: (No connection)        |
| 5   | Ground          | 13  | H. sync / Composite sync. |
| 6   | Ground Red      | 14  | V. sync.                  |
| 7   | Ground Green    | 15  | A: SCL (DDC clock)        |
| 8   | Ground Blue     | 15  | B: (No connection)        |
| 9   | (No connection) | -   | -                         |

#### (2) for Component signal (COMPUTER IN1 only)

- Y : Component video Y, 1.0±0.1 Vp-p, 75 Ω terminator with composite
- CR/PR : Component video CR/PR, 0.7±0.1 Vp-p, 75 Ω terminator
- CB/PB : Component video CR/PR, 0.7±0.1 Vp-p, 75 Ω terminator

| Pin | Signal          | Pin | Signal          |
|-----|-----------------|-----|-----------------|
| 1   | Cr/Pr           | 10  | Ground          |
| 2   | Y               | 11  | (No connection) |
| 3   | Св/Рв           | 12  | (No connection) |
| 4   | (No connection) | 13  | (No connection) |
| 5   | Ground          | 14  | (No connection) |
| 6   | Ground CR/PR    | 15  | (No connection) |
| 7   | Ground Y        | -   | -               |
| 8   | Ground CB/PB    | -   | -               |
| 9   | (No connection) | -   | -               |

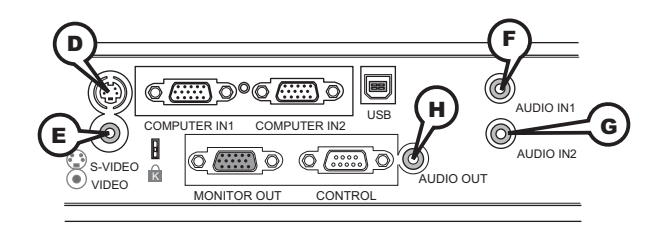

### **DS-VIDEO**

Mini DIN 4pin jack

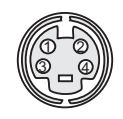

| Pin | Signal                                                                                                    |  |  |
|-----|----------------------------------------------------------------------------------------------------|--|--|
| 1   | Color signal 0.286Vp-p (NTSC, burst), 75Ω terminator<br>Color signal 0.300Vp-p (PAL/SECAM, burst) 75Ω terminator |  |  |
| 2   | Brightness signal, 1.0Vp-p, 75Ω terminator                                                                       |  |  |
| 3   | Ground                                                                                                    |  |  |
| 4   | Ground                                                                                                    |  |  |

### **EVIDEO**

RCA jack

- System: NTSC, PAL, SECAM, PAL-M, PAL-N, NTSC4.43
- 1.0±0.1Vp-p, 75Ω terminator

### **(F)AUDIO IN1, (G)AUDIO IN2,**

Ø3.5 stereo mini jack • 200 mVrms 47kΩ terminator

### HAUDIO OUT

Ø3.5 stereo mini jack • 200 mVrms 1kΩ output impedance

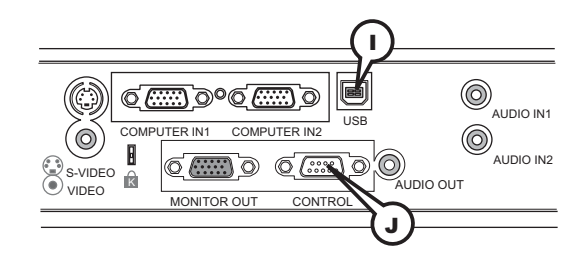

### ()USB

USB B type jack

| Pin | Signal |  |  |  |
|-----|--------|--|--|--|
| 1   | +5V    |  |  |  |
| 2   | - Data |  |  |  |
| 3   | + Data |  |  |  |
| 4   | Ground |  |  |  |

### **JCONTROL**

D-sub 9pin plug

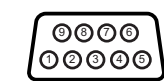

| Pin | Signal          | Pin | Signal          | Pin | Signal          |
|-----|-----------------|-----|-----------------|-----|-----------------|
| 1   | (No connection) | 4   | (No connection) | 7   | RTS             |
| 2   | RD              | 5   | Ground          | 8   | CTS             |
| 3   | TD              | 6   | (No connection) | 9   | (No connection) |

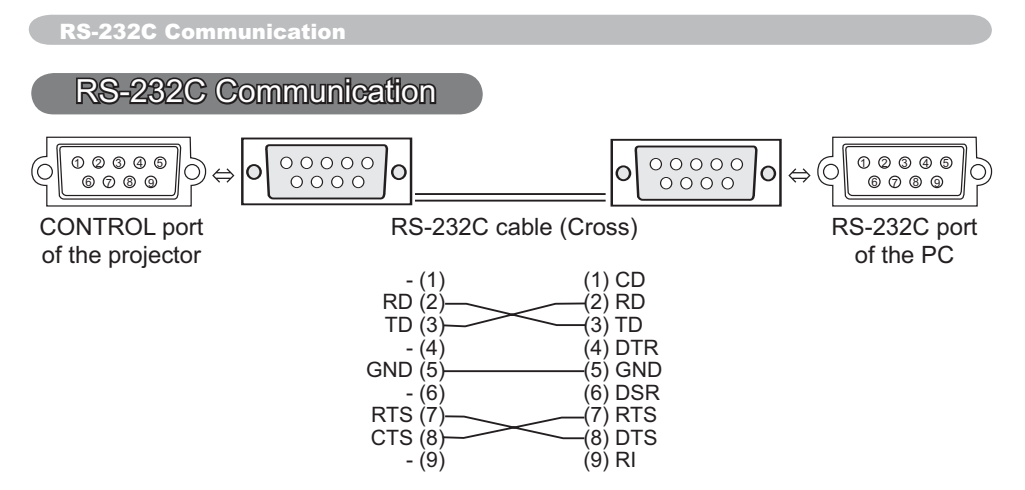

### **Connecting the cable**

1 Turn off the projector and the PC.

Ί.

2. Connect the CONTROL port of the projector with a RS-232C port of the PC by a RS-232C cable (cross). Use the cable that fulfills the specification shown in the previous page.

Turn the PC on, and after the PC has started up turn the projector on.  $\mathbf{3}$ 

### **Communications setting**

19200bps, 8N1

### 1. Protocol

Consist of header (7 bytes) + command data (6 bytes).

### 2. Header

BE + EF + 03 + 06 + 00 + CRC\_low + CRC\_high CRC\_low : Lower byte of CRC flag for command data CRC\_high : Upper byte of CRC flag for command data

### 3. Command data

Command data chart

| byte_0 | byte_1 | byte_2 | byte_3 | byte_4       | byte_5 |  |
|--------|--------|--------|--------|--------------|--------|--|
| Act    | tion   | Ту     | ре     | Setting code |        |  |
| low    | high   | low    | high   | low          | high   |  |

| Action | (byte_ | _0 - | 1) |
|--------|--------|------|----|
|--------|--------|------|----|

| Action | Classification | Content                              |
|--------|----------------|--------------------------------------|
| 1      | SET            | Change setting to desired value.     |
| 2      | GET            | Read projector internal setup value. |
| 4      | INCREMENT      | Increment setup value by 1.          |
| 5      | DECREMENT      | Decrement setup value by 1.          |
| 6      | EXECUTE        | Run a command.                       |

### Requesting projector status (Get command)

- (1) Send the following request code from the PC to the projector.
- Header + Command data ('02H' + '00H' + type (2 bytes) + '00H' + '00H')
- (2) The projector returns the response code '1DH' + data (2 bytes) to the PC.

### Changing the projector settings (Set command)

- (1) Send the following setting code from the PC to the projector.
   Header + Command data ('01H' + '00H' + type (2 bytes) + setting code (2 bytes))
- (2) The projector changes the setting based on the above setting code.
- (3) The projector returns the response code '06H' to the PC.

### Using the projector default settings (Reset Command)

- (1) The PC sends the following default setting code to the projector. Header + Command data ('06H' + '00H' + type (2 bytes) + '00H' + '00H')
- (2) The projector changes the specified setting to the default value.
- (3) The projector returns the response code '06H' to the PC.

### Increasing the projector setting value (Increment command)

- (1) The PC sends the following increment code to the projector.
   Header + Command data ('04H' + '00H' + type (2 bytes) + '00H' + '00H')
- (2) The projector increases the setting value on the above setting code.
- (3) The projector returns the response code '06H' to the PC.

### Decreasing the projector setting value (Decrement command)

- (1) The PC sends the following decrement code to the projector. Header + Command data ('05H' + '00H' + type (2 bytes) + '00H' + '00H')
- (2) The projector decreases the setting value on the above setting code.
- (3) The projector returns the response code '06H' to the PC.

#### When the projector cannot understand the received command

When the projector cannot understand the received command, the error code '15H' is sent back to the PC.

Sometimes the projector cannot properly receive the command. In such a case, the command is not executed and the error code '15H' is sent back to the PC. If this error code is returned, send the same command again.

#### When the projector cannot execute the received command

When the projector cannot execute the received command, the error code '1CH' + 'xxxxH' is sent back to the PC.

When the data length is greater than indicated by the data length code, the projector ignore the excess data code. Conversely when the data length is shorter than indicated by the data length code, an error code will be returned to the PC.

**NOTE** • Operation cannot be guaranteed when the projector receives an undefined command or data.

• Provide an interval of at least 40ms between the response code and any other code.

• The projector outputs test data when the power supply is switched ON, and when the lamp is lit. Ignore this data.

· Commands are not accepted during warm-up.

| Namos            |           | Operation Type |                   | Hoodor                    |           |              | Command Data |                      |              |  |
|------------------|-----------|----------------|-------------------|---------------------------|-----------|--------------|--------------|----------------------|--------------|--|
| Indifies         |           |                |                   | Tieauei                   |           | CRC          | Action       | Туре                 | Setting Code |  |
| Power            | Set       | Turn off       | BE EF             | 03                        | 06 00     | 2A D3        | 01 00        | 00 60                | 00 00        |  |
|                  |           | Turn on        | BE EF             | 03                        | 06 00     | BA D2        | 01 00        | 00 60                | 01 00        |  |
|                  |           | Get            | BE EF             | 03                        | 06 00     | 19 D3        | 02 00        | 00 60                | 00 00        |  |
|                  |           |                | [Example re       | eturn]                    |           |              |              |                      |              |  |
|                  |           |                | 00 0<br>[Off      | 00 00 01 00<br>[Off] [On] |           |              |              | 02 00<br>[Cool down] |              |  |
| Input Source     | Set       | COMPUTER 1     | BE EF             | 03                        | 06 00     | FE D2        | 01 00        | 00 20                | 00 00        |  |
|                  |           | COMPUTER 2     | BE EF             | 03                        | 06 00     | 3E D0        | 01 00        | 00 20                | 04 00        |  |
|                  |           | VIDEO          | BE EF             | 03                        | 06 00     | 6E D3        | 01 00        | 00 20                | 01 00        |  |
|                  |           | S-VIDEO        | BE EF             | 03                        | 06 00     | 9E D3        | 01 00        | 00 20                | 02 00        |  |
|                  |           | Get            | BE EF             | 03                        | 06 00     | CD D2        | 02 00        | 00 20                | 00 00        |  |
| Error Status     |           | Get            | BE EF             | 03                        | 06 00     | D9 D8        | 02 00        | 20 60                | 00 00        |  |
|                  |           |                | [Example re       | eturn]                    |           |              |              |                      | •            |  |
|                  |           |                | 00 0              | 0                         | 01 0      | 10<br>prror1 | 02 00        | 0                    | 3 00         |  |
|                  |           |                | 04 0              | 1a1j<br>)0                | 05 0      | 91101]<br>)0 | 06 00        | Lan<br>0             | 7 00         |  |
|                  |           |                | [Temp e           | error]                    | [Air flow | error] [L    | amp time err | or] [Co              | ol error]    |  |
|                  |           |                | 08 0<br>[Filter e | 0<br>error]               |           |              |              |                      |              |  |
| BRIGHTNESS       |           | Get            | BE EF             | 03                        | 06 00     | 89 D2        | 02 00        | 03 20                | 00 00        |  |
|                  |           | Increment      | BE EF             | 03                        | 06 00     | EF D2        | 04 00        | 03 20                | 00 00        |  |
|                  |           | Decrement      | BE EF             | 03                        | 06 00     | 3E D3        | 05 00        | 03 20                | 00 00        |  |
| BRIGHTNESS Reset |           | Execute        | BE EF             | 03                        | 06 00     | 58 D3        | 06 00        | 00 70                | 00 00        |  |
| CONTRAST         |           | Get            | BE EF             | 03                        | 06 00     | FD D3        | 02 00        | 04 20                | 00 00        |  |
|                  |           | Increment      | BE EF             | 03                        | 06 00     | 9B D3        | 04 00        | 04 20                | 00 00        |  |
|                  |           | Decrement      | BE EF             | 03                        | 06 00     | 4A D2        | 05 00        | 04 20                | 00 00        |  |
| CONTRAST Reset   |           | Execute        | BE EF             | 03                        | 06 00     | A4 D2        | 06 00        | 01 70                | 00 00        |  |
| PICTURE MODE     | Set       | NORMAL         | BE EF             | 03                        | 06 00     | 23 F6        | 01 00        | BA 30                | 00 00        |  |
|                  |           | CINEMA         | BE EF             | 03                        | 06 00     | B3 F7        | 01 00        | BA 30                | 01 00        |  |
|                  |           | DYNAMIC        | BE EF             | 03                        | 06 00     | E3 F4        | 01 00        | BA 30                | 04 00        |  |
|                  |           | BOARD(BLACK)   | BE EF             | 03                        | 06 00     | E3 EF        | 01 00        | BA 30                | 20 00        |  |
|                  |           | BOARD(GREEN)   | BE EF             | 03                        | 06 00     | 73 EE        | 01 00        | BA 30                | 21 00        |  |
|                  |           | WHITEBOARD     | BE EF             | 03                        | 06 00     | 83 EE        | 01 00        | BA 30                | 22 00        |  |
|                  |           | Get            | BE EF             | 03                        | 06 00     | 10 F6        | 02 00        | BA 30                | 00 00        |  |
|                  |           |                | [Example re       | eturn]                    |           |              |              |                      | •            |  |
|                  |           |                | 00 00             | 01<br>[Cin                | 00 00     | 4 00         | 10 00        |                      |              |  |
|                  |           |                | 20                | 00                        | 21 (Dy    | 00           | 22 0         | 0                    |              |  |
|                  |           |                | [BOARD(           | BLACK)                    | ] [BOARI  | D(GREEN)]    | [WHITEB      | OARD]                |              |  |
| GAMMA            | Set       | #1 DEFAULT     | BE EF             | 03                        | 06 00     | 07 E9        | 01 00        | A1 30                | 20 00        |  |
|                  |           | #1 CUSTOM      | BE EF             | 03                        | 06 00     | 07 FD        | 01 00        | A1 30                | 10 00        |  |
|                  |           | #2 DEFAULT     | BE EF             | 03                        | 06 00     | 97 E8        | 01 00        | A1 30                | 21 00        |  |
|                  |           | #2 CUSTOM      | BE EF             | 03                        | 06 00     | 97 FC        | 01 00        | A1 30                | 11 00        |  |
|                  |           | #3 DEFAULT     | BE EF             | 03                        | 06 00     | 67 E8        | 01 00        | A1 30                | 22 00        |  |
|                  |           | #3 CUSTOM      | BE EF             | 03                        | 06 00     | 67 FC        | 01 00        | A1 30                | 12 00        |  |
|                  |           | #4 DEFAULT     | BE EF             | 03                        | 06 00     | F7 E9        | 01 00        | A1 30                | 23 00        |  |
|                  |           | #4 CUSTOM      | BE EF             | 03                        | 06 00     | F7 FD        | 01 00        | A1 30                | 13 00        |  |
|                  |           | #5 DEFAULT     | BE EF             | 03                        | 06 00     | C7 EB        | 01 00        | A1 30                | 24 00        |  |
|                  | $\square$ | #5 CUSTOM      | BE EF             | 03                        | 06 00     | C7 FF        | 01 00        | A1 30                | 14 00        |  |
|                  |           | Get            | BE EF             | 03                        | 06 00     | F4 F0        | 02 00        | A1 30                | 00 00        |  |

| Namaa              |     | Operation Type      |       | Llaadar |       |       |        | Command I | Data         |
|--------------------|-----|---------------------|-------|---------|-------|-------|--------|-----------|--------------|
| Inames             |     | Operation Type      |       | neader  |       | CRC   | Action | Туре      | Setting Code |
| User Gamma Pattern | Set | Off                 | BE EF | 03      | 06 00 | FB FA | 01 00  | 80 30     | 00 00        |
|                    |     | 9 step gray scale   | BE EF | 03      | 06 00 | 6B FB | 01 00  | 80 30     | 01 00        |
|                    |     | 15 steps gray scale | BE EF | 03      | 06 00 | 9B FB | 01 00  | 80 30     | 02 00        |
|                    |     | Ramp                | BE EF | 03      | 06 00 | 0B FA | 01 00  | 80 30     | 03 00        |
|                    |     | Get                 | BE EF | 03      | 06 00 | C8 FA | 02 00  | 80 30     | 00 00        |
| User Gamma Point 1 |     | Get                 | BE EF | 03      | 06 00 | 08 FE | 02 00  | 90 30     | 00 00        |
|                    |     | Increment           | BE EF | 03      | 06 00 | 6E FE | 04 00  | 90 30     | 00 00        |
|                    |     | Decrement           | BE EF | 03      | 06 00 | BF FF | 05 00  | 90 30     | 00 00        |
| User Gamma Point 2 |     | Get                 | BE EF | 03      | 06 00 | F4 FF | 02 00  | 91 30     | 00 00        |
|                    |     | Increment           | BE EF | 03      | 06 00 | 92 FF | 04 00  | 91 30     | 00 00        |
|                    |     | Decrement           | BE EF | 03      | 06 00 | 43 FE | 05 00  | 91 30     | 00 00        |
| User Gamma Point 3 |     | Get                 | BE EF | 03      | 06 00 | B0 FF | 02 00  | 92 30     | 00 00        |
|                    |     | Increment           | BE EF | 03      | 06 00 | D6 FF | 04 00  | 92 30     | 00 00        |
|                    |     | Decrement           | BE EF | 03      | 06 00 | 07 FE | 05 00  | 92 30     | 00 00        |
| User Gamma Point 4 |     | Get                 | BE EF | 03      | 06 00 | 4C FE | 02 00  | 93 30     | 00 00        |
|                    |     | Increment           | BE EF | 03      | 06 00 | 2A FE | 04 00  | 93 30     | 00 00        |
|                    |     | Decrement           | BE EF | 03      | 06 00 | FB FF | 05 00  | 93 30     | 00 00        |
| User Gamma Point 5 |     | Get                 | BE EF | 03      | 06 00 | 38 FF | 02 00  | 94 30     | 00 00        |
|                    |     | Increment           | BE EF | 03      | 06 00 | 5E FF | 04 00  | 94 30     | 00 00        |
|                    |     | Decrement           | BE EF | 03      | 06 00 | 8F FE | 05 00  | 94 30     | 00 00        |
| User Gamma Point 6 |     | Get                 | BE EF | 03      | 06 00 | C4 FE | 02 00  | 95 30     | 00 00        |
|                    |     | Increment           | BE EF | 03      | 06 00 | A2 FE | 04 00  | 95 30     | 00 00        |
|                    |     | Decrement           | BE EF | 03      | 06 00 | 73 FF | 05 00  | 95 30     | 00 00        |
| User Gamma Point 7 |     | Get                 | BE EF | 03      | 06 00 | 80 FE | 02 00  | 96 30     | 00 00        |
|                    |     | Increment           | BE EF | 03      | 06 00 | E6 FE | 04 00  | 96 30     | 00 00        |
|                    |     | Decrement           | BE EF | 03      | 06 00 | 37 FF | 05 00  | 96 30     | 00 00        |
| User Gamma Point 8 |     | Get                 | BE EF | 03      | 06 00 | 7C FF | 02 00  | 97 30     | 00 00        |
|                    |     | Increment           | BE EF | 03      | 06 00 | 1A FF | 04 00  | 97 30     | 00 00        |
|                    |     | Decrement           | BE EF | 03      | 06 00 | CB FE | 05 00  | 97 30     | 00 00        |
| COLOR TEMP         | Set | HIGH                | BE EF | 03      | 06 00 | 0B F5 | 01 00  | B0 30     | 03 00        |
|                    |     | MID                 | BE EF | 03      | 06 00 | 9B F4 | 01 00  | B0 30     | 02 00        |
|                    |     | LOW                 | BE EF | 03      | 06 00 | 6B F4 | 01 00  | B0 30     | 01 00        |
|                    |     | Hi-BRIGHT-1         | BE EF | 03      | 06 00 | 3B F2 | 01 00  | B0 30     | 08 00        |
|                    |     | Hi-BRIGHT-2         | BE EF | 03      | 06 00 | AB F3 | 01 00  | B0 30     | 09 00        |
|                    |     | CUSTOM-1            | BE EF | 03      | 06 00 | CB F8 | 01 00  | B0 30     | 13 00        |
|                    |     | CUSTOM-2            | BE EF | 03      | 06 00 | 5B F9 | 01 00  | B0 30     | 12 00        |
|                    |     | CUSTOM-3            | BE EF | 03      | 06 00 | AB F9 | 01 00  | B0 30     | 11 00        |
|                    |     | CUSTOM-4            | BE EF | 03      | 06 00 | FB FF | 01 00  | B0 30     | 18 00        |
|                    |     | CUSTOM-5            | BE EF | 03      | 06 00 | 6B FE | 01 00  | B0 30     | 19 00        |
|                    |     | Get                 | BE EF | 03      | 06 00 | C8 F5 | 02 00  | B0 30     | 00 00        |
| COLOR TEMP GAIN R  |     | Get                 | BE EF | 03      | 06 00 | 34 F4 | 02 00  | B1 30     | 00 00        |
|                    |     | Increment           | BE EF | 03      | 06 00 | 52 F4 | 04 00  | B1 30     | 00 00        |
|                    |     | Decrement           | BE EF | 03      | 06 00 | 83 F5 | 05 00  | B1 30     | 00 00        |
| COLOR TEMP GAIN G  |     | Get                 | BE EF | 03      | 06 00 | 70 F4 | 02 00  | B2 30     | 00 00        |
|                    |     | Increment           | BE EF | 03      | 06 00 | 16 F4 | 04 00  | B2 30     | 00 00        |
|                    |     | Decrement           | BE EF | 03      | 06 00 | C7 F5 | 05 00  | B2 30     | 00 00        |

| Namoo             | Operation Time |                |       |        | Command Data |       |        |       |              |
|-------------------|----------------|----------------|-------|--------|--------------|-------|--------|-------|--------------|
| indifies          |                | Operation Type |       | neauer |              | CRC   | Action | Туре  | Setting Code |
| COLOR TEMP GAIN B |                | Get            | BE EF | 03     | 06 00        | 8C F5 | 02 00  | B3 30 | 00 00        |
|                   |                | Increment      | BE EF | 03     | 06 00        | EA F5 | 04 00  | B3 30 | 00 00        |
|                   |                | Decrement      | BE EF | 03     | 06 00        | 3B F4 | 05 00  | B3 30 | 00 00        |
| COLOR TEMP        |                | Get            | BE EF | 03     | 06 00        | 04 F5 | 02 00  | B5 30 | 00 00        |
| OFFSET R          |                | Increment      | BE EF | 03     | 06 00        | 62 F5 | 04 00  | B5 30 | 00 00        |
|                   | Decrement      |                | BE EF | 03     | 06 00        | B3 F4 | 05 00  | B5 30 | 00 00        |
| COLOR TEMP        |                | Get            | BE EF | 03     | 06 00        | 40 F5 | 02 00  | B6 30 | 00 00        |
| OFFSET G          |                | Increment      | BE EF | 03     | 06 00        | 26 F5 | 04 00  | B6 30 | 00 00        |
|                   |                | Decrement      | BE EF | 03     | 06 00        | F7 F4 | 05 00  | B6 30 | 00 00        |
| COLOR TEMP        |                | Get            | BE EF | 03     | 06 00        | BC F4 | 02 00  | B7 30 | 00 00        |
| OFFSETB           |                | Increment      | BE EF | 03     | 06 00        | DA F4 | 04 00  | B7 30 | 00 00        |
|                   |                | Decrement      | BE EF | 03     | 06 00        | 0B F5 | 05 00  | B7 30 | 00 00        |
| COLOR             |                | Get            | BE EF | 03     | 06 00        | B5 72 | 02 00  | 02 22 | 00 00        |
|                   |                | Increment      | BE EF | 03     | 06 00        | D3 72 | 04 00  | 02 22 | 00 00        |
|                   |                | Decrement      | BE EF | 03     | 06 00        | 02 73 | 05 00  | 02 22 | 00 00        |
| COLOR Reset       |                | Execute        | BE EF | 03     | 06 00        | 80 D0 | 06 00  | 0A 70 | 00 00        |
| TINT              |                | Get            | BE EF | 03     | 06 00        | 49 73 | 02 00  | 03 22 | 00 00        |
|                   |                | Increment      | BE EF | 03     | 06 00        | 2F 73 | 04 00  | 03 22 | 00 00        |
|                   |                | Decrement      | BE EF | 03     | 06 00        | FE 72 | 05 00  | 03 22 | 00 00        |
| TINT Reset        |                | Execute        | BE EF | 03     | 06 00        | 7C D1 | 06 00  | 0B 70 | 00 00        |
| SHARPNESS         |                | Get            | BE EF | 03     | 06 00        | F1 72 | 02 00  | 01 22 | 00 00        |
|                   | Increment      |                | BE EF | 03     | 06 00        | 97 72 | 04 00  | 01 22 | 00 00        |
|                   | Decrement      |                | BE EF | 03     | 06 00        | 46 73 | 05 00  | 01 22 | 00 00        |
| SHARPNESS Reset   |                | Execute        | BE EF | 03     | 06 00        | C4 D0 | 06 00  | 09 70 | 00 00        |
| MY MEMORY Load    | Set            | 1              | BE EF | 03     | 06 00        | 0E D7 | 01 00  | 14 20 | 00 00        |
|                   |                | 2              | BE EF | 03     | 06 00        | 9E D6 | 01 00  | 14 20 | 01 00        |
|                   |                | 3              | BE EF | 03     | 06 00        | 6E D6 | 01 00  | 14 20 | 02 00        |
|                   |                | 4              | BE EF | 03     | 06 00        | FE D7 | 01 00  | 14 20 | 03 00        |
| MY MEMORY Save    | Set            | 1              | BE EF | 03     | 06 00        | F2 D6 | 01 00  | 15 20 | 00 00        |
|                   |                | 2              | BE EF | 03     | 06 00        | 62 D7 | 01 00  | 15 20 | 01 00        |
|                   |                | 3              | BE EF | 03     | 06 00        | 92 D7 | 01 00  | 15 20 | 02 00        |
|                   |                | 4              | BE EF | 03     | 06 00        | 02 D6 | 01 00  | 15 20 | 03 00        |
| PROGRESSIVE       | Set            | TURN OFF       | BE EF | 03     | 06 00        | 4A 72 | 01 00  | 07 22 | 00 00        |
|                   |                | TV             | BE EF | 03     | 06 00        | DA 73 | 01 00  | 07 22 | 01 00        |
|                   |                | FILM           | BE EF | 03     | 06 00        | 2A 73 | 01 00  | 07 22 | 02 00        |
|                   |                | Get            | BE EF | 03     | 06 00        | 79 72 | 02 00  | 07 22 | 00 00        |
| VIDEO NR          | Set            | LOW            | BE EF | 03     | 06 00        | 26 72 | 01 00  | 06 22 | 01 00        |
|                   |                | MID            | BE EF | 03     | 06 00        | D6 72 | 01 00  | 06 22 | 02 00        |
|                   |                | HIGH           | BE EF | 03     | 06 00        | 46 73 | 01 00  | 06 22 | 03 00        |
|                   |                | Get            | BE EF | 03     | 06 00        | 85 73 | 02 00  | 06 22 | 00 00        |

| Name         Operation         Trenduct         CRC         Action         Type         Setting Code           ASPECT         Set         4.3         BE EF         0.3         06.00         00         0.00         0.00         0.00         0.00         0.00         0.00         0.00         0.00         0.00         0.00         0.00         0.00         0.00         0.00         0.00         0.00         0.00         0.00         0.00         0.00         0.00         0.00         0.00         0.00         0.00         0.00         0.00         0.00         0.00         0.00         0.00         0.00         0.00         0.00         0.00         0.00         0.00         0.00         0.00         0.00         0.00         0.00         0.00         0.00         0.00         0.00         0.00         0.00         0.00         0.00         0.00         0.00         0.00         0.00         0.00         0.00         0.00         0.00         0.00         0.00         0.00         0.00         0.00         0.00         0.00         0.00         0.00         0.00         0.00         0.00         0.00         0.00         0.00         0.00         0.00         0.00         0.00 <th>Namaa</th> <th></th> <th>Operation Type</th> <th></th> <th>Hoodor</th> <th></th> <th></th> <th></th> <th>Command</th> <th>Data</th> | Namaa            |     | Operation Type |       | Hoodor |       |       |        | Command | Data         |
|----------------------------------------------------------------------------------------------------|------------------|-----|----------------|-------|--------|-------|-------|--------|---------|--------------|
| ASPECT         Set         4.3         BE EF         03         06 00         9E D0         01 00         08 20         00 00           14.9         BE EF         03         06 00         CED6         01 00         08 20         00 00           SMALL         BE EF         03         06 00         CED6         01 00         08 20         02 00           OVER SCAN         Get         BE EF         03         06 00         4D 00         02 00         00         00         09 22         00 00           OVER SCAN         Get         BE EF         03         06 00         91 70         02 00         09 22         00 00           OVER SCAN Reset         Execute         BE EF         03         06 00         97 70         04 00         09 22         00 00           VPOSITION         Get         BE EF         03         06 00         08 32         00 00         02 1         00 00           VPOSITION Reset         Execute         BE EF         03         06 00         B8 32         06 00         01 21         00 00           HPOSITION Reset         Execute         BE EF         03         06 00         97 22         00 00         01 21         00 00<                                                                                                    | INdifies         |     |                |       | neauer |       | CRC   | Action | Туре    | Setting Code |
| 16:9         BE         EF         03         06:00         CE D6         01:00         08:20         09:00           14:9         BE         BF         03         06:00         CE D6         01:00         08:20         09:00           NRMAL         BE         EF         03         06:00         FE D1         01:00         08:20         00:00         00:00         00:00         00:00         00:00         00:00         00:00         00:00         00:00         00:00         00:00         00:00         00:00         00:00         00:00         00:00         00:00         00:00         00:00         00:00         00:00         00:00         00:00         00:00         00:00         00:00         00:00         00:00         00:00         00:00         00:00         00:00         00:00         00:00         00:00         00:00         00:00         00:00         00:00         00:00         00:00         00:00         00:00         00:00         00:00         00:00         00:00         00:00         00:00         00:00         00:00         00:00         00:00         00:00         00:00         00:00         00:00         00:00         00:00         00:00         00:00         00:00                                                                                                    | ASPECT           | Set | 4:3            | BE EF | 03     | 06 00 | 9E D0 | 01 00  | 08 20   | 00 00        |
| H49         BE EF         03         06 00         CE D6         01 00         08 20         09 00           SMALL         BE EF         03         06 00         FE D1         01 00         06 20         02 00           OVER SCAN         Get         BE EF         03         06 00         AD D0         02 00         06 22         00 00           OVER SCAN         Get         BE EF         03         06 00         F7 70         04 00         09 22         00 00           DEORMENT         BE EF         03         06 00         CD P7 70         04 00         09 22         00 00           OVER SCAN Reset         Execute         BE EF         03         06 00         CD P3         00 00         21         00 00           VPOSITION         Get         BE EF         03         06 00         BA 82         05 00         02 1         00 00           V POSITION Reset         Execute         BE EF         03         06 00         F1 82         04 00         01 21         00 00           H POSITION Reset         Execute         BE EF         03         06 00         F2 83         06 00         121         00 00           H POSITION Reset         Execute </td <td></td> <td></td> <td>16:9</td> <td>BE EF</td> <td>03</td> <td>06 00</td> <td>0E D1</td> <td>01 00</td> <td>08 20</td> <td>01 00</td>                                |                  |     | 16:9           | BE EF | 03     | 06 00 | 0E D1 | 01 00  | 08 20   | 01 00        |
| SMALL         BE         EF         03         06         00         FE         D1         01         00         02         00         00           OVER SCAN         Get         BE         EF         03         06         00         10         00         00         00         00         00         00         00         00         00         00         00         00         00         00         00         00         00         00         00         00         00         00         00         00         00         00         00         00         00         00         00         00         00         00         00         00         00         00         00         00         00         00         00         00         00         00         00         00         00         00         00         00         00         00         00         00         00         00         00         00         00         00         00         00         00         00         00         00         00         00         00         00         00         00         00         00         00         00         00                                                                                                    |                  |     | 14:9           | BE EF | 03     | 06 00 | CE D6 | 01 00  | 08 20   | 09 00        |
| NORMAL         BE EF         03         06 00         AD D0         00         06 20         00 00           OVER SCAN         Get         BE EF         03         06 00         AD D0         02 00         06 22         00 00           OVER SCAN         Get         BE EF         03         06 00         27         04 00         09 22         00 00           OVER SCAN Reset         Execute         BE EF         03         06 00         26 71         05 00         07 22         00 00           VPOSITION         Get         BE EF         03         06 00         BA 82         05 00         02 11         00 00           VPOSITION Reset         Execute         BE EF         03         06 00         BA 82         05 00         02 10         00 00           H POSITION Reset         Execute         BE EF         03         06 00         F1 82         02 00         01 21         00 00           H POSITION Reset         Execute         BE EF         03         06 00         F2 83         04 00         01 21         00 00           H POSITION Reset         Execute         BE EF         03         06 00         F2 83         04 00         02 21         00 00                                                                                                    |                  |     | SMALL          | BE EF | 03     | 06 00 | FE D1 | 01 00  | 08 20   | 02 00        |
| Get         BE         F         03         06         00         AD         00         02         00         08         20         00         00           OVER SCAN         Get         BE         EF         03         06         00         9770         02         00         00         09         22         00         00           OVER SCAN         BE         EF         03         06         00         27         00         00         09         22         00         00           OVER SCAN Reset         Execute         BE         EF         03         06         00         68         00         01         02         00         00         00         01         00         00         00         00         00         00         00         00         00         00         00         00         01         11         00         00         00         00         01         12         00         00         00         01         12         00         00         00         00         01         12         00         00         00         00         00         00         00         00         00                                                                                                    |                  |     | NORMAL         | BE EF | 03     | 06 00 | 5E DD | 01 00  | 08 20   | 10 00        |
| OVER SCAN         Get         BE         EF         03         06         00         91         70         02         00         09         22         00         00           Decrement         BE         EF         03         06         00         F7         0         40         00         92         00         00           OVER SCAN Reset         Execute         BE         EF         03         06         00         28         71         04         00         01         00         00         00         00         00         00         10         00         00         00         00         00         00         00         10         00         00         00         00         00         00         00         00         00         00         00         00         00         00         00         00         00         00         00         00         00         00         00         00         00         00         00         00         00         00         00         00         00         00         00         00         00         00         00         00         00         00         00                                                                                                    |                  |     | Get            | BE EF | 03     | 06 00 | AD D0 | 02 00  | 08 20   | 00 00        |
| Increment         BE         F         03         06         00         F7 70         04         00         09 22         00         00           OVER SCAN Reset         Execute         BE         FF         03         06         00         27         00         00           VPOSITION         Get         BE         FF         03         06         00         68         00         02         1         00         00           VPOSITION         Get         BE         FF         03         06         00         88         2         00         00         21         00         00           VPOSITION Reset         Execute         BE         FF         03         06         00         97         82         04         00         01         21         00         00           H POSITION Reset         Execute         BE         EF         03         06         00         121         00         00         0         121         00         00         03         21         00         00         121         00         00         121         00         00         121         00         00         121         0                                                                                                    | OVER SCAN        |     | Get            | BE EF | 03     | 06 00 | 91 70 | 02 00  | 09 22   | 00 00        |
| Decrement         BE         F         03         06         02         27         0         00           OVER SCAN Reset         Execute         BE         FF         03         06         00         27         00         00           VPOSITION         Get         BE         FF         03         06         00         88         04         00         27         00         00           VPOSITION         Get         BE         F         03         06         00         88         04         00         21         00         00           VPOSITION         Execute         BE         F         03         06         00         F1         82         02         00         01         21         00         00           Increment         BE         F         03         06         00         48         03         00         03         21         00         00           H POSITION         Execute         BE         F         03         06         00         48         04         00         32         1         00         00         00         0         02         1         00         00 <td></td> <td></td> <td>Increment</td> <td>BE EF</td> <td>03</td> <td>06 00</td> <td>F7 70</td> <td>04 00</td> <td>09 22</td> <td>00 00</td>                                                                                                   |                  |     | Increment      | BE EF | 03     | 06 00 | F7 70 | 04 00  | 09 22   | 00 00        |
| OVER SCAN Reset         Execute         BE EF         03         06 00         EC D3         06 00         27 70         00 00           V POSITION         Get         BE EF         03         06 00         08 3         02 00         02 11         00 00           V POSITION Reset         Execute         BE EF         03         06 00         BA 82         05 00         00 21         00 00           H POSITION Reset         Execute         BE EF         03         06 00         F1 82         02 00         01 21         00 00           Increment         BE EF         03         06 00         F1 82         02 00         01 21         00 00           H POSITION Reset         Execute         BE EF         03         06 00         F1 82         04 00         03 21         00 00           H POSITION Reset         Execute         BE EF         03         06 00         F1 83         04 00         03 21         00 00           H PASE         Get         BE EF         03         06 00         D3 82         04 00         02 21         00 00           H PASE         Get         BE EF         03         06 00         B8 22         02 00         02 21         00 00                                                                                                    |                  |     | Decrement      | BE EF | 03     | 06 00 | 26 71 | 05 00  | 09 22   | 00 00        |
| V POSITION         Get         BE EF         03         06 00         00 83         02 00         00 21         00 00           Increment         BE EF         03         06 00         B8 33         04 00         02 10         00 00           V POSITION Reset         Execute         BE EF         03         06 00         F1 82         02 00         01 21         00 00           H POSITION         Get         BE EF         03         06 00         F1 82         02 00         01 21         00 00           Decrement         BE EF         03         06 00         F1 82         04 00         01 21         00 00           H POSITION Reset         Execute         BE EF         03         06 00         12 00         00 00           H POSITION Reset         Execute         BE EF         03         06 00         12 83         02 00         03 21         00 00           H POSITION Reset         Execute         BE EF         03         06 00         12 83         04 00         03 21         00 00           H POSITION Reset         Get         BE EF         03         06 00         28 20         00         02 21         00 00           Decrement         BE EF <td>OVER SCAN Reset</td> <td></td> <td>Execute</td> <td>BE EF</td> <td>03</td> <td>06 00</td> <td>EC D9</td> <td>06 00</td> <td>27 70</td> <td>00 00</td>            | OVER SCAN Reset  |     | Execute        | BE EF | 03     | 06 00 | EC D9 | 06 00  | 27 70   | 00 00        |
| Increment         BE EF         03         06 00         6B 83         04 00         00 21         00 00           V POSITION Reset         Execute         BE EF         03         06 00         BA 82         05 00         02 10         00 00           H POSITION Reset         Execute         BE EF         03         06 00         F1 82         02 00         01 21         00 00           H POSITION Reset         Execute         BE EF         03         06 00         97 82         04 00         01 21         00 00           H POSITION Reset         Execute         BE EF         03         06 00         16 83         05 00         03 70         00 00           H POSITION Reset         Execute         BE EF         03         06 00         12 83         04 00         03 21         00 00           Decrement         BE EF         03         06 00         12 83         04 00         02 21         00 00           H SIZE         Get         BE EF         03         06 00         12 83         04 00         02 21         00 00           H SIZE         Get         BE EF         03         06 00         12 82         04 00         02 21         00 00                                                                                                    | V POSITION       |     | Get            | BE EF | 03     | 06 00 | 0D 83 | 02 00  | 00 21   | 00 00        |
| Decrement         BE EF         03         06 00         BA 82         05 00         00 21         00 00           V POSITION Reset         Execute         BE EF         03         06 00         F1 82         02 00         01 21         00 00           H POSITION         Get         BE EF         03         06 00         F1 82         02 00         01 21         00 00           Decrement         BE EF         03         06 00         46 83         05 00         01 21         00 00           H POSITION Reset         Execute         BE EF         03         06 00         46 83         05 00         02 01         03 01         00 00           H PASE         Get         BE EF         03         06 00         2F 83         04 00         03 21         00 00           Increment         BE EF         03         06 00         B3 82         04 00         02 21         00 00           Increment         BE EF         03         06 00         B3 82         04 00         02 21         00 00           AUTO ADJUST         Execute         BE EF         03         06 00         02 83         05 00         02 21         00 00           COLOR SPACE         Set<                                                                                                    |                  |     | Increment      | BE EF | 03     | 06 00 | 6B 83 | 04 00  | 00 21   | 00 00        |
| V POSITION Reset         Execute         BE EF         03         06 00         ED D2         06 00         02 70         00 00           H POSITION         Get         BE EF         03         06 00         F1 82         02 00         01 21         00 00           Increment         BE EF         03         06 00         47 82         04 00         01 21         00 00           H POSITION Reset         Execute         BE EF         03         06 00         48 83         05 00         03 21         00 00           H PASE         Get         BE EF         03         06 00         49 83         02 00         02 21         00 00           Increment         BE EF         03         06 00         FE 82         05 00         03 21         00 00           Decrement         BE EF         03         06 00         D3 82         04 00         02 21         00 00           H SIZE         Get         BE EF         03         06 00         D3 82         04 00         02 21         00 00           AUTO ADJUST         Execute         BE EF         03         06 00         G8 02         06 00         04 22         00 00           CALOR SPACE         AUTO                                                                                                    |                  |     | Decrement      | BE EF | 03     | 06 00 | BA 82 | 05 00  | 00 21   | 00 00        |
| H POSITION         Get         BE EF         03         06 00         F1 82         02 00         01 21         00 00           Increment         BE EF         03         06 00         97 82         04 00         01 21         00 00           Decrement         BE EF         03         06 00         46 83         05 00         01 21         00 00           H POSITION Reset         Execute         BE EF         03         06 00         49 83         02 00         03 21         00 00           Increment         BE EF         03         06 00         2F 83         04 00         03 21         00 00           Decrement         BE EF         03         06 00         2F 83         04 00         03 21         00 00           Decrement         BE EF         03         06 00         D3 82         04 00         02 21         00 00           AUTO ADJUST         Execute         BE EF         03         06 00         08 82         06 00         04 70         00 00           AUTO ADJUST         Execute         BE EF         03         06 00         9E 73         01 00         04 22         00 00           COLOR SPACE         Set         AUTO         BE EF </td <td>V POSITION Reset</td> <td></td> <td>Execute</td> <td>BE EF</td> <td>03</td> <td>06 00</td> <td>E0 D2</td> <td>06 00</td> <td>02 70</td> <td>00 00</td>             | V POSITION Reset |     | Execute        | BE EF | 03     | 06 00 | E0 D2 | 06 00  | 02 70   | 00 00        |
| Increment         BE EF         03         06 00         97 82         04 00         01 21         00 00           H POSITION Reset         Execute         BE EF         03         06 00         46 83         05 00         01 21         00 00           H PHASE         Get         BE EF         03         06 00         47 83         04 00         03 21         00 00           Increment         BE EF         03         06 00         2F 83         04 00         03 21         00 00           Decrement         BE EF         03         06 00         2F 83         04 00         02 21         00 00           H SIZE         Get         BE EF         03         06 00         282         04 00         02 21         00 00           H SIZE Reset         Execute         BE EF         03         06 00         02 82         06 00         04 22         00 00           AUTO ADJUST         Execute         BE EF         03         06 00         91 D0         06 00         04 22         00 00           COLOR SPACE         Set         AUTO         BE EF         03         06 00         97 73         01 00         04 22         02 00         00                                                                                                    | H POSITION       |     | Get            | BE EF | 03     | 06 00 | F1 82 | 02 00  | 01 21   | 00 00        |
| Decrement         BE EF         03         06 00         46 83         05 00         01 21         00 00           H POSITION Reset         Execute         BE EF         03         06 00         1C D3         06 00         03 70         00 00           H PHASE         Get         BE EF         03         06 00         49 83         02 00         03 21         00 00           Decrement         BE EF         03         06 00         FE 83         04 00         03 21         00 00           Increment         BE EF         03         06 00         B5 82         02 00         02 21         00 00           Increment         BE EF         03         06 00         D8 82         04 00         02 21         00 00           AUTO ADJUST         Execute         BE EF         03         06 00         91 D0         06 00         04 40         02 00         00           COLOR SPACE         Set         AUTO         BE EF         03         06 00         97 T3         01 00         04 22         02 00         00           COLOR SPACE         Set         AUTO         BE EF         03         06 00         6E 73         01 00         04 22         02 00 <t< td=""><td></td><td></td><td>Increment</td><td>BE EF</td><td>03</td><td>06 00</td><td>97 82</td><td>04 00</td><td>01 21</td><td>00 00</td></t<>                                |                  |     | Increment      | BE EF | 03     | 06 00 | 97 82 | 04 00  | 01 21   | 00 00        |
| H POSITION Reset         Execute         BE         EF         03         06         00         1C         D3         06         00         03         70         00         00           H PHASE         Get         BE         EF         03         06         00         49         83         02         00         03         21         00         00         00         00         00         00         00         00         00         00         00         00         00         00         00         00         00         00         00         00         00         00         00         00         00         00         00         00         00         00         00         00         00         00         00         00         00         00         00         00         00         00         00         00         00         00         00         00         00         00         00         00         00         00         00         00         00         00         00         00         00         00         00         00         00         00         00         00         00         00         00 <td< td=""><td></td><td></td><td>Decrement</td><td>BE EF</td><td>03</td><td>06 00</td><td>46 83</td><td>05 00</td><td>01 21</td><td>00 00</td></td<>                                                                          |                  |     | Decrement      | BE EF | 03     | 06 00 | 46 83 | 05 00  | 01 21   | 00 00        |
| H PHASE         Get         BE EF         03         06 00         49 83         02 00         03 21         00 00           Decrement         BE EF         03         06 00         2F 83         04 00         03 21         00 00           H SIZE         Get         BE EF         03         06 00         FE 82         05 00         02 21         00 00           H SIZE         Get         BE EF         03         06 00         D3 82         04 00         02 21         00 00           Decrement         BE EF         03         06 00         D3 82         04 00         02 21         00 00           AUTO ADJUST         Execute         BE EF         03         06 00         68 D2         06 00         04 70         00 00           AUTO ADJUST         Execute         BE EF         03         06 00         91 D0         06 00         04 22         00 00           RCOLOR SPACE         Set         AUTO         BE EF         03         06 00         91 D0         04 02         01 00         04 22         02 00           REC709         BE EF         03         06 00         CF 70         01 00         04 22         03 00         00         04 22                                                                                                    | H POSITION Reset |     | Execute        | BE EF | 03     | 06 00 | 1C D3 | 06 00  | 03 70   | 00 00        |
| Increment         BE EF         03         06 00         2F 83         04 00         03 21         00 00           H SIZE         Get         BE EF         03         06 00         B5 82         02 00         02 21         00 00           Increment         BE EF         03         06 00         D3 82         04 00         02 21         00 00           Increment         BE EF         03         06 00         D3 82         04 00         02 21         00 00           H SIZE Reset         Execute         BE EF         03         06 00         02 83         06 00         04 70         00 00           AUTO ADJUST         Execute         BE EF         03         06 00         91 D0         06 00         04 22         00 00           COLOR SPACE         Set         AUTO         BE EF         03         06 00         9E 73         01 00         04 22         02 00           RGB         BE EF         03         06 00         6E 73         01 00         04 22         03 00           REC01         BE EF         03         06 00         6E 70         01 00         04 22         02 00           C-VIDEO FORMAT         Set         AUTO         BE                                                                                                    | H PHASE          |     | Get            | BE EF | 03     | 06 00 | 49 83 | 02 00  | 03 21   | 00 00        |
| Decrement         BE EF         03         06 00         FE 82         05 00         03 21         00 00           H SIZE         Get         BE EF         03         06 00         B5 82         02 00         02 21         00 00           Increment         BE EF         03         06 00         D3 82         04 00         02 21         00 00           H SIZE Reset         Execute         BE EF         03         06 00         02 83         05 00         04 70         00 00           AUTO ADJUST         Execute         BE EF         03         06 00         91 D0         06 00         04 22         00 00           COLOR SPACE         Set         AUTO         BE EF         03         06 00         9E 73         01 00         04 22         02 00           RGB         BE EF         03         06 00         9E 73         01 00         04 22         02 00           REC601         BE EF         03         06 00         272         01 00         04 22         03 00           C-VIDEO FORMAT         Set         AUTO         BE EF         03         06 00         52 75         01 00         11 22         04 00           NTSC         BE EF                                                                                                    |                  |     | Increment      | BE EF | 03     | 06 00 | 2F 83 | 04 00  | 03 21   | 00 00        |
| H SIZE         Get         BE EF         03         06 00         B5 82         02 00         02 21         00 00           Increment         BE EF         03         06 00         D3 82         04 00         02 21         00 00           H SIZE Reset         Execute         BE EF         03         06 00         02 83         05 00         02 21         00 00           AUTO ADJUST         Execute         BE EF         03         06 00         91 D0         06 00         04 70         00 00           COLOR SPACE         Set         AUTO         BE EF         03         06 00         91 D0         04 22         00 00           RGB         BE EF         03         06 00         9E 73         01 00         04 22         02 00           RGB         BE EF         03         06 00         ET 73         01 00         04 22         02 00           REC709         BE EF         03         06 00         277         01 00         04 22         04 00           Get         BE EF         03         06 00         327         02 00         04 22         04 00           Set         AUTO         BE EF         03         06 00         52 75 <td></td> <td></td> <td>Decrement</td> <td>BE EF</td> <td>03</td> <td>06 00</td> <td>FE 82</td> <td>05 00</td> <td>03 21</td> <td>00 00</td>                                                   |                  |     | Decrement      | BE EF | 03     | 06 00 | FE 82 | 05 00  | 03 21   | 00 00        |
| Increment         BE EF         03         06 00         D3 82         04 00         02 21         00 00           Decrement         BE EF         03         06 00         02 83         05 00         02 21         00 00           AUTO ADJUST         Execute         BE EF         03         06 00         91 D0         06 00         04 70         00 00           COLOR SPACE         Set         AUTO         BE EF         03         06 00         91 D0         06 00         04 22         00 00           COLOR SPACE         Set         AUTO         BE EF         03         06 00         9E 73         01 00         04 22         02 00           SMPTE240         BE EF         03         06 00         6E 73         01 00         04 22         02 00           REC709         BE EF         03         06 00         ET 3         01 00         04 22         02 00           C-VIDEO FORMAT         Get         BE EF         03         06 00         A27         01 00         11 22         04 00           PAL         BE EF         03         06 00         52 70         01 00         11 22         05 00           C-VIDEO FORMAT         Set         AUTO                                                                                                    | H SIZE           |     | Get            | BE EF | 03     | 06 00 | B5 82 | 02 00  | 02 21   | 00 00        |
| Decrement         BE EF         03         06 00         02 83         05 00         02 21         00 00           H SIZE Reset         Execute         BE EF         03         06 00         68 D2         06 00         04 70         00 00           AUTO ADJUST         Execute         BE EF         03         06 00         91 D0         06 00         04 22         00 00           COLOR SPACE         Set         AUTO         BE EF         03         06 00         9E 73         01 00         04 22         02 00           RGB         BE EF         03         06 00         9E 73         01 00         04 22         02 00           SMPTE240         BE EF         03         06 00         FE 72         01 00         04 22         02 00           REC709         BE EF         03         06 00         3D 72         02 00         04 22         04 00           C-VIDEO FORMAT         Set         AUTO         BE EF         03         06 00         3D 72         02 00         04 22         04 00           PAL         BE EF         03         06 00         52 75         01 00         11 22         04 00           MTSC4.43         BE EF         03 <td></td> <td></td> <td>Increment</td> <td>BE EF</td> <td>03</td> <td>06 00</td> <td>D3 82</td> <td>04 00</td> <td>02 21</td> <td>00 00</td>                                           |                  |     | Increment      | BE EF | 03     | 06 00 | D3 82 | 04 00  | 02 21   | 00 00        |
| H SIZE Reset         Execute         BE EF         03         06 00         68 D2         06 00         04 70         00 00           AUTO ADJUST         Execute         BE EF         03         06 00         91 D0         06 00         0A 20         00 00           COLOR SPACE         Set         AUTO         BE EF         03         06 00         9E 73         01 00         04 22         00 00           RGB         BE EF         03         06 00         9E 73         01 00         04 22         02 00           RGB         BE EF         03         06 00         6E 73         01 00         04 22         03 00           REC709         BE EF         03         06 00         FE 72         01 00         04 22         03 00           REC601         BE EF         03         06 00         A2 70         01 00         04 22         04 00           Get         BE EF         03         06 00         A2 70         01 00         11 22         0A 00           VIDEO FORMAT         Set         AUTO         BE EF         03         06 00         52 75         01 00         11 22         04 00           PAL         BE EF         03         0                                                                                                    |                  |     | Decrement      | BE EF | 03     | 06 00 | 02 83 | 05 00  | 02 21   | 00 00        |
| AUTO ADJUST         Execute         BE EF         03         06 00         91 D0         06 00         0A 20         00 00           COLOR SPACE         Set         AUTO         BE EF         03         06 00         0E 72         01 00         04 22         00 00           RGB         BE EF         03         06 00         9E 73         01 00         04 22         02 00           SMPTE240         BE EF         03         06 00         6E 73         01 00         04 22         02 00           REC709         BE EF         03         06 00         FE 72         01 00         04 22         03 00           REC601         BE EF         03         06 00         SD 72         02 00         04 22         00 00           Get         BE EF         03         06 00         A2 70         01 00         11 22         0A 00           VIDEO FORMAT         Set         AUTO         BE EF         03         06 00         52 70         01 00         11 22         0A 00           SetGAM         BE EF         03         06 00         52 70         01 00         11 22         02 00           MTSC4.43         BE EF         03         06 00 <td< td=""><td>H SIZE Reset</td><td></td><td>Execute</td><td>BE EF</td><td>03</td><td>06 00</td><td>68 D2</td><td>06 00</td><td>04 70</td><td>00 00</td></td<>                                      | H SIZE Reset     |     | Execute        | BE EF | 03     | 06 00 | 68 D2 | 06 00  | 04 70   | 00 00        |
| COLOR SPACE         Set         AUTO         BE EF         03         06 00         0E 72         01 00         04 22         00 00           RGB         BE EF         03         06 00         9E 73         01 00         04 22         01 00           SMPTE240         BE EF         03         06 00         6E 73         01 00         04 22         02 00           REC709         BE EF         03         06 00         FE 72         01 00         04 22         04 00           REC601         BE EF         03         06 00         CE 70         01 00         04 22         04 00           Get         BE EF         03         06 00         3D 72         02 00         04 22         00 00           C-VIDEO FORMAT         Set         AUTO         BE EF         03         06 00         22 74         01 00         11 22         0A 00           PAL         BE EF         03         06 00         52 75         01 00         11 22         04 00           PAL         BE EF         03         06 00         52 75         01 00         11 22         02 00           M-PAL         BE EF         03         06 00         52 77         01 00                                                                                                    | AUTO ADJUST      |     | Execute        | BE EF | 03     | 06 00 | 91 D0 | 06 00  | 0A 20   | 00 00        |
| RGB         BE EF         03         06 00         9E 73         01 00         04 22         01 00           SMPTE240         BE EF         03         06 00         6E 73         01 00         04 22         02 00           REC709         BE EF         03         06 00         FE 72         01 00         04 22         03 00           REC601         BE EF         03         06 00         CE 70         01 00         04 22         04 00           Get         BE EF         03         06 00         3D 72         02 00         04 22         00 00           C-VIDEO FORMAT         Set         AUTO         BE EF         03         06 00         A2 70         01 00         11 22         04 00           PAL         BE EF         03         06 00         52 75         01 00         11 22         04 00           PAL         BE EF         03         06 00         52 75         01 00         11 22         09 00           MTSC4.43         BE EF         03         06 00         62 77         01 00         11 22         02 00           M-PAL         BE EF         03         06 00         32 74         01 00         11 22         07 00                                                                                                    | COLOR SPACE      | Set | AUTO           | BE EF | 03     | 06 00 | 0E 72 | 01 00  | 04 22   | 00 00        |
| SMPTE240         BE EF         0.3         0.6 00         6E 73         0.1 00         0.4 22         0.2 00           REC709         BE EF         0.3         0.6 00         FE 72         0.1 00         0.4 22         0.3 00           REC601         BE EF         0.3         0.6 00         CE 70         0.1 00         0.4 22         0.0 00           Get         BE EF         0.3         0.6 00         3D 72         0.2 00         0.4 22         0.0 00           C-VIDEO FORMAT         Set         AUTO         BE EF         0.3         0.6 00         A2 70         0.1 00         11 22         0.4 00           PAL         BE EF         0.3         0.6 00         52 75         0.1 00         11 22         0.4 00           PAL         BE EF         0.3         0.6 00         52 75         0.1 00         11 22         0.9 00           SECAM         BE EF         0.3         0.6 00         62 77         0.1 00         11 22         0.9 00           M-PAL         BE EF         0.3         0.6 00         32 74         0.1 00         11 22         0.9 00           S-VIDEO FORMAT         Set         AUTO         BE EF         0.3         0.6 00                                                                                                    |                  |     | RGB            | BE EF | 03     | 06 00 | 9E 73 | 01 00  | 04 22   | 01 00        |
| REC709         BE EF         0.3         0.6 00         FE 72         0.1 00         0.4 22         0.3 00           REC601         BE EF         0.3         0.6 00         CE 70         0.1 00         0.4 22         0.4 00           Get         BE EF         0.3         0.6 00         3D 72         0.2 00         0.4 22         0.0 00           C-VIDEO FORMAT         Set         AUTO         BE EF         0.3         0.6 00         A2 70         0.1 00         11 22         0.4 00           PAL         BE EF         0.3         0.6 00         A2 70         0.1 00         11 22         0.4 00           PAL         BE EF         0.3         0.6 00         52 75         0.1 00         11 22         0.9 00           SECAM         BE EF         0.3         0.6 00         52 70         0.1 00         11 22         0.9 00           MTSC4.43         BE EF         0.3         0.6 00         62 77         0.1 00         11 22         0.2 00           M-PAL         BE EF         0.3         0.6 00         32 74         0.1 00         11 22         0.7 00           S-VIDEO FORMAT         Set         AUTO         BE EF         0.3         0.6 00                                                                                                    |                  |     | SMPTE240       | BE EF | 03     | 06 00 | 6E 73 | 01 00  | 04 22   | 02 00        |
| REC601         BE EF         0.3         0.6 00         CE 70         0.1 00         0.4 22         0.4 00           Get         BE EF         0.3         0.6 00         3D 72         0.2 00         0.4 22         0.0 00           C-VIDEO FORMAT         Set         AUTO         BE EF         0.3         0.6 00         A2 70         0.1 00         11 22         0.4 00           PAL         BE EF         0.3         0.6 00         C2 74         0.1 00         11 22         0.4 00           PAL         BE EF         0.3         0.6 00         52 75         0.1 00         11 22         0.9 00           SECAM         BE EF         0.3         0.6 00         52 70         0.1 00         11 22         0.9 00           M-PAL         BE EF         0.3         0.6 00         52 70         0.1 00         11 22         0.9 00           M-PAL         BE EF         0.3         0.6 00         62 77         0.1 00         11 22         0.9 00           M-PAL         BE EF         0.3         0.6 00         32 74         0.1 00         11 22         0.0 00           S-VIDEO FORMAT         Set         AUTO         BE EF         0.3         0.6 00                                                                                                    |                  |     | REC709         | BE EF | 03     | 06 00 | FE 72 | 01 00  | 04 22   | 03 00        |
| Get         BE EF         03         06 00         3D 72         02 00         04 22         00 00           C-VIDEO FORMAT         Set         AUTO         BE EF         03         06 00         A2 70         01 00         11 22         0A 00           PAL         BE EF         03         06 00         52 75         01 00         11 22         04 00           PAL         BE EF         03         06 00         52 75         01 00         11 22         09 00           SECAM         BE EF         03         06 00         52 70         01 00         11 22         09 00           M-PAL         BE EF         03         06 00         52 77         01 00         11 22         02 00           M-PAL         BE EF         03         06 00         62 77         01 00         11 22         02 00           M-PAL         BE EF         03         06 00         32 74         01 00         11 22         07 00           Get         BE EF         03         06 00         31 76         02 00         11 22         04 00           S-VIDEO FORMAT         Set         AUTO         BE EF         03         06 00         86 74         01 00                                                                                                    |                  |     | REC601         | BE EF | 03     | 06 00 | CE 70 | 01 00  | 04 22   | 04 00        |
| C-VIDEO FORMAT         Set         AUTO         BE EF         03         06 00         A2 70         01 00         11 22         0A 00           NTSC         BE EF         03         06 00         C2 74         01 00         11 22         04 00           PAL         BE EF         03         06 00         52 75         01 00         11 22         04 00           PAL         BE EF         03         06 00         52 75         01 00         11 22         09 00           SECAM         BE EF         03         06 00         52 70         01 00         11 22         09 00           M-PAL         BE EF         03         06 00         62 77         01 00         11 22         02 00           M-PAL         BE EF         03         06 00         32 74         01 00         11 22         07 00           Get         BE EF         03         06 00         31 76         02 00         11 22         04 00           S-VIDEO FORMAT         Set         AUTO         BE EF         03         06 00         36 74         01 00         12 22         04 00           S-VIDEO FORMAT         Set         AUTO         BE EF         03         06 00 <td></td> <td></td> <td>Get</td> <td>BE EF</td> <td>03</td> <td>06 00</td> <td>3D 72</td> <td>02 00</td> <td>04 22</td> <td>00 00</td>                                                         |                  |     | Get            | BE EF | 03     | 06 00 | 3D 72 | 02 00  | 04 22   | 00 00        |
| NTSC         BE EF         03         06 00         C2 74         01 00         11 22         04 00           PAL         BE EF         03         06 00         52 75         01 00         11 22         05 00           SECAM         BE EF         03         06 00         52 75         01 00         11 22         09 00           NTSC4.43         BE EF         03         06 00         62 77         01 00         11 22         09 00           M-PAL         BE EF         03         06 00         62 77         01 00         11 22         02 00           M-PAL         BE EF         03         06 00         32 74         01 00         11 22         07 00           M-PAL         BE EF         03         06 00         31 76         02 00         11 22         04 00           S-VIDEO FORMAT         Set         AUTO         BE EF         03         06 00         31 76         02 00         11 22         04 00           S-VIDEO FORMAT         Set         AUTO         BE EF         03         06 00         86 74         01 00         12 22         04 00           SECAM         BE EF         03         06 00         16 75         01 00 </td <td>C-VIDEO FORMAT</td> <td>Set</td> <td>AUTO</td> <td>BE EF</td> <td>03</td> <td>06 00</td> <td>A2 70</td> <td>01 00</td> <td>11 22</td> <td>0A 00</td>                                 | C-VIDEO FORMAT   | Set | AUTO           | BE EF | 03     | 06 00 | A2 70 | 01 00  | 11 22   | 0A 00        |
| PAL         BE EF         0.3         0.6 00         52 75         0.1 00         11 22         0.5 00           SECAM         BE EF         0.3         0.6 00         52 70         0.1 00         11 22         0.9 00           NTSC4.43         BE EF         0.3         0.6 00         62 77         0.1 00         11 22         0.2 00           M-PAL         BE EF         0.3         0.6 00         62 77         0.1 00         11 22         0.0 00           M-PAL         BE EF         0.3         0.6 00         32 74         0.1 00         11 22         0.0 00           M-PAL         BE EF         0.3         0.6 00         32 74         0.1 00         11 22         0.0 00           Set         AUTO         BE EF         0.3         0.6 00         31 76         0.2 00         11 22         0.0 00           S-VIDEO FORMAT         Set         AUTO         BE EF         0.3         0.6 00         86 74         0.1 00         12 22         0.4 00           PAL         BE EF         0.3         0.6 00         16 75         0.1 00         12 22         0.4 00           SecAM         BE EF         0.3         0.6 00         16 75         0.                                                                                                    |                  |     | NTSC           | BE EF | 03     | 06 00 | C2 74 | 01 00  | 11 22   | 04 00        |
| SECAM         BE EF         03         06 00         52 70         01 00         11 22         09 00           NTSC4.43         BE EF         03         06 00         62 77         01 00         11 22         02 00           M-PAL         BE EF         03         06 00         62 77         01 00         11 22         02 00           M-PAL         BE EF         03         06 00         22 71         01 00         11 22         08 00           N-PAL         BE EF         03         06 00         32 74         01 00         11 22         07 00           Get         BE EF         03         06 00         31 76         02 00         11 22         00 00           S-VIDEO FORMAT         Set         AUTO         BE EF         03         06 00         86 74         01 00         12 22         04 00           PAL         BE EF         03         06 00         16 75         01 00         12 22         04 00           PAL         BE EF         03         06 00         16 75         01 00         12 22         05 00           SECAM         BE EF         03         06 00         26 77         01 00         12 22         09 00     <                                                                                                    |                  |     | PAL            | BE EF | 03     | 06 00 | 52 75 | 01 00  | 11 22   | 05 00        |
| NTSC4.43         BE EF         0.3         0.6 00         62 77         0.1 00         11 22         0.2 00           M-PAL         BE EF         0.3         0.6 00         C2 71         0.1 00         11 22         0.8 00           N-PAL         BE EF         0.3         0.6 00         32 74         0.1 00         11 22         0.0 00           S-VIDEO FORMAT         Get         BE EF         0.3         0.6 00         31 76         0.2 00         11 22         0.0 00           S-VIDEO FORMAT         AUTO         BE EF         0.3         0.6 00         86 74         0.1 00         12 22         0.4 00           PAL         BE EF         0.3         0.6 00         16 75         0.1 00         12 22         0.4 00           PAL         BE EF         0.3         0.6 00         16 75         0.1 00         12 22         0.4 00           SECAM         BE EF         0.3         0.6 00         16 75         0.1 00         12 22         0.9 00           NTSC4.43         BE EF         0.3         0.6 00         2.6 77         0.1 00         12 22         0.2 00           M-PAL         BE EF         0.3         0.6 00         8.6 71         0.1 00 </td <td></td> <td></td> <td>SECAM</td> <td>BE EF</td> <td>03</td> <td>06 00</td> <td>52 70</td> <td>01 00</td> <td>11 22</td> <td>09 00</td>                               |                  |     | SECAM          | BE EF | 03     | 06 00 | 52 70 | 01 00  | 11 22   | 09 00        |
| M-PAL         BE EF         0.3         0.6 00         C2 71         0.1 00         11 22         0.8 00           N-PAL         BE EF         0.3         0.6 00         32 74         0.1 00         11 22         0.7 00           Get         BE EF         0.3         0.6 00         31 76         0.2 00         11 22         0.0 00           S-VIDEO FORMAT         Set         AUTO         BE EF         0.3         0.6 00         86 74         0.1 00         12 22         0.4 00           PAL         BE EF         0.3         0.6 00         16 75         0.1 00         12 22         0.4 00           PAL         BE EF         0.3         0.6 00         16 75         0.1 00         12 22         0.4 00           SECAM         BE EF         0.3         0.6 00         16 75         0.1 00         12 22         0.9 00           NTSC 4.43         BE EF         0.3         0.6 00         16 70         0.1 00         12 22         0.2 00           M-PAL         BE EF         0.3         0.6 00         2.6 77         0.1 00         12 22         0.2 00           M-PAL         BE EF         0.3         0.6 00         8.6 71         0.1 00         <                                                                                                    |                  |     | NTSC4.43       | BE EF | 03     | 06 00 | 62 77 | 01 00  | 11 22   | 02 00        |
| N-PAL         BE EF         0.3         0.6 00         32 74         0.1 00         11 22         0.7 00           Get         BE EF         0.3         0.6 00         31 76         0.2 00         11 22         0.0 00           S-VIDEO FORMAT         Autro         BE EF         0.3         0.6 00         86 74         0.1 00         12 22         0.4 00           PAL         BE EF         0.3         0.6 00         86 74         0.1 00         12 22         0.4 00           PAL         BE EF         0.3         0.6 00         16 75         0.1 00         12 22         0.9 00           SECAM         BE EF         0.3         0.6 00         16 75         0.1 00         12 22         0.9 00           NTSC 4.43         BE EF         0.3         0.6 00         16 70         0.1 00         12 22         0.9 00           M-PAL         BE EF         0.3         0.6 00         2.6 77         0.1 00         12 22         0.2 00           M-PAL         BE EF         0.3         0.6 00         86 71         0.1 00         12 22         0.2 00           M-PAL         BE EF         0.3         0.6 00         76 74         0.1 00         12 22                                                                                                    |                  |     | M-PAL          | BE EF | 03     | 06 00 | C2 71 | 01 00  | 11 22   | 08 00        |
| Get         BE EF         0.3         0.6 00         31 76         0.2 00         11 22         0.0 00           S-VIDEO FORMAT         Set         AUTO         BE EF         0.3         0.6 00         E6 70         0.1 00         12 22         0.4 00           NTSC         BE EF         0.3         0.6 00         86 74         0.1 00         12 22         0.4 00           PAL         BE EF         0.3         0.6 00         16 75         0.1 00         12 22         0.9 00           SECAM         BE EF         0.3         0.6 00         16 75         0.1 00         12 22         0.9 00           NTSC4.43         BE EF         0.3         0.6 00         16 70         0.1 00         12 22         0.9 00           M-PAL         BE EF         0.3         0.6 00         2.6 77         0.1 00         12 22         0.2 00           M-PAL         BE EF         0.3         0.6 00         86 71         0.1 00         12 22         0.8 00           M-PAL         BE EF         0.3         0.6 00         76 74         0.1 00         12 22         0.7 00           Get         BE EF         0.3         0.6 00         75 76         0.2 00                                                                                                    |                  |     | N-PAL          | BE EF | 03     | 06 00 | 32 74 | 01 00  | 11 22   | 07 00        |
| S-VIDEO FORMAT         Set         AUTO         BE EF         03         06 00         E6 70         01 00         12 22         0A 00           NTSC         BE EF         03         06 00         86 74         01 00         12 22         04 00           PAL         BE EF         03         06 00         16 75         01 00         12 22         04 00           PAL         BE EF         03         06 00         16 75         01 00         12 22         04 00           SECAM         BE EF         03         06 00         16 70         01 00         12 22         09 00           NTSC4.43         BE EF         03         06 00         26 77         01 00         12 22         02 00           M-PAL         BE EF         03         06 00         86 71         01 00         12 22         02 00           M-PAL         BE EF         03         06 00         76 74         01 00         12 22         07 00           Get         BE EF         03         06 00         76 74         01 00         12 22         07 00                                                                                                    |                  |     | Get            | BE EF | 03     | 06 00 | 31 76 | 02 00  | 11 22   | 00 00        |
| NTSC         BE EF         03         06 00         86 74         01 00         12 22         04 00           PAL         BE EF         03         06 00         16 75         01 00         12 22         05 00           SECAM         BE EF         03         06 00         16 70         01 00         12 22         09 00           NTSC4.43         BE EF         03         06 00         26 77         01 00         12 22         02 00           M-PAL         BE EF         03         06 00         86 71         01 00         12 22         08 00           M-PAL         BE EF         03         06 00         76 74         01 00         12 22         07 00           Get         BE EF         03         06 00         76 74         01 00         12 22         00 00                                                                                                    | S-VIDEO FORMAT   | Set | AUTO           | BE EF | 03     | 06 00 | E6 70 | 01 00  | 12 22   | 0A 00        |
| PAL         BE         EF         03         06         00         16         75         01         00         12         22         05         00           SECAM         BE         EF         03         06         00         16         70         01         00         12         22         09         00           NTSC4.43         BE         EF         03         06         00         26         77         01         00         12         22         02         00           M-PAL         BE         EF         03         06         00         86         71         01         00         12         22         08         00           N-PAL         BE         EF         03         06         00         76         74         01         00         12         22         07         00           Get         BE         EF         03         06         00         75         76         02         00         12         22         00         00                                                                                                    |                  |     | NTSC           | BE EF | 03     | 06 00 | 86 74 | 01 00  | 12 22   | 04 00        |
| SECAM         BE         EF         03         06         00         16         70         01         00         12         22         09         00           NTSC4.43         BE         EF         03         06         00         26         77         01         00         12         22         02         00           M-PAL         BE         EF         03         06         00         86         71         01         00         12         22         08         00           N-PAL         BE         EF         03         06         00         76         74         01         00         12         22         07         00           Get         BE         EF         03         06         00         76         74         01         00         12         22         07         00                                                                                                    |                  |     | PAL            | BE EF | 03     | 06 00 | 16 75 | 01 00  | 12 22   | 05 00        |
| NTSC4.43         BE         EF         03         06         00         26         77         01         00         12         22         02         00           M-PAL         BE         EF         03         06         00         86         71         01         00         12         22         08         00           N-PAL         BE         EF         03         06         00         76         74         01         00         12         22         07         00           Get         BE         EF         03         06         00         75         76         02         00         12         22         00         00                                                                                                    |                  |     | SECAM          | BE EF | 03     | 06 00 | 16 70 | 01 00  | 12 22   | 09 00        |
| M-PAL         BE         EF         03         06         00         76         10         00         12         22         08         00           N-PAL         BE         EF         03         06         00         76         74         01         00         12         22         07         00           Get         BE         EF         03         06         00         76         74         01         00         12         22         07         00                                                                                                    |                  |     | NTSC4.43       | BE EF | 03     | 06 00 | 26 77 | 01 00  | 12 22   | 02 00        |
| N-PAL         BE         EF         03         06         00         76         74         01         00         12         22         07         00           Get         BE         EF         03         06         00         75         76         02         00         12         22         00         00                                                                                                    |                  |     | M-PAL          | BE EF | 03     | 06 00 | 86 71 | 01 00  | 12 22   | 08 00        |
| Get BE EF 03 06 00 75 76 02 00 12 22 00 00                                                                                                    |                  |     | N-PAL          | BE EF | 03     | 06 00 | 76 74 | 01 00  | 12 22   | 07 00        |
|                                                                                                    |                  |     | Get            | BE EF | 03     | 06 00 | 75 76 | 02 00  | 12 22   | 00 00        |

| Namaa            |     | Operation Type |       | Hoodor |       |       | Command Data |       |              |
|------------------|-----|----------------|-------|--------|-------|-------|--------------|-------|--------------|
| INdifies         |     | Operation Type |       | neauer |       | CRC   | Action       | Туре  | Setting Code |
| COMPUTER 1       | Set | SYNC ON G OFF  | BE EF | 03     | 06 00 | 5E D7 | 01 00        | 10 20 | 02 00        |
|                  |     | AUTO           | BE EF | 03     | 06 00 | CE D6 | 01 00        | 10 20 | 03 00        |
|                  | Get |                | BE EF | 03     | 06 00 | 0D D6 | 02 00        | 10 20 | 00 00        |
| COMPUTER 2       | Set | SYNC ON G OFF  | BE EF | 03     | 06 00 | A2 D6 | 01 00        | 11 20 | 02 00        |
|                  |     | AUTO           | BE EF | 03     | 06 00 | 32 D7 | 01 00        | 11 20 | 03 00        |
|                  |     | Get            | BE EF | 03     | 06 00 | F1 D7 | 02 00        | 11 20 | 00 00        |
| FRAME LOCK       | Set | TURN OFF       | BE EF | 03     | 06 00 | CB D6 | 01 00        | 14 30 | 00 00        |
|                  |     | TURN ON        | BE EF | 03     | 06 00 | 5B D7 | 01 00        | 14 30 | 01 00        |
|                  |     | Get            | BE EF | 03     | 06 00 | F8 D6 | 02 00        | 14 30 | 00 00        |
| KEYSTONE V       |     | Get            | BE EF | 03     | 06 00 | B9 D3 | 02 00        | 07 20 | 00 00        |
|                  |     | Increment      | BE EF | 03     | 06 00 | DF D3 | 04 00        | 07 20 | 00 00        |
|                  |     | Decrement      |       | 03     | 06 00 | 0E D2 | 05 00        | 07 20 | 00 00        |
| KEYSTONE V Reset |     | Execute        | BE EF | 03     | 06 00 | 08 D0 | 06 00        | 0C 70 | 00 00        |
| WHISPER          | Set | BRIGHT         | BE EF | 03     | 06 00 | 3B 23 | 01 00        | 00 33 | 00 00        |
|                  |     | NORMAL         | BE EF | 03     | 06 00 | AB 22 | 01 00        | 00 33 | 01 00        |
|                  |     | Get            | BE EF | 03     | 06 00 | 08 23 | 02 00        | 00 33 | 00 00        |
| MIRROR           | Set | NORMAL         | BE EF | 03     | 06 00 | C7 D2 | 01 00        | 01 30 | 00 00        |
|                  |     | H:INVERT       | BE EF | 03     | 06 00 | 57 D3 | 01 00        | 01 30 | 01 00        |
|                  |     | V:INVERT       | BE EF | 03     | 06 00 | A7 D3 | 01 00        | 01 30 | 02 00        |
|                  |     | H&V:INVERT     | BE EF | 03     | 06 00 | 37 D2 | 01 00        | 01 30 | 03 00        |
|                  |     | Get            | BE EF | 03     | 06 00 | F4 D2 | 02 00        | 01 30 | 00 00        |
| VOLUME-          |     | Get            | BE EF | 03     | 06 00 | CD CC | 02 00        | 60 20 | 00 00        |
| COMPUTER1        |     | Increment      | BE EF | 03     | 06 00 | AB CC | 04 00        | 60 20 | 00 00        |
|                  |     | Decrement      | BE EF | 03     | 06 00 | 7A CD | 05 00        | 60 20 | 00 00        |
| VOLUME-          |     | Get            | BE EF | 03     | 06 00 | FD CD | 02 00        | 64 20 | 00 00        |
| COMPUTER2        |     | Increment      | BE EF | 03     | 06 00 | 9B CD | 04 00        | 64 20 | 00 00        |
|                  |     | Decrement      | BE EF | 03     | 06 00 | 4A CC | 05 00        | 64 20 | 00 00        |
| VOLUME-Video     |     | Get            | BE EF | 03     | 06 00 | 31 CD | 02 00        | 61 20 | 00 00        |
|                  |     | Increment      | BE EF | 03     | 06 00 | 57 CD | 04 00        | 61 20 | 00 00        |
|                  |     | Decrement      | BE EF | 03     | 06 00 | 86 CC | 05 00        | 61 20 | 00 00        |
| VOLUME-S-Video   |     | Get            | BE EF | 03     | 06 00 | 75 CD | 02 00        | 62 20 | 00 00        |
|                  |     | Increment      | BE EF | 03     | 06 00 | 13 CD | 04 00        | 62 20 | 00 00        |
|                  |     | Decrement      | BE EF | 03     | 06 00 | C2 CC | 05 00        | 62 20 | 00 00        |

| Namaa                 |          | Operation Turne          |       | Llaadar |       |       |        | Command I | Data         |
|-----------------------|----------|--------------------------|-------|---------|-------|-------|--------|-----------|--------------|
| Names                 |          | Operation Type           |       | Header  |       | CRC   | Action | Туре      | Setting Code |
| MUTE                  | Set      | TURN OFF                 | BE EF | 03      | 06 00 | 46 D3 | 01 00  | 02 20     | 00 00        |
|                       |          | TURN ON                  | BE EF | 03      | 06 00 | D6 D2 | 01 00  | 02 20     | 01 00        |
|                       |          | Get                      | BE EF | 03      | 06 00 | 75 D3 | 02 00  | 02 20     | 00 00        |
| AUDIO - COMPUTER1     | Set      | TURN OFF                 | BE EF | 03      | 06 00 | FE DD | 01 00  | 30 20     | 00 00        |
|                       |          | Audio1                   | BE EF | 03      | 06 00 | 6E DC | 01 00  | 30 20     | 01 00        |
|                       |          | Audio2                   | BE EF | 03      | 06 00 | 9E DC | 01 00  | 30 20     | 02 00        |
|                       | <u> </u> | Get                      | BE EF | 03      | 06 00 | CD DD | 02 00  | 30 20     | 00 00        |
| AUDIO - COMPUTER2     | Set      | TURN OFF                 | BE EF | 03      | 06 00 | CE DC | 01 00  | 34 20     | 00 00        |
|                       |          | Audio1                   | BE EF | 03      | 06 00 | 5E DD | 01 00  | 34 20     | 01 00        |
|                       |          | Audio2                   | BE EF | 03      | 06 00 | AE DD | 01 00  | 34 20     | 02 00        |
|                       |          | Get                      | BE EF | 03      | 06 00 | FD DC | 02 00  | 34 20     | 00 00        |
| AUDIO - Video         | Set      | TURN OFF                 | BE EF | 03      | 06 00 | 02 DC | 01 00  | 31 20     | 00 00        |
|                       | [        | Audio1                   | BE EF | 03      | 06 00 | 92 DD | 01 00  | 31 20     | 01 00        |
|                       |          | Audio2                   | BE EF | 03      | 06 00 | 62 DD | 01 00  | 31 20     | 02 00        |
|                       |          | Get                      | BE EF | 03      | 06 00 | 31 DC | 02 00  | 31 20     | 00 00        |
| AUDIO - S-Video       | Set      | TURN OFF                 | BE EF | 03      | 06 00 | 46 DC | 01 00  | 32 20     | 00 00        |
|                       |          | Audio1                   | BE EF | 03      | 06 00 | D6 DD | 01 00  | 32 20     | 01 00        |
|                       |          | Audio2                   | BE EF | 03      | 06 00 | 26 DD | 01 00  | 32 20     | 02 00        |
|                       |          | Get                      | BE EF | 03      | 06 00 | 75 DC | 02 00  | 32 20     | 00 00        |
| IR REMOTE FREQ.       | Set      | Off                      | BE EF | 03      | 06 00 | FF 3D | 01 00  | 30 26     | 00 00        |
| NORMAL                |          | On                       | BE EF | 03      | 06 00 | 6F 3C | 01 00  | 30 26     | 01 00        |
|                       |          | Get                      | BE EF | 03      | 06 00 | CC 3D | 02 00  | 30 26     | 00 00        |
| IR REMOTE FREQ.       | Set      | Off                      | BE EF | 03      | 06 00 | 03 3C | 01 00  | 31 26     | 00 00        |
| пібп                  |          | On                       | BE EF | 03      | 06 00 | 93 3D | 01 00  | 31 26     | 01 00        |
|                       |          | Get                      | BE EF | 03      | 06 00 | 30 3C | 02 00  | 31 26     | 00 00        |
| LANGUAGE              | Set      | ENGLISH                  | BE EF | 03      | 06 00 | F7 D3 | 01 00  | 05 30     | 00 00        |
|                       |          | FRANÇAIS                 | BE EF | 03      | 06 00 | 67 D2 | 01 00  | 05 30     | 01 00        |
|                       |          | DEUTSCH                  | BE EF | 03      | 06 00 | 97 D2 | 01 00  | 05 30     | 02 00        |
|                       |          | ESPAÑOL                  | BE EF | 03      | 06 00 | 07 D3 | 01 00  | 05 30     | 03 00        |
|                       |          | ITALIANO                 | BE EF | 03      | 06 00 | 37 D1 | 01 00  | 05 30     | 04 00        |
|                       |          | NORSK                    | BE EF | 03      | 06 00 | A7 D0 | 01 00  | 05 30     | 05 00        |
|                       |          | NEDERLANDS               | BE EF | 03      | 06 00 | 57 D0 | 01 00  | 05 30     | 06 00        |
|                       |          | PORTUGUÊS                | BF FF | 03      | 06 00 | C7 D1 | 01 00  | 05 30     | 07 00        |
|                       |          | 日本語                      | BF FF | 03      | 06 00 | 37 D4 | 01 00  | 05 30     | 08.00        |
|                       |          | 简休中文                     | BE FE | 03      | 06 00 | A7 D5 | 01 00  | 05 30     | 09 00        |
|                       |          | - 高件中 <b>久</b><br>- 参豊山文 | BE EE | 03      | 00 00 | 37 DE | 01 00  | 05 30     | 10 00        |
|                       |          | <u>*地</u> 千ス<br>         |       | 03      | 00 00 | 57 DL | 01 00  | 05 30     | 00.00        |
|                       |          | 인물                       |       | 03      | 00 00 | 07 D0 | 01.00  | 05 30     | 0A 00        |
|                       |          | SVENSKA                  |       | 03      | 00 00 | C7 D4 | 01 00  | 05 30     | 08 00        |
|                       |          | Русскии                  | BE EF | 03      | 06 00 | F7 D6 | 01 00  | 05 30     | 00 00        |
|                       |          | SUOMI                    | BE EF | 03      | 06 00 | 67 D7 | 01 00  | 05 30     | 0D 00        |
|                       |          | POLSKI                   | BE EF | 03      | 06 00 | 97 D7 | 01 00  | 05 30     | 0E 00        |
|                       |          | TÜRKÇE                   | BE EF | 03      | 06 00 | 07 D6 | 01 00  | 05 30     | 0F 00        |
|                       |          | Get                      | BE EF | 03      | 06 00 | C4 D3 | 02 00  | 05 30     | 00 00        |
| MENU POSITION H       |          | Get                      | BE EF | 03      | 06 00 | 04 D7 | 02 00  | 15 30     | 00 00        |
|                       |          | Increment                | BE EF | 03      | 06 00 | 62 D7 | 04 00  | 15 30     | 00 00        |
|                       |          | Decrement                | BE EF | 03      | 06 00 | B3 D6 | 05 00  | 15 30     | 00 00        |
| MENU POSITION H Reset |          | Execute                  | BE EF | 03      | 06 00 | DC C6 | 06 00  | 43 70     | 00 00        |

| Namoo                    | Operation Type |               |       | Hoodor  |       |       | Command Data |       |              |
|--------------------------|----------------|---------------|-------|---------|-------|-------|--------------|-------|--------------|
| Indilles                 |                | Орегацон туре |       | Tieauei |       | CRC   | Action       | Туре  | Setting Code |
| MENU POSITION V          |                | Get           | BE EF | 03      | 06 00 | 40 D7 | 02 00        | 16 30 | 00 00        |
|                          |                | Increment     | BE EF | 03      | 06 00 | 26 D7 | 04 00        | 16 30 | 00 00        |
|                          |                | Decrement     | BE EF | 03      | 06 00 | F7 D6 | 05 00        | 16 30 | 00 00        |
| MENU POSITION V<br>Reset |                | Execute       | BE EF | 03      | 06 00 | A8 C7 | 06 00        | 44 70 | 00 00        |
| BLANK                    | Set            | My Screen     | BE EF | 03      | 06 00 | FB CA | 01 00        | 00 30 | 20 00        |
|                          |                | ORIGINAL      | BE EF | 03      | 06 00 | FB E2 | 01 00        | 00 30 | 40 00        |
|                          |                | BLUE          | BE EF | 03      | 06 00 | CB D3 | 01 00        | 00 30 | 03 00        |
|                          |                | WHITE         | BE EF | 03      | 06 00 | 6B D0 | 01 00        | 00 30 | 05 00        |
|                          |                | BLACK         | BE EF | 03      | 06 00 | 9B D0 | 01 00        | 00 30 | 06 00        |
|                          |                | Get           | BE EF | 03      | 06 00 | 08 D3 | 02 00        | 00 30 | 00 00        |
| BLANK On/Off             | Set            | TURN OFF      | BE EF | 03      | 06 00 | FB D8 | 01 00        | 20 30 | 00 00        |
|                          |                | TURN ON       | BE EF | 03      | 06 00 | 6B D9 | 01 00        | 20 30 | 01 00        |
|                          |                | Get           | BE EF | 03      | 06 00 | C8 D8 | 02 00        | 20 30 | 00 00        |
| START UP                 | Set            | My Screen     | BE EF | 03      | 06 00 | CB CB | 01 00        | 04 30 | 20 00        |
|                          |                | ORIGINAL      | BE EF | 03      | 06 00 | 0B D2 | 01 00        | 04 30 | 00 00        |
|                          |                | TURN OFF      | BE EF | 03      | 06 00 | 9B D3 | 01 00        | 04 30 | 01 00        |
|                          |                | Get           | BE EF | 03      | 06 00 | 38 D2 | 02 00        | 04 30 | 00 00        |
| My Screen LOCK           | Set            | TURN OFF      | BE EF | 03      | 06 00 | 3B EF | 01 00        | C0 30 | 00 00        |
| -                        |                | TURN ON       | BE EF | 03      | 06 00 | AB EE | 01 00        | C0 30 | 01 00        |
|                          |                | Get           | BE EF | 03      | 06 00 | 08 EF | 02 00        | C0 30 | 00 00        |
| MESSAGE                  | Set            | TURN OFF      | BE EF | 03      | 06 00 | 8F D6 | 01 00        | 17 30 | 00 00        |
|                          |                | TURN ON       | BE EF | 03      | 06 00 | 1F D7 | 01 00        | 17 30 | 01 00        |
|                          | <u> </u>       | Get           | BE EF | 03      | 06 00 | BC D6 | 02 00        | 17 30 | 00 00        |
| AUTO SEARCH              | Set            | TURN OFF      | BE EF | 03      | 06 00 | B6 D6 | 01 00        | 16 20 | 00 00        |
|                          |                | TURN ON       | BE EF | 03      | 06 00 | 26 D7 | 01 00        | 16 20 | 01 00        |
|                          | <u> </u>       | Get           | BE EF | 03      | 06 00 | 85 D6 | 02 00        | 16 20 | 00 00        |
| AUTO OFF                 |                | Get           | BE EF | 03      | 06 00 | 08 86 | 02 00        | 10 31 | 00 00        |
|                          |                | Increment     | BE EF | 03      | 06 00 | 6E 86 | 04 00        | 10 31 | 00 00        |
|                          |                | Decrement     | BE EF | 03      | 06 00 | BF 87 | 05 00        | 10 31 | 00 00        |
| AUTO ON                  | Set            | TURN OFF      | BE EF | 03      | 06 00 | 3B 89 | 01 00        | 20 31 | 00 00        |
|                          |                | TURN ON       | BE EF | 03      | 06 00 | AB 88 | 01 00        | 20 31 | 01 00        |
|                          | <u> </u>       | Get           | BE EF | 03      | 06 00 | 08 89 | 02 00        | 20 31 | 00 00        |
| LAMP TIME                |                | Get           | BE EF | 03      | 06 00 | C2 FF | 02 00        | 90 10 | 00 00        |
| LAMP TIME Reset          |                | Execute       | BE EF | 03      | 06 00 | 58 DC | 06 00        | 30 70 | 00 00        |
| FILTER TIME              |                | Get           | BE EF | 03      | 06 00 | C2 F0 | 02 00        | A0 10 | 00 00        |
| FILER TIME Reset         |                | Execute       | BE EF | 03      | 06 00 | 98 C6 | 06 00        | 40 70 | 00 00        |
| AUTO KEYSTONE<br>EXECUTE |                | Execute       | BE EF | 03      | 06 00 | E5 D1 | 06 00        | 0D 20 | 00 00        |
| AUTO KEYSTONE            | Set            | TURN OFF      | BE EF | 03      | 06 00 | EA D1 | 01 00        | 0F 20 | 00 00        |
|                          |                | TURN ON       | BE EF | 03      | 06 00 | 7A D0 | 01 00        | 0F 20 | 01 00        |
|                          |                | Get           | BE EF | 03      | 06 00 | D9 D1 | 02 00        | 0F 20 | 00 00        |

| Namoo    |     | Operation Type |       | Llaadar |       |       |        | Command I | Data         |
|----------|-----|----------------|-------|---------|-------|-------|--------|-----------|--------------|
| Indifies |     | Operation Type |       | neauer  |       | CRC   | Action | Туре      | Setting Code |
|          |     |                |       |         |       |       |        |           |              |
| MAGNIFY  |     | Get            | BE EF | 03      | 06 00 | 7C D2 | 02 00  | 07 30     | 00 00        |
|          |     | Increment      | BE EF | 03      | 06 00 | 1A D2 | 04 00  | 07 30     | 00 00        |
|          |     | Decrement      | BE EF | 03      | 06 00 | CB D3 | 05 00  | 07 30     | 00 00        |
| FREEZE   | Set | NORMAL         | BE EF | 03      | 06 00 | 83 D2 | 01 00  | 02 30     | 00 00        |
|          |     | FREEZE         | BE EF | 03      | 06 00 | 13 D3 | 01 00  | 02 30     | 01 00        |
|          |     | Get            | BE EF | 03      | 06 00 | B0 D2 | 02 00  | 02 30     | 00 00        |
HITACHI Inspire the Next

Hitachi, Ltd. Consumer Business Group Shin-Otemachi Bldg 5f, 2-1, Otemachi 2-Chome, Chiyoda-Ku, Tokyo 100-0004 Japan

# HITACHI EUROPE LTD.

Consumer Affairs Department PO Box 3007 Maidenhead Berkshire SL6 8ZE **UNITED KINGDOM** Tel: 0870 405 4405 Email: consumer.mail@hitachi-eu.com

## **HITACHI EUROPE GmbH**

Munich Office Dornacher Strasse 3 D-85622 Feldkirchen bei München **GERMANY** Tel: 089-991 80-0 Fax: 089 - 991 80 -224 Hotline: 0180 - 551 25 51 (12ct/min.) Email: dmg-mun.service@hitachi-eu.com

#### HITACHI EUROPE S.r.I.

Via T. Gulli n.39 20147 MILAN ITALY Tel: 02 487861 Fax: 02 48786381 Servizio Clienti Tel. 02 38073415 Email: customerservice.italy@hitachi-eu.com

#### **HITACHI EUROPE S.A.S**

Lyon Office Digital Media Group 94 Quai Charles de Gaulles, 69006 Lyon **FRANCE** Tel: 04 72 14 29 70 Fax: 04 72 14 29 99 Email: france.consommateur@hitachi-eu.com

### HITACHI EUROPE LTD.

Benelux Branche Office Bergensesteenweg 421 1600 Sint-Pieters-Leeuw BELGIUM TEL: 0032/2 363 99 01 FAX: 0032/2 363 99 00 Email: info@hitachi.be

HITACHI EUROPE LTD. Na Sychrove 975/8 101 27 Pr aha 10 Bohdalec CZECH REPUBLIC TEL : 267 212 383 FAX: 267 212 385 Email : dmg.eeu@hitachi-eu.com

### HITACHI EUROPE S.A.

364, Kifissias Ave. & 1, Delfon Str. 152 33 Chalandri Athens **GREECE** Tel: 1-6837200 Fax: 1-6835694 Email: dmgservice.gr@hitachi-eu.com

## HITACHI EUROPE S.A.

Gran Via Carles III, 86 Planta 5<sup>a</sup> Edificios Trade - Torre Este 08028 Barcelona **SPAIN** Tel: 93 409 2550 Fax: 93 491 3513 Email: atencion.cliente@hitachi-eu.com

#### HITACHI EUROPE AB

Box 77 S-164 94 KISTA SWEDEN Tel: 08 562 711 00 Fax: 08 562 711 11 Email: csgswe@hitachi-eu.com

#### **HITACHI EUROPE AB**

(Norway Branch Nuf) Strandveien 18 1366 Lysaker NORWAY Tel: 67519030 Fax: 67519032 Email: csgnor@hitachi-eu.com

#### HITACHI EUROPE AB

Egebækvej 98 2850 Nærum **DENMARK** Tel: 43 43 60 50 Fax: 43 43 60 51 Email: csqden@hitachi-eu.com

## HITACHI EUROPE AB

Lars Sonckin kaari 16 FIN-02600 ESPOO FINLAND Tel: 010-8503085 Fax: 010-8503086 Email: info.finland@hitachi-eu.com

# www.hitachidigitalmedia.com